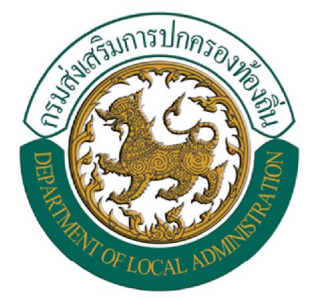

# **ระบบข้อมูลสารสนเทศทางการศึกษาท้องถิ่น** ฐานข้อมูลโรงเรียน และสถานศึกษาถ่ายโอนภารกิจ อาหารเสริม (นม) / อาหารกลางวัน (SIS : CCIS)

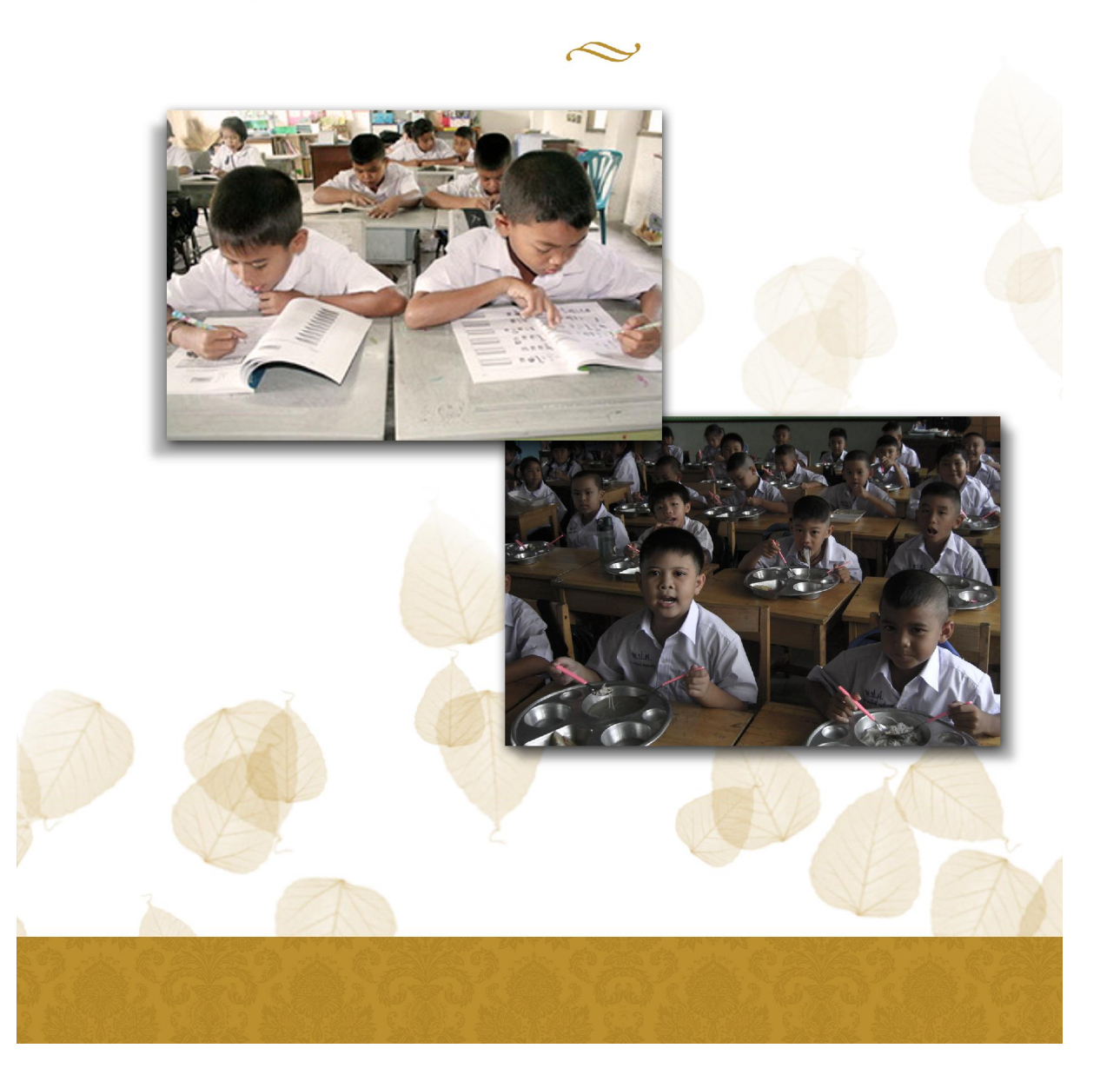

# <u>บทที่ 1 การใช้งานระบบเบื้องต้น</u>

### การเข้าใช้งานระบบ สามารถเข้าสู่ระบบงานได้ 2 ช่องทาง ดังนี้

 vioงทางแรก ผู้ใช้งานสามารถเข้าใช้งานระบบจากหน้าเว็บไซต์ของ กรมส่งเสริมการปกครองท้องถิ่น ได้ที่ URL : <u>www.thailocaladmin.go.th</u> ในส่วนของเมนู บริการ อปท. -> ระบบสารสนเทศทางการศึกษา ท้องถิ่น SIS / CCIS / GPA 50 / GPA 123

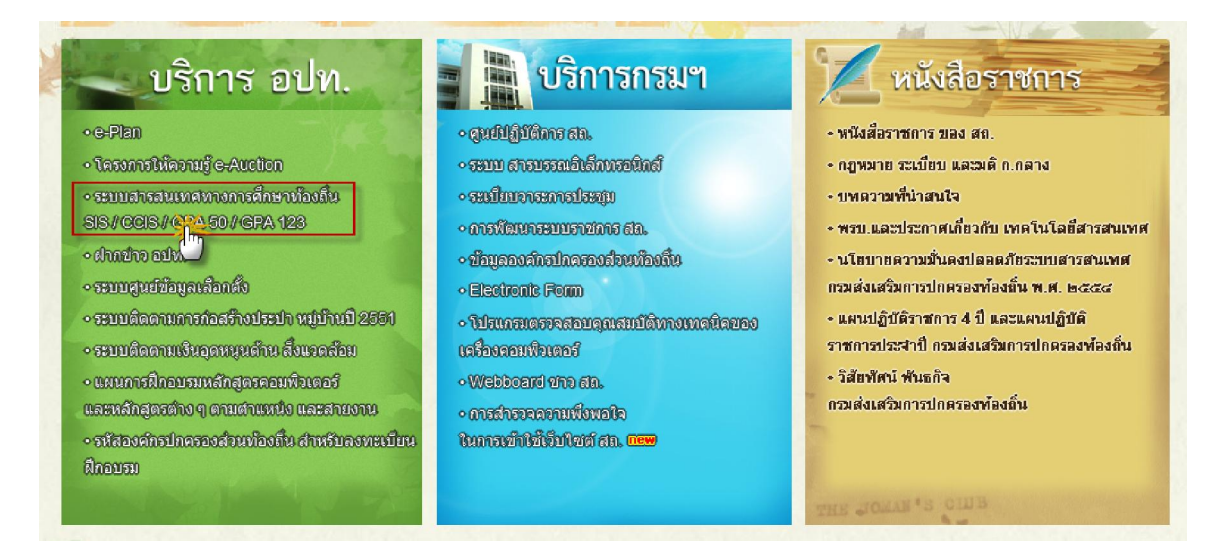

📿 ช่องทางที่สอง ผู้ใช้งานสามารถเข้าใช้งานระบบโดยตรงได้ที่ URL : <u>http://sis.thailocaladmin.go.th</u>

| ระบบข้อมูลสา<br>ฐานข้อมูลโรงเรียน และสถานศึกษาถ่าเ                                                                             | รสนเท<br>รสนเท<br><sup>มโอนภารกิ</sup> | โคทางกา<br>อาหารเสริม | หน้าหลักของระบบ<br>ร <b>ศึกษาท้องถิ่น</b><br>( (มม) / อาหารกลางวัน (SIS : CCIS) |
|----------------------------------------------------------------------------------------------------|----------------------------------------|-----------------------|---------------------------------------------------------------------------------|
| Download 🕹                                                                                                    |                                        |                       |                                                                                 |
| โปรแกรม                                                                                                    | คู่มือ                                 | รายละเอียด            |                                                                                 |
| โปรแกรมตรวจสอบ GPACERT 50                                                                                                    |                                        |                       |                                                                                 |
| <u>โปรแกรมงานทะเบียนวัดผล GPA 123 (v53)</u>                                                                                    |                                        |                       | เข้าสู่ระบบ                                                                     |
| <u>(4 สุลาคม 2553)</u><br>ดาวน์โหลดโปรแกรม GPA 52 แบบที่ 1 Normal Font<br>(ปรีบปรุงโปรแกรมเมื่อ 5 สิงหาคม 2553)                |                                        |                       | <b>v</b>                                                                        |
| ดาวน์โหลดโปรแกรม GPA 52 แบบที่ 2 Front Small Font<br>(ปรีเกไรเว็ปอยุตรมนี้ว.5.8 พระอายุ 2552)                                  | PDF                                    |                       | ulaumit                                                                         |
| (ประบะจะเราสถามและ 5 สงหาคม 2553)<br>ดาวน์โหลดโปรแกรม GPA 52 แบบที่ 3 Back Small Font<br>(ปรีบปรุงโปรแกรมเมื่อ 5 สิงหาคม 2553) |                                        |                       |                                                                                 |
| ดาวน์โหลดโปรแกรม GPA 52 แบบที่ 4 Front & Back Small Font<br>(ปรีบประโปรแกรมเมื่อ 5 สิงหาคม 2553)                               |                                        |                       |                                                                                 |

🏶 เมื่อผู้ใช้งานสามารถทำการเข้าสู่ระบบงานได้แล้ว จะมีหน้าจอในส่วนของการทำการ login เข้าสู่ระบบ

🗲 ทำการใส่ข้อมูล Username และ Password ของหน่วยงานที่สังกัด (อปท. / โรงเรียนในสังกัด อปท.)

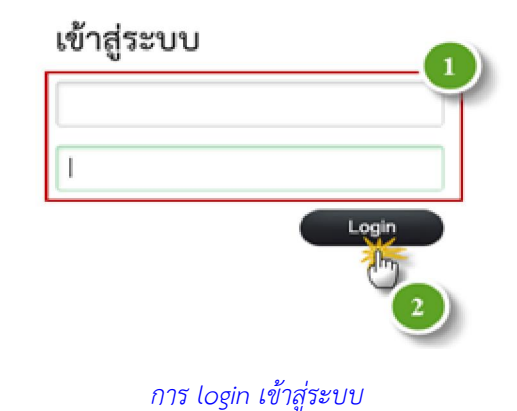

🗲 ทำการกดไปที่ปุ่ม 💷 เพื่อทำการเข้าสู่ระบบ

# 🏶 เมื่อผู้ใช้งานทำการ login เข้าสู่ระบบแล้วจะปรากฏหน้าจอหลักของระบบงาน ดังรูป

| ระบบข้อมูลสารสนเทศ<br>ฐานข้อมูลโรงเรียน และสถานเ | 🔹 จนท. 1 จนท. 1:โรงเรียนเทศบาล 4 วัดโพธาวาส 🔰 💠 <u>เปลี่ยนรหัสผ่าน</u> 😃 ออกจากระ<br>ทางการศึกษะ เทเองธเน<br>ถึกษาถ่ายโอนการกิจ อาหารเสริม (นม) / อาหารกลางวัน (SIS : CCIS) | <u>ະນນ</u> |
|--------------------------------------------------|----------------------------------------------------------------------------------------------------|------------|
| หน้าหลัก ฐานข้อมูลสารสนเทศ                       | แบบรายงานข้อมูล Webboard                                                                                                    |            |
|                                                  |                                                                                                    |            |
|                                                  |                                                                                                    |            |
|                                                  |                                                                                                    |            |
|                                                  |                                                                                                    |            |
|                                                  |                                                                                                    |            |
|                                                  |                                                                                                    |            |
|                                                  |                                                                                                    |            |
|                                                  |                                                                                                    |            |
|                                                  |                                                                                                    |            |

# หน้าจอหลักของระบบข้อมูลสารสนเทศทางศึกษาท้องถิ่น

ผู้ใช้งานทำการตรวจสอบข้อมูลผู้ใช้งาน ก่อนที่จะไปดำเนินการจัดการข้อมูลของระบบ ว่าเป็นชื่อหน่วยงานที่ สังกัดหรือไม่ โดยสามารถดำเนินการได้ที่ แถบเมนูด้านบนขวา ของระบบ

| u (SIS : CCIS)                             | ข้อมูลผู้ใช้งาน                                                                                                    |                                                                                                    |                                                                                                    |
|--------------------------------------------|----------------------------------------------------------------------------------------------------|----------------------------------------------------------------------------------------------------|----------------------------------------------------------------------------------------------------|
|                                            |                                                                                                    |                                                                                                    |                                                                                                    |
|                                            | ข้อมูลผู้ใช้                                                                                                    | าาน                                                                                                    |                                                                                                    |
|                                            |                                                                                                    |                                                                                                    |                                                                                                    |
| ารเปลี่ยนรหัสผ่านผู้ใช้งาน                 | J                                                                                                    |                                                                                                    |                                                                                                    |
| 🗱 เมื่อผู้ใช้งานต้องการเปล็                | ี่ยนรหัสผ่านของตนเอง ให้ด่                                                                                                    | ำเนินการ ดังนี้                                                                                                    |                                                                                                    |
| ำการเลือกไปที่ 📫 📫 🛍 🕯 💷 เปลี่ยแรง         | <sup>ัสผ่าน</sup> ระบบจะทำการเข้าสุ                                                                                                    | ่หน้าจอการเปลี่ยนรหัสเ                                                                                                    | ม่าน                                                                                                    |
| 📥 โรงเรียน เทศบาล 1 ตะ                     | ลาดเก่า:เทศบาล 1 ตลาดเก่า                                                                                                    | ปลี่ยนรูทัสผ่าน<br>ไกา                                                                                                    | 😃 ออกจากระบบ                                                                                                    |
| เปลี่ยนรหัสผ่าน                            |                                                                                                    | Ú                                                                                                    |                                                                                                    |
|                                            | รหัสผู้ใช้งาน : 3081200101                                                                                                    |                                                                                                    |                                                                                                    |
|                                            | รหัสผ่านเดิม :                                                                                                    | *                                                                                                    |                                                                                                    |
|                                            | รหัสผ่าน :                                                                                                    | * สุ่มรหัสผ่าเ                                                                                                    | L                                                                                                    |
|                                            | ยืนยันรหัสผ่าน :                                                                                                    | *                                                                                                    |                                                                                                    |
|                                            |                                                                                                    | บันทึก                                                                                                    | ยกเฉิก                                                                                                    |
|                                            |                                                                                                    |                                                                                                    |                                                                                                    |
|                                            | หน้าจอการเปลี่ย                                                                                                    | นรหัสผ่าน                                                                                                    |                                                                                                    |
| ทำการใส่ข้อมูลรหัสผ่าน                     | แดิม                                                                                                    |                                                                                                    |                                                                                                    |
| <ol> <li>ทำการใส่รหัสผ่านใหม่ที</li> </ol> | ี่ต้องการจะเปลี่ยน                                                                                                    |                                                                                                    |                                                                                                    |
| <ol> <li>ทำการยืนยันรหัสผ่านให</li> </ol>  | หม่ที่ต้องการจะเปลี่ยนอีกครั้<br>—                                                                                                    | 3                                                                                                    |                                                                                                    |
| <ol> <li>ทำการกดไปที่ปุ่ม</li> </ol>       | เพื่อบันทึกข้อมูลรหัสผ่าน                                                                                                    | ์ใหม่                                                                                                    |                                                                                                    |
| ารออกจากระบบงาน                            |                                                                                                    |                                                                                                    |                                                                                                    |
| 🗱 เมื่อผู้ใช้งาบต้องการออ                  | กส่ระบบให้ทำการเลือกไปที่                                                                                                    | 🕐 ออกจากระบบ                                                                                                    | บละดำเนิบการออกจากระเ                                                                                                    |
|                                            |                                                                                                    | 100                                                                                                    |                                                                                                    |
| • • • •                                    |                                                                                                    | unan la distante                                                                                                    |                                                                                                    |
| 🛎 чин. 1                                   | จนท. 1. เรงเรยนเทศบาล 4 วิติไ                                                                                                    |                                                                                                    |                                                                                                    |
|                                            | <ul> <li>าการเลอกเบท</li> <li>โรงเรียน เทศบาล 1 ตะ</li> <li>เปลี่ยนรหัสผ่าน</li> <li>ทำการใส่ข้อมูลรหัสผ่านใหม่ที</li> <li>ทำการใส่รหัสผ่านใหม่ที</li> <li>ทำการอื่นยันรหัสผ่านให</li> <li>ทำการกดไปที่ปุ่ม</li> <li>บึนที</li> </ul> ารออกจากระบบงาน ไม่อผู้ใช้งานต้องการออ ไปสู่หน้าแรกของระบบ ▲ จนท. 1 | <ul> <li>โรงเรียน เทศบาล 1 ตลาดเก่า:เทศบาล 1 ตลาดเก่า</li> <li>เปลี่ยนรหัสผ่าน</li> <li>รหัสผู้ใช่งาน : 3081200101</li> <li>รหัสผ่านดิม :</li> <li>รหัสผ่าน :</li> <li>มีนยันรหัสผ่าน :</li> <li>มีนยันรหัสผ่าน :</li> <li>มีนยันรหัสผ่าน :</li> <li>ทำการใส่ข้อมูลรหัสผ่านเดิม</li> <li>ทำการใส่รหัสผ่านใหม่ที่ต้องการจะเปลี่ยน</li> <li>ทำการยืนยันรหัสผ่านใหม่ที่ต้องการจะเปลี่ยนอีกครั้</li> <li>ทำการยืนยันรหัสผ่านใหม่ที่ต้องการจะเปลี่ยนอีกครั้</li> <li>ทำการอีนยันรหัสผ่านใหม่ที่ต้องการจะเปลี่ยนอีกครั้</li> <li>ทำการยืนยันรหัสผ่านใหม่ที่ต้องการจะเปลี่ยนอีกครั้</li> <li>ทำการอีนยันรหัสผ่านใหม่ที่ต้องการจะเปลี่ยนอีกครั้</li> <li>ทำการอีนยันรหัสผ่านใหม่ที่ต้องการจะเปลี่ยนอีกครั้</li> <li>เมื่อผู้ใช้งานต้องการออกสู่ระบบให้ทำการเลือกไปที่<br/>ไปสู่หน้าแรกของระบบ</li> <li>ฉาย 1 จนท 1:โรงเรียนเทศบาล 4 รัคโ</li> </ul> | <ul> <li>ระบบงะทาการเขาสูทนางอการเบลียนรหละ</li> <li>โรงเรียน เทศบาล 1 ตลาดเก่า:เทศบาล 1 ตลาดเก่า</li> <li>โรงเรียน เทศบาล 1 ตลาดเก่า:เทศบาล 1 ตลาดเก่า</li> <li>เปลี่ยนรหัสผ่าน</li> <li>รหัสผู้ใช้งาน : 3081200101</li> <li>รหัสผ่านเดิม :</li> <li>มันติก</li> <li>ทำการใส่ข้อมูลรหัสผ่านเดิม</li> <li>ทำการใส่รหัสผ่านใหม่ที่ต้องการจะเปลี่ยน</li> <li>ทำการใส่รหัสผ่านใหม่ที่ต้องการจะเปลี่ยนอีกครั้ง</li> <li>ทำการกดไปที่ปุ่ม มินติก เพื่อบันทึกข้อมูลรหัสผ่านใหม่</li> <li>การถดไปที่ปุ่ม มินติก เพื่อบันทึกข้อมูลรหัสผ่านใหม่</li> <li>ระบบให้ทำการเลือกไปที่ ขณณา ระบบให้ทำการเลือกไปที่ ขณณาระบบ</li> <li>เมื่อผู้ใช้งานต้องการจะบบ</li> </ul> |

# <u>บทที่ 2 การใช้งานฐานข้อมูลสารสนเทศ</u>

### 🕨 หน้าหลักฐานข้อมูลสารสนเทศ

การใช้เข้างานฐานข้อมูลสารสนเทศ เพื่อไปดำเนินการกับข้อมูลภายในระบบงาน ให้ดำเนินการดังนี้ ทำการเลือกไปที่แถบเมนู รานข้อมูลสารสนเทศ ระบบจะดำเนินการเข้าสู่หน้าจอหลักของฐานข้อมูลสารสนเทศ

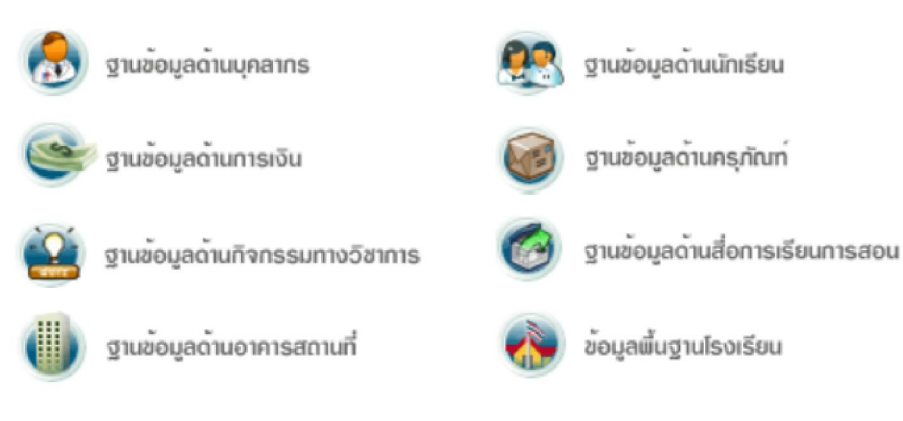

หน้าจอฐานข้อมูลสารสนเทศ

# ≽ ฐานข้อมูลด้านบุคลากร

🖰 เมื่อผู้ใช้งานต้องการเข้าไปดำเนินการกับข้อมูล ฐานข้อมูลด้านบุคลากร ให้ทำการเลือกไปที่

ธานข้อมูลด้านบุคคลากร ในหน้าจอหลักของฐานข้อมูลสารสนเทศ ระบบจะดำเนินการเข้าไปสู่หน้าหลักของ
 ฐานข้อมูลด้านบุคคลากร
 รานข้อมูลด้านบุคคลากร

| ฐานข้อมูลด้านบุคลากร         | โรงเรียน     | เทศบาลท่าเรือประชานุกูล |
|------------------------------|--------------|-------------------------|
|                              | จังหวัด      | พระนครศรีอยุธยา         |
|                              | สังกัดเทศบาล | ทต.ท่าเรือ              |
|                              |              |                         |
| ∣ลสารสนเทศ > ข้อมลด้านบคลากร |              |                         |

| € | <u>พนักงานครู / ข้าราชการครู</u> |
|---|----------------------------------|
| € | <u>ครูอัตราจ้าง</u>              |
| € | <u>ลุกจ้างประจำ</u>              |

<u>พนักงานจ้าง</u>

->

### ฐานข้อมูลด้านบุคลากร

ฐานข้อมูลของบุคลากรแยกประเภทของบุคลากรเป็น 4 ประเภท

- 1. พนักงานครู / ข้าราชการครู
- 2. ครูอัตราจ้าง
- 3. ลูกจ้างประจำ
- 4. พนักงานจ้าง

# 💠 พนักงานครู / ข้าราชการครู

เมื่อผู้ใช้งานต้องการเข้าไปดำเนินการกับข้อมูลพนักงานครู / ข้าราชการครู ให้ทำการเลือกไปที่ <u>พนักงานคร / บำราชการคร</u> ในหน้าจอหลักของฐานข้อมูลด้านบุคลากร ระบบจะดำเนินการเข้าไปสู่หน้าหลักของ ข้อมูล พนักงานครู / ข้าราชการครู

| โรงเรียน                     | เทศบาล 1      | งลาดเก่า                           | ค้นหารายละเอียดข้อมูลพนักงานครู / | ข้าราชการครู             |
|------------------------------|---------------|------------------------------------|-----------------------------------|--------------------------|
| จังหวัด                      | กระบี่        |                                    | ชื่อ                              |                          |
| สังกัดเทศบาล                 | ทม.กระบี่     |                                    | สกุล                              |                          |
|                              |               |                                    | เลขประจำด้วประชาชน                |                          |
|                              |               |                                    | เลขที่ดาแหนง                      | สัมหา                    |
| <u>ฐานข้อมูลสารสนเทศ</u> > : | ข้อมูลบุคลากฯ | :> ข้อมูลพปักงานครู / ข้าราชการครู |                                   | เพิ่มช่อมูล Export Excel |
| ลำดับที่                     |               | ชื่อ-นามสกุล                       | เลขที่ด้าแหน่ง                    | หมายเลขบัตรประชาชน       |
| 4                            |               | ณราว์ รัฐอนิดัออื่                 | 00001.1                           | 3000000528303            |

| I | AN INCOME. | DD-R isterie                  | CALIFIC TAPITO | HALIDIVIDUPIDICUTUR                                                                                                    |
|---|------------|-------------------------------|----------------|----------------------------------------------------------------------------------------------------|
|   | 1          | ณรงค์ รัฐภูมิภักดิ์           | <u>00001-1</u> | 3900900528393                                                                                                    |
|   | 2          | <u>จิรารัตน์ เอื้อวณิชกุล</u> | <u>00010-2</u> | 3819900064540                                                                                                    |
|   | 3          | <u>ชศรี ส . สกุล</u>          | <u>00024-2</u> | 3810100652961                                                                                                    |
|   | 4          | <u>ชใมพร ทองหยิบ</u>          | <u>00013-2</u> | 3810100229147                                                                                                    |
|   | 5          | ณัญพิพา สืบเหตุ               | <u>14458-2</u> | 3810100283702                                                                                                    |
| I |            |                               | 100000         | A CONTRACT OF A CONTRACT OF A |

หน้าจอหลักข้อมูล พนักงานครู / ข้าราชการครู

💠 การเพิ่มข้อมูลพนักงานครู / ข้าราชการครู

เมื่อผู้ใช้งานต้องการเข้าไปดำเนินการ เพิ่มข้อมูลพนักงานครู / ข้าราชการครู ให้ทำการเลือกไปที่ 🥻 🕅 👘

ในหน้าจอหลักของพนักงานครู / ข้าราชการครู ระบบจะดำเนินการเข้าไปสู่หน้าจอการนำเข้าข้อมูล ซึ่งจะ สามารถทำการแยกข้อมูลได้เป็นส่วน ๆ ดังนี้

| <u>ฐานขอมูลสารสนเทศ &gt; ขอมูลบุคลากร &gt; พนกงานครู / ขาราชการครู</u> | <u>ฐานข้อมูลสารสนเทศ</u> > | <u>ข้อมูลบุคลากร</u> > | <u>พนักงานครู /</u> | ข้าราชการครู |
|------------------------------------------------------------------------|----------------------------|------------------------|---------------------|--------------|
|------------------------------------------------------------------------|----------------------------|------------------------|---------------------|--------------|

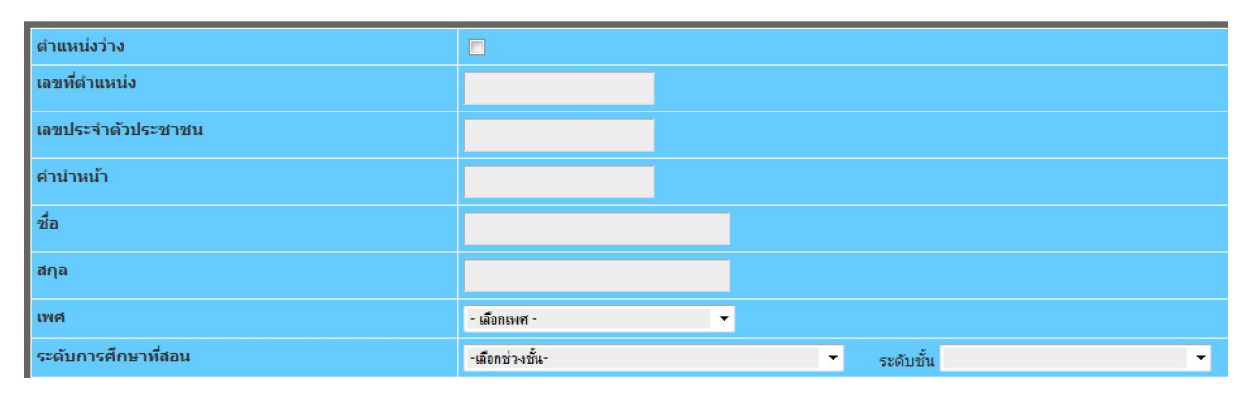

ข้อมูลประจำตัว พนักงานครู / ข้าราชการครู (จำเป็นต้องกรอกข้อมูล)

| รายละเอียดส่วนด้ว   |                  |   |
|---------------------|------------------|---|
| เชื้อชาติ           | ไทย              | • |
| สัญชาติ             | ไทย              | • |
| ศาสนา               | พุทธ             | • |
| วันเดือนปี เกิด     |                  |   |
| หมู่โลหิต           | เลือกหมู่โลหิต   | × |
| ประวัติการแพ้ยา     |                  |   |
| ภูมิสำเนา (จังหวัด) | - เลือกจังหวัด - | • |
| สถานภาพ             | เลือกสถานภาพ     | Ŧ |

# ข้อมูลรายละเอียดส่วนตัว พนักงานครู / ข้าราชการครู

| ประวัติกา | รศึกษา           |            |   |
|-----------|------------------|------------|---|
|           | ต่ำกว่าปริญญาตรี | ວຸໝີ       |   |
|           |                  | วิชาเอก    |   |
|           |                  | ชื่อสถาบัน |   |
|           | ปริญญาตรี        | ວຸໝີ       |   |
|           |                  | วิชาเอก    |   |
|           |                  | ชื่อสถาบัน |   |
|           | ปริญญาโท         | ວຸໝິ       |   |
|           |                  | วิชาเอก    |   |
|           |                  | ชื่อสถาบัน |   |
|           | ปริญญาเอก        | ວຸໝີ       |   |
|           |                  | วิชาเอก    |   |
|           |                  | ชื่อสถาบัน |   |
|           | อื่น ๆ ระบุ      | ວຸໝີ       |   |
|           |                  | วิชาเอก    |   |
|           |                  | ชื่อสถาบัน | - |
|           |                  |            |   |

ข้อมูลประวัติการศึกษา พนักงานครู / ข้าราชการครู

| ประวัติการท่างาน                 |                                                                                        |          |                  |
|----------------------------------|----------------------------------------------------------------------------------------|----------|------------------|
| ดำแหน่ง                          | 🔿 สายงานผู้บริหารสถานศึกษา                                                             | ดำแหน่ง  | เลือกต่ำแหน่ง    |
|                                  |                                                                                        | วิทยฐานะ | ช่าแกญการ 💌      |
|                                  |                                                                                        | ວັແດັນ   | อันดับ 💌         |
|                                  | 🔿 สายงานผู้สอน                                                                         | ดำแหน่ง  | เลือกดำแหน่ง 🔻 🔻 |
|                                  |                                                                                        | วิทยฐานะ | ดรูข้านาญการ 💌   |
|                                  |                                                                                        | ວັນດັບ   | อันดับ 💌         |
| การสะพัด (ถ้ามี)                 | เสือกการสะงัง 🔻                                                                        |          |                  |
| กรณีโอนยำย                       | <ul> <li>นอกสังกัด ระบุ ขึ่อหน่วยงาน</li> <li>ในสังกัด ระบุ</li> <li>จังหวัด</li></ul> |          | *<br>*           |
| ขั้นเงินเดือน                    | וויע                                                                                   |          |                  |
| เงินเพิ่มการครองขีพชั่วคราว      | มาท                                                                                    |          |                  |
| เงินค่าตอบแทนพิเศษ               | וורע                                                                                   |          |                  |
| ระดับบัญชีเงินเดือนถือจ่าย จ18   | เมือกระดับ                                                                             |          |                  |
| วันเดือนปี ที่เริ่มรับราชการ     |                                                                                        |          |                  |
| วันเดือนปี ต่ารงต่าแหน่งปัจจุบัน |                                                                                        |          |                  |
| เครื่องราชอิสริยาภรณ์            | ×                                                                                      |          |                  |
| ดวามผิดทางวินัย                  | 💿 มี (ระบุ) 💿 ไม่มี                                                                    |          |                  |
|                                  | A<br>7                                                                                 |          |                  |

# ข้อมูลประวัติการทำงาน พนักงานครู / ข้าราชการครู

| การพัฒเ | นาบุคคลากร ( 3 ปีย้อนหลัง ) (ให้ | เพิ่มอย่างละ 1 ข้อมูลก่อนถ้ามีเพิ่มเติม ให้เข้าไปแก | า้ไขทีหลัง) |
|---------|----------------------------------|-----------------------------------------------------|-------------|
|         | การอบรม                          | เรื่องที่อบรม                                       |             |
|         |                                  | หน่วยงานที่จัด                                      |             |
|         |                                  | สถานที่อบรม                                         |             |
|         |                                  | ວັนເรີ່ມທໍາເວບຣນ                                    |             |
|         |                                  | วันสิ้นสุดอบรม                                      |             |
|         | การศึกษาดูงาน                    | เรื่องที่ศึกษาดูงาน                                 |             |
|         |                                  | หน่วยงานที่จัด                                      |             |
|         |                                  | สถานที่                                             |             |
|         |                                  | วันเริ่มต้น                                         |             |
|         |                                  | วันสิ้นสุด                                          |             |
|         | อื่นๆ ระบุ                       |                                                     |             |
|         |                                  |                                                     |             |

ข้อมูลการพัฒนาบุคลากร พนักงานครู / ข้าราชการครู

| ตำแห | น่งด้านกิจกรรม พัฒนาผู้เรียน       |        |                           |         |              |
|------|------------------------------------|--------|---------------------------|---------|--------------|
|      | ผู้บังคับบัญชาลูกเสือ              |        |                           |         |              |
|      | ตำแหน่ง เลือกตำแหน่ง 🔹             | ประเภท | เลือกประเภทลูกเสือ 🔹      | คุณวุฒิ | เลือกคุณวุฒิ |
|      | ผู้บังคับบัญชาเนตรนารี             |        |                           |         |              |
|      | ตำแหน่ง ผู้อำนายการลูกเสือโรงเรียน | ประเภท | เลือกประเภทลูกเสือ 🔹      | คุณวุฒิ | เลือกคุณวุฒิ |
|      | ผู้บังคับบัญชายุวกาชาด             |        |                           |         |              |
|      | ตำแหน่ง เลือกตำแหน่ง 🔹             |        |                           |         |              |
|      |                                    | คา     | ามรู้ความสามารถทางวิชาการ |         |              |

# ข้อมูลตำแหน่งด้านกิจกรรม พัฒนาผู้เรียน พนักงานครู / ข้าราชการครู

| 4  | coupor                                          | ระดับ   | ความรู้ค   | าวามสา     | , fo determenters |                            |
|----|-------------------------------------------------|---------|------------|------------|-------------------|----------------------------|
| и  | נראטרנ                                          | ยกเลิก  | ปกติ       | ดี         | ดีมาก             | เวองพล.เ <b>ท.เป็</b> พจัด |
| 1  | กลุ่มสาระการเรียนรู้ภาษาไทย                     | $\odot$ | $\bigcirc$ | $\bigcirc$ | $\odot$           |                            |
| 2  | กลุ่มสาระการเรียนรู้คณิตศาสตร์                  | 0       | 0          | $\bigcirc$ | $\bigcirc$        |                            |
| 3  | กลุ่มสาระการเรียนรู้วิทยาศาสตร์                 | 0       | 0          | 0          | $\bigcirc$        |                            |
| 4  | กลุ่มสาระการเรียนรู้สังคมศึกษา ศาสนาและวัฒนธรรม | 0       | $\bigcirc$ | 0          | 0                 |                            |
| 5  | กลุ่มสาระการเรียนรู้สุขศึกษาและพลศึกษา          | 0       | $\bigcirc$ | $\bigcirc$ | $\bigcirc$        |                            |
| 6  | กลุ่มสาระการเรียนรู้ศิลปะ                       | 0       | 0          | 0          | $\odot$           |                            |
| 7  | กลุ่มสาระการเรียนรู้การงานอาชีพ และเทคโนโลยี    | 0       | $\bigcirc$ | $\bigcirc$ | $\odot$           |                            |
| 8  | กลุ่มสาระการเรียนรู้ภาษาต่างประเทศ              | 0       | 0          | $\bigcirc$ | $\bigcirc$        |                            |
| 9  | การแนะแนว                                       | 0       | 0          | $\bigcirc$ | $\bigcirc$        |                            |
| 10 | ลูกเสือ ยุวกาซาด เนตรนารี ผู้บำเพ็ญประโยชน์     | 0       | $\bigcirc$ | $\bigcirc$ | $\bigcirc$        |                            |
| 11 | การวิจัยในชั้นเรียนและการวิจัยทางการศึกษา       | 0       | $\bigcirc$ | $\bigcirc$ | $\bigcirc$        |                            |
| 12 | สื่อเทคโนโลยีทางการศึกษาและคอมพิวเตอร์          | 0       | 0          | 0          | $\bigcirc$        |                            |
| 13 | การวัดผลและประเมินผล                            | 0       | $\bigcirc$ | $\bigcirc$ | $\bigcirc$        |                            |
| 14 | อื่นๆ ระบุ                                      | 0       | $\bigcirc$ | $\bigcirc$ | $\bigcirc$        |                            |
| 15 | อื่นๆ ระบุ                                      | 0       | 0          | 0          | $\bigcirc$        |                            |
| 16 | อื่นๆ ระบุ                                      | 0       | 0          | 0          | $\odot$           |                            |
| 17 | อื่นๆ ระบุ                                      | O       | $\bigcirc$ | $\bigcirc$ | $\bigcirc$        |                            |

<mark>ความรู้ความสามารถทางวิชากา</mark>ร

# ข้อมูลความรู้ความสามารถทางวิชาการ พนักงานครู / ข้าราชการครู

ตกลง

เมื่อผู้ใช้งาน ดำเนินการ เพิ่มข้อมูลพนักงานครู / ข้าราชการครู เป็นที่เรียบร้อยแล้ว จะสามารถดำเนินการ บันทึก ข้อมูลได้ ดังนี้

ยกเล็ก

<sup>บันทึก</sup> ปุ่มบันทึก - ใช้สำหรับการยืนยันการบันทึกข้อมูลเข้าสู่ระบบ

<u>บันทึกและเพิ่ม</u> ปุ่มบันทึกและเพิ่ม – ใช้สำหรับการยืนยันการบันทึกข้อมูลเข้าสู่ระบบและระบบจะทำ การเปลี่ยนหน้าจอเพื่อบันทึกข้อมูลถัดไปให้โดยอัตโนมัติ

<sup>ยกเลิก</sup> ปุ่มยกเลิก – ใช้สำหรับการยกเลิกการบันทึกข้อมูลเข้าสู่ระบบ

🛠 การแก้ไขข้อมูลพนักงานครู / ข้าราชการครู

เมื่อผู้ใช้งานต้องการเข้าไปดำเนินการ แก้ไขข้อมูลพนักงานครู / ข้าราชการครู ให้ทำการเลือกไปที่รายการข้อมูล ของ พนักงานครู / ข้าราชการครู แต่ละราย ในหน้าจอหลักของพนักงานครู / ข้าราชการครู ระบบจะดำเนินการ เข้าไปสู่หน้าจอข้อมูล พนักงานครู / ข้าราชการครูที่ได้มีการดำเนินการบันทึกข้อมูลไว้ก่อนหน้าแล้ว

| โรงเรียน<br>จังหวัด<br>สังกัดเทศบาล | เทศบาล 1 ตลาดเก่า<br>กระบ้<br>ทม.กระบ้ | ค้นหารายละเอียดข้อมูลพนักงานครู / ข้าราชการครู<br>ข้อ<br>สกุล |                         |  |  |  |
|-------------------------------------|----------------------------------------|---------------------------------------------------------------|-------------------------|--|--|--|
|                                     |                                        | เลขประจำดัวประชาชน                                            |                         |  |  |  |
|                                     |                                        | เลขที่ตำแหน่ง                                                 |                         |  |  |  |
|                                     |                                        |                                                               | ค้แหา                   |  |  |  |
| ฐานข้อมูลสารสนเทศ > ข่              |                                        |                                                               | เฟ้มข้อมูล Export Excel |  |  |  |
| ลำดับที่                            | ชื่อ-นามสกุล                           | เลขที่ดำแหน่ง                                                 | หมายเลขบัตรประชาชน      |  |  |  |
| 1                                   | <u>ณรงค์ รัฐภูมิภักดี้</u>             | <u>00001-1</u>                                                | 3900900528393           |  |  |  |
| 2                                   | <u>จิรารัตน์ เอื้อวณิชกล</u>           | 00010-2                                                       | 3819900064540           |  |  |  |
| 3                                   | <u>ชศรี สสกุล</u>                      | <u>00024-2</u>                                                | 3810100652961           |  |  |  |
| 4                                   | <u>ชใมพร ทองหยิบ</u>                   | <u>00013-2</u>                                                | 3810100229147           |  |  |  |
| 5                                   | <u>ณัญทีพา สืบเทต</u>                  | 14458-2                                                       | 3810100283702           |  |  |  |

หน้าจอหลักข้อมูล พนักงานครู / ข้าราชการครู

เมื่อผู้ใช้งาน ดำเนินการ แก้ไขข้อมูลพนักงานครู / ข้าราชการครู เป็นที่เรียบร้อยแล้ว จะสามารถดำเนินการได้ ดังนี้

<sup>บันทึก</sup> ปุ่มบันทึก - ใช้สำหรับการยืนยันการบันทึกข้อมูลที่ได้ทำการแก้ไขเข้าสู่ระบบ

<sup>บันทึกและเพิ่ม</sup> ปุ่มบันทึกและเพิ่ม – ใช้สำหรับการยืนยันการบันทึกที่ได้ทำการแก้ไขเข้าสู่ระบบและ ระบบจะทำการเปลี่ยนหน้าจอเพื่อบันทึกข้อมูลถัดไปให้โดยอัตโนมัติ

ยกเลิก ปุ่ว

ปุ่มยกเลิก – ใช้สำหรับการยกเลิกการบันทึกข้อมูลที่ได้ทำการแก้ไขเข้าสู่ระบบ

🔟 ปุ่มลบ – ใช้สำหรับการลบข้อมูล ที่ได้ทำการเลือก ออกจากระบบ

💠 การค้นหาข้อมูลพนักงานครู / ข้าราชการครู

เมื่อผู้ใช้งานต้องการเข้าไปดำเนินการ ค้นหาข้อมูลพนักงานครู / ข้าราชการครู ให้ทำการเลือกไปที่หน้าจอหลัก ของพนักงานครู / ข้าราชการครู ระบบจะดำเนินการเข้าไปสู่หน้าจอข้อมูล พนักงานครู / ข้าราชการครูที่ได้มีการ ดำเนินการบันทึกข้อมูลไว้ก่อนหน้าแล้ว หน้าจอจะมีส่วนของการค้นหารายละเอียดข้อมูล พนักงานครู / ข้าราชการครู ให้ทำการใส่เงื่อนไขในการค้นหา ตามข้อมูลที่ต้องการค้นหา และทำการเลือกไปที่

| โรงเรียน เทศบาล 1 ตลาดเก่า | ค้นหารายละเอียดข้อมูลพนักงานครู / ข้าราชการครู |
|----------------------------|------------------------------------------------|
| จังหวัด กระบี              | ซื่อ                                           |
| สังกัดเทศบาล ทม.กระบี่     | สกุล                                           |
|                            | เลยประจำดัวประชาชน                             |
|                            | เลขที่ดำแหน่ง                                  |
|                            | ศัมหา                                          |

| ฐานข้อมูลสารสนเทศ > ข้อมูอบุคลากร > ข้อมูอพนักงานครู / ข้าราชการครู<br>เพิ่มข้อมูล<br>ExportExcel |                              |                |                    |  |  |  |  |
|---------------------------------------------------------------------------------------------------|------------------------------|----------------|--------------------|--|--|--|--|
| ลำดับที่                                                                                          | ชื่อ-นามสกุล                 | เลขที่ตำแหน่ง  | หมายเลขบัตรประชาชน |  |  |  |  |
| 1                                                                                                 | <u>ณรงค์ รัฐภูมิภักดี้</u>   | <u>00001-1</u> | 3900900528393      |  |  |  |  |
| 2                                                                                                 | <u>จิรารัตน์ เอื้อวณิชกล</u> | 00010-2        | 3819900064540      |  |  |  |  |
| 3                                                                                                 | <u>ชศรี ส. สกุล</u>          | <u>00024-2</u> | 3810100652961      |  |  |  |  |
| 4                                                                                                 | ชไมพร ทองหยิบ                | <u>00013-2</u> | 3810100229147      |  |  |  |  |
| 5                                                                                                 | ณัญทีพา สืบเหตุ              | <u>14458-2</u> | 3810100283702      |  |  |  |  |
| £                                                                                                 |                              | 14460 0        | 2040400426642      |  |  |  |  |

หน้าจอหลักข้อมูล พนักงานครู / ข้าราชการครู

การนำข้อมูลพนักงานครู / ข้าราชการครู ไปใช้งานในรูปแบบ File Excel

เมื่อผู้ใช้งานต้องการนำข้อมูลพนักงานครู / ข้าราชการครู ออกจากระบบในรูปแบบของ File Excel เพื่อไปใช้งาน ด้านอื่นๆ ให้ทำการเลือกไปที่ Export Excel ในหน้าจอหลักของพนักงานครู / ข้าราชการครู ระบบจะดำเนินการ นำข้อมูลออกไปในรูปแบบ File Excel ซึ่งผู้ใช้งานสามารถทำการบันทึก File ไปใช้งานด้านอื่นๆ ได้ต่อไป

| โรงเรียน เทศบาล 1 ตลาดเก่า | ค้นหารายละเอียดข้อมูลพนักงานครู / ข้าราชการครู |
|----------------------------|------------------------------------------------|
| จังหวัด กระบื่             | ข้อ                                            |
| สังกัดเทศบาล ทม.กระบี่     | สกุล                                           |
|                            | เลขประจำดัวประชาชน                             |
|                            | เลขที่ดำแหน่ง                                  |
|                            | สัมหา                                          |

| ฐานข้อมูลสารสนเทศ > ข้อมูลบุคลาก• | ร > <u>ข้อมูลพนักงานครู / ข้าราชการครู</u> |                | เพิ่มข้อมูล Export Excel |
|-----------------------------------|--------------------------------------------|----------------|--------------------------|
| ลำดับที่                          | ชื่อ-นามสกุล                               | เลขที่ดำแหน่ง  | หมายเลขบัตรประชาชน       |
| 1                                 | ณรงค์ รัฐภูมิภักดิ์                        | <u>00001-1</u> | 3900900528393            |
| 2                                 | จิรารัตน์ เอื้อวณิชกุล                     | <u>00010-2</u> | 3819900064540            |
| 3                                 | <u>चूमई त . तत्व</u>                       | <u>00024-2</u> | 3810100652961            |
| 4                                 | <u>ชใมพร ทองหยืบ</u>                       | <u>00013-2</u> | 3810100229147            |
| 5                                 | ณัญทิพา สืบเหตุ                            | <u>14458-2</u> | 3810100283702            |
|                                   |                                            |                | 0010100010               |

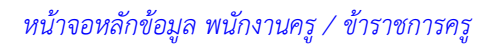

|        |                                  |                |                |                      |                         | report_office01[1] | ] - Microsoft Excel         |           |         |        |                   |            | - ¢ x               |
|--------|----------------------------------|----------------|----------------|----------------------|-------------------------|--------------------|-----------------------------|-----------|---------|--------|-------------------|------------|---------------------|
|        | หน้าแรก                          | แทรก เด้าโด    | เรงหน้ากระดาษ  | ត្រទ ខំ              | อมูล ตรวจทาน มุมมเ      | aa Add-In          |                             |           |         |        |                   |            | @ _ = ×             |
| Ê      | Angsan                           | a New 👻 14     | * A *          | ==_                  | 🌮 📑 ตัดข้อความ          | ท้อไป              | -                           |           | 2 2     | ×      | Σ ผลรวมอัตโนมัติ  | 2          | A                   |
| 274    |                                  | . <u>n</u> .)[ | 🇞 - <u>A</u> - | ===                  | ip ip 📴 ผสานและจัดกี่งก | and 🕶 🕎 - % + 5    | .0 .00 การจัดรูปแบบ จัดรูปแ | บบ ลักษณะ | แบรก อา | รูปแบบ | (ตม *<br>⊘ิล้าง * | เรียงสำดับ | ดับหานอะ<br>เดือด ร |
| คลิปบอ | เรืด 15                          | แบบอักษร       | r <sub>2</sub> |                      | การจัดแนว               | ເຈັ ທັງເລຍ         | โล ลักษณะ                   | IC CONN   | เซล     | าล่    | กา                | รแก้ไข     | CNDP1               |
| 🚽 H)   | ~ (° <sup>2</sup> ~ <del>~</del> |                |                |                      |                         |                    |                             |           |         |        |                   |            |                     |
|        | A1                               | <b>•</b> (*    | ∫∗ ข้อม        | <b>เลพนักงาน</b> ครู | เทศบาล                  |                    |                             |           |         |        |                   |            | ×                   |
| - 4    | Α                                | В              | С              | D                    | E                       | F                  | G                           | Н         | I       | J      | K                 | L          | M                   |
| 1      |                                  |                |                | ข้อ                  | มูลพนักงานครูเทศบาล     |                    |                             |           |         | -      |                   |            |                     |
| 2      | 1. 1. 5                          |                | J              |                      | 4.                      |                    | × I                         | đ         | ×       |        | v. d., di a.      |            |                     |
| 3      | ถาดบท                            | เลขทศาแหนง     | คานาหนา        | INF                  | 10                      | หามสกุล            | หมายเลขบตรบระชาชน           | 100010    | สญชาต   | ศาสนา  | วนเคอนบเกด        | หมูเลทท    | บระวทการ=           |
| 4      | 1                                | 10577-1        | นาง            | หญิง                 | เขาวภา                  | วงศ์กองแก้ว        | 3849900243762               | ไทย       | ไทย     | พุทธ   | 7/2/2497          |            | -                   |
| 5      | 2                                | 10534-1        | นางสาว         | អល្លិរ               | รัตนา                   | บัวเพชร            | 3840100137021               | ไทย       | ไทย     | พุทธ   | 19/10/2505        | 0          |                     |
| 6      | 3                                | 10578-1        | นาย            | ชาย                  | สูรชัย                  | คิวเจริญ           | 3949900220753               | ไทย       | ไทย     | พุทธ   | ω.                |            |                     |
| 7      | 4                                | 14277-2        | นาง            | អญิง                 | กนกพร                   | จิญกาญจน <b>์</b>  | 3102002448021               | ไทย       | ใทย     | พุทธ   | 18/8/2503         | 0          | -                   |
| 8      | 5                                | 10583-2        | นาย            | ชาย                  | ពេមររ                   | เขตอนันต์          | 3840100469181               | ไทย       | ไทย     | พุทธ   | 9/7/2497          | A          | •                   |
| 9      | 6                                | 10582-2        | นาง            | หญิง                 | เกรือพันธ์              | ศรีขอร             | 3849900047343               | ไทย       | ไทย     | พุทธ   | 15/10/2494        | 0          | ยาซัลเ              |
| 10     | 7                                | 10585-2        | นาง            | หญิง                 | จงรักษ์                 | จันทร์รุ่ง         | 3849900195482               | ไทย       | ไทย     | พุทธ   | 20/1/2496         | 0          | 1                   |
| 11     | 8                                | 10555-2        | นาง            | หญิง                 | จารี                    | เขาแก้ว            | 0                           | ไทย       | ไทย     | พุทธ   | 4/9/2500          | В          | -                   |
| 12     | 9                                | 10536-2        | นาง            | អល្លិរ               | จิญาณี                  | พรหมเจียม          | 11111111111111              | ไทย       | ใทย     | พุทธ   | ~                 | -          |                     |
| 13     | 10                               | 14278-2        | นาง            | หญิง                 | ទូជីមទ                  | สายสวัสดิ์         | 3849800048917               | ไทย       | ไทย     | พุทธ   | 9/5/2513          | в          | ໄມ່ນີ               |
| 14     | 11                               | 10591-2        | นาย            | ชาย                  | เจษฎา                   | ดิษฐยานุรักษ์      | 3849800073466               | ไทย       | ไทย     | พุทธ   | 6/4/2500          | A          |                     |
| 15     | 12                               | 10540-2        | นางสาว         | អญิง                 | นิกา                    | สูราตะโก           | 1111111111111               | ไทย       | ใทย     | พุทธ   |                   |            |                     |
| 16     | 13                               | 10523-2        | นาง            | หญิง                 | ประพิศ                  | โอทอง              | 111111111111                | ไทย       | ไทย     | พุทธ   | •                 |            |                     |
| 14 4 1 | ▶ report_                        | office01 1     | 1              |                      |                         |                    |                             | ш         |         |        | m a m             | 115%       |                     |

ข้อมูล พนักงานครู / ข้าราชการครู ในรูปแบบ File Excel

# 💠 ครูอัตราจ้าง

เมื่อผู้ใช้งานต้องการเข้าไปดำเนินการกับข้อมูลครูอัตราจ้าง ให้ทำการเลือกไปที่ 🖻 <u>ครอัตราจ้าง</u> ในหน้าจอหลัก ของฐานข้อมูลด้านบุคลากร ระบบจะดำเนินการเข้าไปสู่หน้าหลักของข้อมูล ครูอัตราจ้าง

| โรงเรียน<br>จังหวัด<br>สังกัดเทศบาล<br>รานข้อมูลสารสนเท | เทศบาล -<br>กระบี<br>พม.กระบี<br>ศ > ข้อมูลบ | I ดลาดเก่า<br>คลากร > ข้อมูลครูอัดราจ้าง | ค้นหารายละเอียดข่อมูลครูอัดฯ<br>ขึ่อ<br>นามสกุล<br>เลขประจำด้วประชาชน | กข้าง<br>ดันหา<br>เพิ่มข้อมูล Export Excel |
|---------------------------------------------------------|----------------------------------------------|------------------------------------------|-----------------------------------------------------------------------|--------------------------------------------|
| ลำดับที่                                                |                                              | ชื่อ-นามสกุด                             | ประเภทพนักงาน                                                         | หมายเฉขบัตรประชาชน                         |
| 3                                                       |                                              | ศิริวรรณ ศรีดังนันท์                     | ตามการกิจ                                                             | 3820500229888                              |
| 4                                                       |                                              | <u>สปราณี ผิวดี</u>                      | ตามภารกิจ                                                             | 3810100354421                              |

# หน้าจอหลักข้อมูล ครูอัตราจ้าง

# 💠 การเพิ่มข้อมูลครูอัตราจ้าง

<u>อรณัส เอ่งฉ้วน</u>

5

เมื่อผู้ใช้งานต้องการเข้าไปดำเนินการ เพิ่มข้อมูลครูอัตราจ้าง ให้ทำการเลือกไปที่ <sup>เพิ่มข้อมูล</sup> ในหน้าจอหลักของ ครูอัตราจ้าง ระบบจะดำเนินการเข้าไปสู่หน้าจอการนำเข้าข้อมูล ซึ่งจะสามารถทำการแยกข้อมูลได้เป็นส่วน ๆ ดังนี้

ตามภารกิจ

3101700372231

| ประเภทพนักงาน       | - เลือกประเภทพนักงาน - 🛛 🔻                |
|---------------------|-------------------------------------------|
| แหล่งงบประมาณ       | - เลือกแหล่งงบประมาณ -                    |
| เลขประจำตัวประชาชน  |                                           |
| ดำนำหนัา            |                                           |
| ขื่อ                |                                           |
| ផវរុត               |                                           |
| เพศ                 | - เลือกเพศ - 🔹                            |
| ระดับการศึกษาที่สอน | -เลือกช่างชั้น- ระดับชั้น กลุ่มสาวะที่สอน |

ข้อมูลประจำตัว ครูอัตราจ้าง (จำเป็นต้องกรอกข้อมูล)

| รายละเอียดส่วนตัว   |                  |   |
|---------------------|------------------|---|
| เชื้อชาติ           | ไทย              | • |
| สัญชาติ             | ไทย              | - |
| ศาสนา               | พุทธ             | • |
| วันเดือนปี เกิด     |                  |   |
| หมู่โลหิต           | เลือกหมู่โลหิต   | • |
| ภูมิลำเนา (ຈັงหวัด) | - เลือกจังหวัด - | • |
| สถานภาพ             | เลือกสถานภาพ     | • |

# ข้อมูลรายละเอียดส่วนตัว ครูอัตราจ้าง

| ประวัติกา | รศึกษา           |            |   |  |
|-----------|------------------|------------|---|--|
|           | ด่ำกว่าปริญญาตรี | ວຸໝົ       |   |  |
|           |                  | วิชาเอก    |   |  |
|           |                  | ชื่อสถาบัน |   |  |
|           | ปริญญาตรี        | ວຸໝີ       |   |  |
|           |                  | วิชาเอก    |   |  |
|           |                  | ชื่อสถาบัน |   |  |
|           | ปริญญาโท         | ວຸໝີ       |   |  |
|           |                  | วิชาเอก    |   |  |
|           |                  | ชื่อสถาบัน |   |  |
|           | ปริญญาเอก        | ວຸໝີ       |   |  |
|           |                  | วิชาเอก    |   |  |
|           |                  | ชื่อสถาบัน |   |  |
|           | อื่น ๆ ระบุ      | າຸໝິ       |   |  |
|           |                  | วิชาเอก    |   |  |
|           |                  | ชื่อสถาบัน | - |  |
|           |                  |            |   |  |

# ข้อมูลประวัติการศึกษา ครูอัตราจ้าง

| วันเดือนปี ที่เริ่มรับราชการ |      |
|------------------------------|------|
| ขั้นเงินเดือน                | ארע  |
| เงินเพิ่มการครองชีพชั่วคราว  | ארע  |
| เงินค่าตอบแทนพิเศษ           | ทาน  |
| เงินประกันสังคม              | וורע |

# ข้อมูลประวัติการทำงาน ครูอัตราจ้าง

เมื่อผู้ใช้งาน ดำเนินการ เพิ่มข้อมูลครูอัตราจ้าง เป็นที่เรียบร้อยแล้ว จะสามารถดำเนินการ บันทึกข้อมูลได้ ดังนี้

<sup>บันทึก</sup> ปุ่มบันทึก - ใช้สำหรับการยืนยันการบันทึกข้อมูลเข้าสู่ระบบ

<sup>ยกเลก</sup> ปุ่มยกเลิก – ใช้สำหรับการยกเลิกการบันทึกข้อมูลเข้าสู่ระบบ

💠 การแก้ไขข้อมูลครูอัตราจ้าง

เมื่อผู้ใช้งานต้องการเข้าไปดำเนินการ แก้ไขข้อมูลครูอัตราจ้าง ให้ทำการเลือกไปที่รายการข้อมูลของ ครูอัตราจ้าง แต่ละราย ในหน้าจอหลักของครูอัตราจ้าง ระบบจะดำเนินการเข้าไปสู่หน้าจอข้อมูล ครูอัตราจ้าง ที่ได้มีการ ดำเนินการบันทึกข้อมูลไว้ก่อนหน้าแล้ว

| and the second second |                    |
|----------------------------------------------------------------------------------------------------|--------------------|
| จังหวัด กระบี                                                                                                    | ชื่อ               |
| สังกัดเทศบาล ทม.กระปี                                                                                                    | นามสกุล            |
|                                                                                                    | เลขประจำดัวประชาชน |
|                                                                                                    | จันหา              |

| รานข้อมูลสารสนเทศ > ข้อมูลนุคลากร > ข้อมูลครูอัตราร้าง<br>เพิ่มข้อมูล Export Excel |                             |               |                    |  |  |  |
|------------------------------------------------------------------------------------|-----------------------------|---------------|--------------------|--|--|--|
| ลำดับที่                                                                           | นื่อ-นามสกุล                | ประเภทพนักงาน | หมายเฉขบัตรประชาชน |  |  |  |
| 3                                                                                  | <u>ศิริวรรณ ศรีดังนันท์</u> | ตามภารกิจ     | 3820500229888      |  |  |  |
| 4                                                                                  | <u>สปราณี ผิวดี</u>         | ตามภารก็จ     | 3810100354421      |  |  |  |
| 5                                                                                  | อรณัส เอ่งฉัวน              | ตามภารกิจ     | 3101700372231      |  |  |  |

หน้าจอหลักข้อมูล ครูอัตราจ้าง

เมื่อผู้ใช้งาน ดำเนินการ แก้ไขข้อมูลครูอัตราจ้างเป็นที่เรียบร้อยแล้ว จะสามารถดำเนินการได้ ดังนี้

<sup>บันทึก</sup> ปุ่มบันทึก - ใช้สำหรับการยืนยันการบันทึกข้อมูลที่ได้ทำการแก้ไขเข้าสู่ระบบ

<sup>ยกเลก</sup> ปุ่มยกเลิก – ใช้สำหรับการยกเลิกการบันทึกข้อมูลที่ได้ทำการแก้ไขเข้าสู่ระบบ

🔟 ปุ่มลบ – ใช้สำหรับการลบข้อมูล ที่ได้ทำการเลือก ออกจากระบบ

# 💠 การค้นหาข้อมูลครูอัตราจ้าง

เมื่อผู้ใช้งานต้องการเข้าไปดำเนินการ ค้นหาข้อมูลครูอัตราจ้าง ให้ทำการเลือกไปที่หน้าจอหลักของครูอัตราจ้าง ระบบจะดำเนินการเข้าไปสู่หน้าจอข้อมูลครูอัตราจ้าง ที่ได้มีการดำเนินการบันทึกข้อมูลไว้ก่อนหน้าแล้ว หน้าจอจะ มีส่วนของการค้นหารายละเอียดข้อมูล ครูอัตราจ้าง ให้ทำการใส่เงื่อนไขในการค้นหา ตามข้อมูลที่ต้องการค้นหา และทำการเลือกไปที่ <sup>ดันหา</sup>

| โรงเรียน เทศบาล 1 ตลาดเก่า | ค้นหารายละเอียดข้อมูลครูอัตราจ้าง |
|----------------------------|-----------------------------------|
| จังหวัด กระบี่             | ชื่อ                              |
| สังกัดเทศบาล ทม.กระบี      | นามสกุล                           |
|                            | เอขประสำคัวประชาวณ                |
|                            |                                   |
|                            | ดันหา                             |

| <u>ฐานข้อมูลสารสนเทศ</u> > <u>ข้อมูลเ</u> | <u>เคลากร</u> > <u>ข้อมูลครูอัดราจ้าง</u> |               | เพิ่มข้อมูล Export Excel |
|-------------------------------------------|-------------------------------------------|---------------|--------------------------|
| ลำดับที่                                  | ชื่อ-นามสกุด                              | ประเภทพนักงาน | หมายเลขบัตรประชาชน       |
| 3                                         | <u>ศิริวรรณ ศรีดังนันท์</u>               | ตามภารกิจ     | 3820500229888            |
| 4                                         | สปราณี ผิวดี                              | ตามภารกิจ     | 3810100354421            |
| 5                                         | <u>อรณัส เอ่งฉ้วน</u>                     | ตามภารกิจ     | 3101700372231            |

หน้าจอหลักข้อมูล ครูอัตราจ้าง

# การนำข้อมูลครูอัตราจ้าง ไปใช้งานในรูปแบบ File Excel

เมื่อผู้ใช้งานต้องการนำข้อมูลครูอัตราจ้าง ออกจากระบบในรูปแบบของ File Excel เพื่อไปใช้งานด้านอื่นๆ ให้ทำ การเลือกไปที่ Export Excel ในหน้าจอหลักของครูอัตราจ้าง ระบบจะดำเนินการนำข้อมูลออกไปในรูปแบบ File Excel ซึ่งผู้ใช้งานสามารถทำการบันทึก File ไปใช้งานด้านอื่นๆ ได้ต่อไป

| โรงเรียน     | เทศบาล 1 ตลาดเก่า | ค้นหารายละเอียดข้อมูลครูอัตราจ้าง |
|--------------|-------------------|-----------------------------------|
| จังหวัด      | กระบี             | ชื่อ                              |
| สังกัดเทศบาล | ทม.กระปี          | นามสกล                            |
|              |                   |                                   |
|              |                   | เลขบระจาดวบระชาชน                 |
|              |                   | ดันหา                             |
|              |                   |                                   |

| <u>รานขอมูลสารสนเทศ</u> > <u>ขอมูล</u> เ | <u>เคลากร</u> > <u>ขอมูลครอดราจาง</u> |               | เพิ่มข้อมูล Export Excel |
|------------------------------------------|---------------------------------------|---------------|--------------------------|
| ลำดับที่                                 | ชื่อ-นามสกุด                          | ประเภทพนักงาน | หมายเลขบัตรประชาชน       |
| 3                                        | ศิริวรรณ ศรีดังนันท์                  | ตามภารกิจ     | 3820500229888            |
| 4                                        | <u>สปราณี ผิวดี</u>                   | ตามภารก็จ     | 3810100354421            |
| 5                                        | อรณัส เอ่งฉัวน                        | ตามภารกิจ     | 3101700372231            |

# หน้าจอหลักข้อมูล ครูอัตราจ้าง

| -      | )        |                       |                               |                      | report_office02[1 | ] - Microsoft Excel                   |                                        |                           |                                            | . 8 x        |
|--------|----------|-----------------------|-------------------------------|----------------------|-------------------|---------------------------------------|----------------------------------------|---------------------------|--------------------------------------------|--------------|
|        | หม่าแรก  | แทรก เค้าโครงหน้ากระด | ាម តូពទ ម័ខរ                  | มูล ตรวจหาน มุมมอง   | Add-In            |                                       |                                        |                           | Turnet total A                             | • = • ×      |
|        | Angs     | sana New 🔻 14 👻 🗚 🖍   |                               | ** อี่งตัดข้อความ    | ทั่วไป            | -                                     |                                        | E                         | 2 เลิม - ZI ปี                             | h            |
| 218    | I B      | IU-                   |                               | 🖅 🛃 เสานและจัดกึ่งกล | 10 m 🦉 - % , *    | .00 .00 การจัดรูปแบบ<br>ตามเงื่อนไข * | จัดรูปแบบ ลักษณะ<br>เป็นตาราง รเชลล์ ร | แทรก ลบ รูปแบบ            | เรียงสำดับ ค้นา<br>ผู้สำง ฯ และกรอง ฯ เลื่ | งานละ<br>อก* |
| คลิปบเ | รัด 🖓    | แบบอักษร              | 3                             | การจัดแนว            | ิจ ด้วเลข         | 9 J - 1                               | โกษณะ                                  | เซลล์                     | การแก้ไข                                   | _            |
|        | A1       | • 6 f. 3              | ้อมอดรอัดราจ้าง               |                      |                   |                                       |                                        |                           |                                            | ×            |
| 4      | A        | B                     | С                             | D                    | E                 | F                                     | G                                      | Н                         | I                                          |              |
| 1      |          |                       |                               | ข้อมูลครูอัตราจ้าง   |                   |                                       |                                        |                           |                                            |              |
| 2<br>3 | ลำลับที่ | ประเภทพนักงาน         | แหล่งงบประมาณ                 | ระบุแหล่งงบประมาณ    | ดำนำหน้ำ          | 19497                                 | 4<br>910                               | สกุล                      | เลขประจำตัว <b>ประชาชน</b>                 | เชื้อ        |
| 4      | 1        | ตามการกิจ             | เงินรายได้เทคบาล              |                      | นาย               | ชาย                                   | เกริกเกียรพิ                           | อำนง                      | 3959900286533                              | 11           |
| 5      | 2        | ตามการกิจ             | เงินรายได้เทคบาล              |                      | นางสาว            | អល្លិ៖                                | แก้วตา                                 | ด้วนอุสาห์                | 3840600285054                              | 1            |
| 6      | 3        | ตามการกิจ             | เงินรายได้เทคบาล              | 12                   | 1414              | หญิง                                  | อรูวรรณ                                | ภักดีพรหม                 | 3840700257851                              | 1            |
| 7      | 4        | ทั่วไป                | เงินรายได้เทคบาล              | -                    | นางสาว            | អល្លិ៖                                | จิตรา                                  | แป้นหอม                   | 3840200183211                              | 1            |
| 8      | 5        | ทั่วไป                | เงินรายได้เทคบาล              | 14                   | นาย               | หญิง                                  | ฉัตรขัย                                | สมรักษ์                   | 3849900012400                              | ไป           |
| 9      | 6        | ทั่วไป                | เงินรายได้เทคบาล              | je.                  | MIN               | หญิง                                  | ชญาสา                                  | ครีทอง                    | 3769900237470                              | 11           |
| 10     | 7        | ทั่วไป                | เงินรายได้เทคบาล              | -                    | นาย               | ชาย                                   | ชัยณรงค์                               | นามเสาร์                  | 0                                          | 1            |
| 11     | 8        | ทั่วไป                | เงินรายได้เทคบาล              | e e                  | 1414              | หญิง                                  | ชูครี                                  | ทองคลอง <mark>ไ</mark> ทร | 3840100269378                              | 11           |
| 12     | 9        | ตามการกิจ             | เงินรายได้เทคบาล              | 15                   | นางสาว            | หญิง                                  | เคือนใจ                                | lwysnida                  | 3841700547248                              | 1            |
| 13     | 10       | ทั่วไป                | <mark>เงินรายได้เทตบาล</mark> | 14                   | นาย               | ชาย                                   | <b>ธวั</b> ชชัย                        | เชื่อจักร                 | 1840100036440                              | ไป           |
| 14     | 11       | ทั่วไป                | เงินรายได้เทคบาล              |                      | นาย               | ชาย                                   | นพุคล                                  | รุณรู้รอบ                 | 3849900191169                              | 11           |
| 15     | 12       | ตามการกิจ             | เงินรายได้เทคบาล              | G.                   | นางสาว            | หญิง                                  | นฤมล                                   | สีเขาสา                   | 3840300220780                              | ไเ           |
| 16     | 13       | ทั่วไป                | เงินรายได้เทคบาล              | -                    | นาย               | ชาย                                   | ปัญญา <del>ศัก</del> ลิ์               | หมู่เพชร                  | 0                                          | ไก           |
| 17     | 14       | ทั่วไป                | เงินรายได้เทคบาล              | 1-                   | นาย               | ชาย                                   | ปาวัดน์                                | วุฒิ                      | 0                                          | 11           |
| 18     | 15       | ตามการกิจ             | เงินรายได้เทคบาล              | -                    | นางสาว            | หญิง                                  | พัชณี                                  | ฐสิทธิ์                   | 3841500455307                              | ไป           |
| H 4    | H report | t_office02 1 2        |                               |                      |                   |                                       | I ( mí )                               | 1 2                       |                                            |              |
| พร้อม  |          |                       |                               |                      |                   |                                       |                                        |                           | I 100% (=)                                 | (+)          |

ข้อมูล ครูอัตราจ้าง ในรูปแบบ File Excel

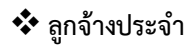

เมื่อผู้ใช้งานต้องการเข้าไปดำเนินการกับข้อมูลลูกจ้างประจำ ให้ทำการเลือกไปที่ 🖻 <u>ลุกจ้างประจำ</u> ในหน้าจอ หลักของฐานข้อมูลด้านบุคลากร ระบบจะดำเนินการเข้าไปสู่หน้าหลักของข้อมูล ลูกจ้างประจำ

| โรงเรียน<br>จังหวัด<br>สังกัดเทศบาล | เทศบาล 1 ตลาดเก่า<br>กระบี<br>หม.กระบี | ดันหารายชื่อลูกจ้างประจำ<br>ชื่อ<br>นามสกุล<br>ดัน | и            |                          |
|-------------------------------------|----------------------------------------|----------------------------------------------------|--------------|--------------------------|
| ฐานข้อมูลสารสนเทศ                   | > ข้อมูลด้านบุคลากร > ลูกจ้างประจำ     |                                                    |              | เพิ่มข้อมูล Export Excel |
| ลำดับที่                            | ชื่อ - นามสกุล                         |                                                    |              | ตำแหน่ง                  |
| 1                                   | ทรงศัพท์ ใจหลัก                        |                                                    | นักการภารโรง |                          |
| 2                                   | ประสิทธิ์ มูลกุล                       |                                                    | นักการภารโรง |                          |

🕅 🖣 แสดงข้อมูลที่ 1 - 2 จาก 2 ข้อมูล 🛛 🕅

# หน้าจอหลักข้อมูล ลูกจ้างประจำ

💠 การเพิ่มข้อมูลลูกจ้างประจำ

เมื่อผู้ใช้งานต้องการเข้าไปดำเนินการ เพิ่มข้อมูลลูกจ้างประจำ ให้ทำการเลือกไปที่ <sup>เพิ่มข้อมูล</sup> ในหน้าจอหลักของ ลูกจ้างประจำ ระบบจะดำเนินการเข้าไปสู่หน้าจอการนำเข้าข้อมูล

| แหล่งงบประมาณ              | กรุณาเลือกงบประมาณ 🔹 🔻 |   |
|----------------------------|------------------------|---|
| ดำแหน่ง                    | กรุณาตำแหน่ง 🔹 🔻       |   |
| รหัสดำแหน่ง                |                        |   |
| เลขประจำตัวประชาชน         |                        |   |
| คำนำหน้า                   |                        |   |
| ชื่อ                       |                        |   |
| นามสกุล                    |                        |   |
| เพศ                        | เลือกเพศ 💌             |   |
| วัน เดือน ปี เกิด          |                        |   |
| วัน เดือน ปี ที่เริ่มทำงาน |                        |   |
| ค่าจ้าง                    | บาท                    |   |
| เงินเพิ่มการครองขีพพิเศษ   | บาท                    |   |
| เงินค่าตอบแทนพิเศษ         | บาท                    |   |
| ดวามสามารถพิเศษ            |                        | * |

<u>ฐานข้อมูลสารสนเทศ > ข้อมูลด้านบุคลากร > ลูกจ้างประจำ</u>

ข้อมูลประจำตัว ลูกจ้างประจำ

เมื่อผู้ใช้งาน ดำเนินการ เพิ่มข้อมูลลูกจ้างประจำ เป็นที่เรียบร้อยแล้ว จะสามารถดำเนินการ บันทึกข้อมูลได้ ดังนี้

<sup>บันทึก</sup> ปุ่มบันทึก - ใช้สำหรับการยืนยันการบันทึกข้อมูลเข้าสู่ระบบ

<sup>ยกเลก</sup> ปุ่มยกเลิก – ใช้สำหรับการยกเลิกการบันทึกข้อมูลเข้าสู่ระบบ

💠 การแก้ไขข้อมูลลูกจ้างประจำ

เมื่อผู้ใช้งานต้องการเข้าไปดำเนินการ แก้ไขข้อมูลลูกจ้างประจำ ให้ทำการเลือกไปที่รายการข้อมูลของ ลูกจ้างประจำ แต่ละราย ในหน้าจอหลักของลูกจ้างประจำ ระบบจะดำเนินการเข้าไปสู่หน้าจอข้อมูล ลูกจ้างประจำ ที่ได้มีการดำเนินการบันทึกข้อมูลไว้ก่อนหน้าแล้ว

| โรงเรียน                 | เทศบาล 1 ตลาดเก่า                  |                | ด้นหารายชื่อลูกจ้างประจำ |       |              |             |              |
|--------------------------|------------------------------------|----------------|--------------------------|-------|--------------|-------------|--------------|
| จังหวัด                  | กระบี่                             |                | ข้อ                      |       |              |             |              |
| สังกัดเทศบาล             | ทม.กระบี่                          |                | นามสถอ                   |       | -            |             |              |
|                          |                                    |                | in result for            | ด้แหา |              |             |              |
| <u>ฐานข้อมูลสารสนเทศ</u> | > ข้อมูลด้านบุคลากร > ลูกจ้างประจำ |                |                          |       |              | เพิ่มข้อมุล | Export Excel |
| ลำดับที่                 |                                    | ชื่อ - นามสกุล |                          |       |              | ตำแหน่ง     |              |
| 1                        | <u>ทรงศัพท์ ใจหลัก</u>             |                |                          |       | นักการภารโรง |             |              |
| 2                        | <u>ประสัทธิ์ มูลกุล</u>            |                |                          |       | นักการภารโรง |             |              |

🗏 🖣 แสดงข้อมูลที่ 1 - 2 จาก 2 ข้อมูล 🛛 🕅

# หน้าจอหลักข้อมูล ลูกจ้างประจำ

เมื่อผู้ใช้งาน ดำเนินการ แก้ไขข้อมูลลูกจ้างประจำเป็นที่เรียบร้อยแล้ว จะสามารถดำเนินการได้ ดังนี้

<sup>บันทึก</sup> ปุ่มบันทึก - ใช้สำหรับการยืนยันการบันทึกข้อมูลที่ได้ทำการแก้ไขเข้าสู่ระบบ

<sup>ยกเฉก</sup> ปุ่มยกเลิก – ใช้สำหรับการยกเลิกการบันทึกข้อมูลที่ได้ทำการแก้ไขเข้าสู่ระบบ

🔟 ปุ่มลบ – ใช้สำหรับการลบข้อมูล ที่ได้ทำการเลือก ออกจากระบบ

# 💠 การค้นหาข้อมูลลูกจ้างประจำ

เมื่อผู้ใช้งานต้องการเข้าไปดำเนินการ ค้นหาข้อมูลลูกจ้างประจำ ให้ทำการเลือกไปที่หน้าจอหลักของลูกจ้างประจำ ระบบจะดำเนินการเข้าไปสู่หน้าจอข้อมูลลูกจ้างประจำ ที่ได้มีการดำเนินการบันทึกข้อมูลไว้ก่อนหน้าแล้ว หน้าจอ จะมีส่วนของการค้นหารายละเอียดข้อมูล ลูกจ้างประจำ ให้ทำการใส่เงื่อนไขในการค้นหา ตามข้อมูลที่ต้องการ ค้นหา และทำการเลือกไปที่

| โรงเรียน                                                                           | เทศบาล 1 ตลาดเก่า | ด้นหารายชื่อลูกจ้างประจำ |              |  |  |  |
|------------------------------------------------------------------------------------|-------------------|--------------------------|--------------|--|--|--|
| จังหวัด                                                                            | กระมี             | ข้อ                      |              |  |  |  |
| สังกัดเทศบาล                                                                       | พม.กระบี่         | นามสกล                   |              |  |  |  |
|                                                                                    |                   | ค้แหา                    | ]            |  |  |  |
| ฐานท้อมูลสำรสนเทศ > ข้อมูลด้านบุคลากร.> ลูกข้างประชำ<br>เพิ่มข้อมูล<br>ExportExcel |                   |                          |              |  |  |  |
| ลำดับที่                                                                           | ชื่อ - นามสกุล    |                          | ตำแหน่ง      |  |  |  |
| 1                                                                                  | ทรงศัพท์ ใจหลัก   |                          | นักการภารโรง |  |  |  |
| 2                                                                                  | ประสิทธิ์ มูลกล   |                          | นักการภารโรง |  |  |  |

🖂 🤄 แสดงข้อมูลที่ 1 - 2 จาก 2 ข้อมูล 🛛 🕅

หน้าจอหลักข้อมูล ลูกจ้างประจำ

\* การนำข้อมูลลูกจ้างประจำ ไปใช้งานในรูปแบบ File Excel

.

เมื่อผู้ใช้งานต้องการนำข้อมูลลูกจ้างประจำ ออกจากระบบในรูปแบบของ File Excel เพื่อไปใช้งานด้านอื่นๆ ให้ ทำการเลือกไปที่ Export Excel ในหน้าจอหลักของลูกจ้างประจำ ระบบจะดำเนินการนำข้อมูลออกไปในรูปแบบ File Excel ซึ่งผู้ใช้งานสามารถทำการบันทึก File ไปใช้งานด้านอื่นๆ ได้ต่อไป

| โรงเรียน     | เทศบาล 1 ตลาดเก่า | ด้นหารายชื่อลูกจ้างประจำ |       |
|--------------|-------------------|--------------------------|-------|
| จังหวัด      | กระบี่            | ชื่อ                     |       |
| สังกัดเทศบาล | ทม.กระบี่         | นามสกล                   |       |
|              |                   |                          |       |
|              |                   |                          | ค้แทา |
|              |                   |                          |       |

|   | <u>a na zodina izanim</u> | 2. Bodani (ritika ili ), di z krizezi | เพิ่มป้อมุล Export Excel |
|---|---------------------------|---------------------------------------|--------------------------|
| I | ลำดับที่                  | ขื่อ - นามสกุล                        | ต่าแหน่ง                 |
| I | 1                         | ทรงศัพท์ ใจหลัก                       | นักการภารโรง             |
| l | 2                         | ประสิทธิ์ บุลกุล                      | นักการภารโรง             |

# หน้าจอหลักข้อมูล ลูกจ้างประจำ

|                                                                        |           |                                    |                      |                                      | report office03[2] - | - Microsoft Excel                                                                    |                |                                                                                                    | . * x                   |
|------------------------------------------------------------------------|-----------|------------------------------------|----------------------|--------------------------------------|----------------------|--------------------------------------------------------------------------------------|----------------|----------------------------------------------------------------------------------------------------|-------------------------|
| 1                                                                      | หน้าแรก   | แทรก เค้าโครงหน้ากระด              | าษ สูตร ข้อมูล       | ดสารทาน มุมมอง                       | Add-In               |                                                                                      |                |                                                                                                    |                         |
| 310                                                                    | Angs      | ana New × 14 × 🗛 ⋆<br>ℤ Щ ×  ↔ 🏧 × |                      | 📑 ตัดข่อความ<br>เป็นสานและจัดกังกลาง | ทำไป<br>             | <ul> <li>ทารจัดรูปแบบ จัดรูปแบบ ดักษณะ<br/>คามเงื่อนไขา เป็นกรางา เปิดดัว</li> </ul> | แหรก ลบ รูปแบบ | Σ κατιμόκ [μμ]ά ~         Α           Δ         ίδμ ~         Ζ           Δ         άν ~         ιδυ κητ. | ม ด้นทาและ<br>ร เลือก ร |
| คลิปบ                                                                  | อร์ด 🕏    | แบบอักษร 「                         | ะ คาร                | จัดแนว                               | 🗟 ตัวเลข             | 😡 ลักษณะ                                                                             | เซลล์          | การแก้ใข                                                                                                  |                         |
|                                                                        | ) - (2    |                                    |                      |                                      |                      |                                                                                      |                |                                                                                                    |                         |
| _                                                                      | A1        | •( <u>*</u> ] <u>f</u> ∢ ar        | าจ่างประจำ (ดำแหน่งเ | ักการการไรง)                         | -                    | -                                                                                    |                |                                                                                                    | *                       |
|                                                                        | A         | В                                  | C                    | D                                    | E                    | F                                                                                    | G              | H                                                                                                    | 1                       |
| 1                                                                      |           | ลูกข้างประจำ (ต่                   | าแหน่งนักการการไรง)  |                                      |                      |                                                                                      |                |                                                                                                    |                         |
| 2                                                                      | ล่าดับที่ | รหัสดำแหน่ง                        | ดำนำหน้า             | ชื่อ                                 | สกุล                 | เลขประจำตัวประชาชน                                                                   | ហោត            | แหล่งงบประมาณ                                                                                             | ระบุแหล่งงบประมา        |
| 4                                                                      | 1         | 764-4                              | นาย                  | กฤกษ์                                | แสนเฉย               | 3840100132828                                                                        | 810            | เงินอุลหนุน                                                                                               |                         |
| 5                                                                      | 2         | 00885-4                            | นาย                  | เด่น                                 | រូបុទី               | 3840100123241                                                                        | 318            | mili                                                                                                    | ~                       |
| 6<br>7<br>8<br>9<br>10<br>11<br>12<br>13<br>14<br>15<br>16<br>17<br>18 |           |                                    |                      |                                      |                      |                                                                                      |                |                                                                                                    | =                       |
| H 4                                                                    | repor     | t_office03 2 🖉                     |                      |                                      |                      | 14                                                                                   | 111            | (100%) G                                                                                                  |                         |

# ข้อมูล ลูกจ้างประจำ ในรูปแบบ File Excel

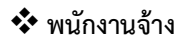

เมื่อผู้ใช้งานต้องการเข้าไปดำเนินการกับข้อมูลพนักงานจ้าง ให้ทำการเลือกไปที่ 횓 พนักงานจ้าง ในหน้าจอหลัก ของฐานข้อมูลด้านบุคลากร ระบบจะดำเนินการเข้าไปสู่หน้าหลักของข้อมูล พนักงานจ้าง

| โรงเรียน                                                                                                | ທດສວນຮະນນ | ค้นหารายชื่อพนักงานจ้าง |       |         |  |  |
|----------------------------------------------------------------------------------------------------|-----------|-------------------------|-------|---------|--|--|
| จังหวัด                                                                                                 | กระบี     | ข้อ                     |       |         |  |  |
| สังกัดเทศบาล                                                                                            | ทม.กระบี  | นามสกล                  |       |         |  |  |
|                                                                                                    |           |                         | ดันหา |         |  |  |
| ฐานข้อมูลสำรสนเทศ > <u>ข้อมูลด้านบุคลากร &gt; ทนักงานข้าง</u><br>เพิ่มข้อมูล<br>โห่มข้อมูล Export Excel |           |                         |       |         |  |  |
| สำคับที่ ชื่อ - นามสกุล<br>ใม่พบข้อมูล                                                                  |           |                         |       | ตำแหน่ง |  |  |
| 4 ∢ แสดงช้อมูลที่ 0 - 0 จาก 0 ช้อมูล 🛛 ▷                                                                |           |                         |       |         |  |  |

114 management of a monorate MM

หน้าจอหลักข้อมูล พนักงานจ้าง

💠 การเพิ่มข้อมูลพนักงานจ้าง

เมื่อผู้ใช้งานต้องการเข้าไปดำเนินการ เพิ่มข้อมูลพนักงานจ้าง ให้ทำการเลือกไปที่ <sup>เพิ่มข้อมูล</sup> ในหน้าจอหลักของ พนักงานจ้าง ระบบจะดำเนินการเข้าไปสู่หน้าจอการนำเข้าข้อมูล

| แหล่งงบประมาณ              | กรุณาเลือกงบประมาณ 🔹 🔻 |
|----------------------------|------------------------|
| ตำแหน่ง                    | กรุณาตำแหน่ง 💌 🔻       |
| รหัสตำแหน่ง                |                        |
| เลขประจำตัวประชาชน         |                        |
| คำนำหน้า                   |                        |
| ชื่อ                       |                        |
| นามสกุล                    |                        |
| เพศ                        | เมือกเพศ 💌             |
| วัน เดือน ปี เกิด          |                        |
| วัน เดือน ปี ที่เริ่มทำงาน |                        |
| ค่าจ้าง                    | ערע                    |
| เงินเพิ่มการครองชีพพิเศษ   | มาท                    |
| เงินค่าตอบแทนพิเศษ         | וורע                   |
| เงินประกันสังคม            | บาท                    |
| ความสามารถพิเศษ            |                        |

<u>ฐานข้อมูลสารสนเทศ > ข้อมูลด้านบุคลากร > พนักงานจ้าง</u>

ข้อมูลประจำตัว พนักงานจ้าง

เมื่อผู้ใช้งาน ดำเนินการ เพิ่มข้อมูลพนักงานจ้าง เป็นที่เรียบร้อยแล้ว จะสามารถดำเนินการ บันทึกข้อมูลได้ ดังนี้

<sup>บันทึก</sup> ปุ่มบันทึก - ใช้สำหรับการยืนยันการบันทึกข้อมูลเข้าสู่ระบบ

<sup>ยกเลก</sup> ปุ่มยกเลิก – ใช้สำหรับการยกเลิกการบันทึกข้อมูลเข้าสู่ระบบ

💠 การแก้ไขข้อมูลพนักงานจ้าง

เมื่อผู้ใช้งานต้องการเข้าไปดำเนินการ แก้ไขข้อมูลพนักงานจ้าง ให้ทำการเลือกไปที่รายการข้อมูลของ พนักงานจ้าง แต่ละราย ในหน้าจอหลักของพนักงานจ้าง ระบบจะดำเนินการเข้าไปสู่หน้าจอข้อมูล พนักงานจ้าง ที่ได้มีการ ดำเนินการบันทึกข้อมูลไว้ก่อนหน้าแล้ว

| โรงเรียน                   | ทดสอบระบบ                                                                                   |       | ด้นหารายชื่อพนักงานจ้าง |         |                   |         |  |
|----------------------------|---------------------------------------------------------------------------------------------|-------|-------------------------|---------|-------------------|---------|--|
| จังหวัด                    | กระบั                                                                                       |       | ชื่อ                    |         |                   |         |  |
| สังกัดเทศบาล               | ทม.กระบี                                                                                    |       | นามสกล                  |         |                   |         |  |
|                            |                                                                                             |       | ·                       | ์ ค้นทา |                   |         |  |
| <u>ฐานข้อมูลสารสนเทศ</u> > | <u>รามข้อมูลสารสนเทศ &gt; ข้อมูลด้านบุคลากร &gt; พบักงานร้าง</u><br>เพิ่มข้อมูล ExportExcel |       |                         |         |                   |         |  |
| ล่าดับที่                  | นื้อ - นาม                                                                                  | ນສກຸລ |                         |         |                   | ดำแหน่ง |  |
| 1                          | <u>สมชาย รักสะอาด</u>                                                                       |       |                         |         | พนักงานจ้างทั่วไป |         |  |
|                            |                                                                                             |       |                         |         |                   |         |  |

🕅 🖣 แสดงข้อมูลที่ 1 - 1 จาก 1 ข้อมูล 🗦 🕅

หน้าจอหลักข้อมูล พนักงานจ้าง

เมื่อผู้ใช้งาน ดำเนินการ แก้ไขข้อมูลพนักงานจ้าง เป็นที่เรียบร้อยแล้ว จะสามารถดำเนินการได้ ดังนี้

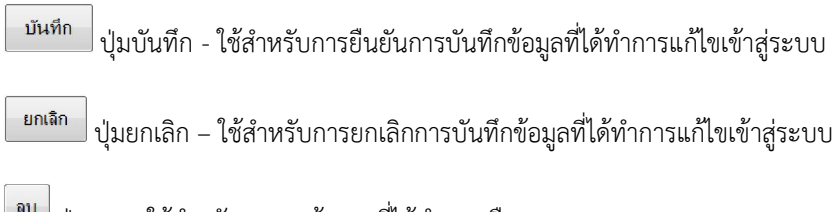

<sup>ณ)</sup> ปุ่มลบ – ใช้สำหรับการลบข้อมูล ที่ได้ทำการเลือก ออกจากระบบ

# 💠 การค้นหาข้อมูลพนักงานจ้าง

เมื่อผู้ใช้งานต้องการเข้าไปดำเนินการ ค้นหาข้อมูลพนักงานจ้าง ให้ทำการเลือกไปที่หน้าจอหลักของพนักงานจ้าง ระบบจะดำเนินการเข้าไปสู่หน้าจอข้อมูลพนักงานจ้าง ที่ได้มีการดำเนินการบันทึกข้อมูลไว้ก่อนหน้าแล้ว หน้าจอ จะมีส่วนของการค้นหารายละเอียดข้อมูล พนักงานจ้าง ให้ทำการใส่เงื่อนไขในการค้นหา ตามข้อมูลที่ต้องการ ค้นหา และทำการเลือกไปที่

| โรงเรียน                   | พดสอบระบบ                                        | ค้นห          | หารายชื่อพนักงานจ้าง |       |                   |              |
|----------------------------|--------------------------------------------------|---------------|----------------------|-------|-------------------|--------------|
| จังหวัด                    | กระบั                                            | ชื่อ          |                      |       |                   |              |
| สังกัดเทศบาล               | พม.กระบี                                         | 1/21/2        | <b>đ</b> 0.5         |       |                   |              |
|                            |                                                  |               |                      |       |                   |              |
|                            |                                                  |               |                      | ค้แหา |                   |              |
|                            |                                                  |               |                      |       |                   |              |
|                            |                                                  |               |                      |       |                   |              |
| <u>ฐานข้อมูลสารสนเทศ</u> > | > <u>ข้อมูลด้านบุคลากร</u> .> <u>พนักงานจ้าง</u> |               |                      |       |                   |              |
|                            |                                                  |               |                      |       | เจริมข้อมูล       | Export Excel |
| ล่าดับที่                  | 1                                                | ร้อ - นามสกุล |                      |       | ต่ำแหน่ง          |              |
| 1                          | สมชาย รักสะอาด                                   |               |                      |       | พนักงานจ้างทั่วไป |              |

🕅 🖣 แสดงข้อมูลที่ 1 - 1 จาก 1 ข้อมูล 🗦 🕅

หน้าจอหลักข้อมูล พนักงานจ้าง

การนำข้อมูลพนักงานจ้าง ไปใช้งานในรูปแบบ File Excel

เมื่อผู้ใช้งานต้องการนำข้อมูลพนักงานจ้าง ออกจากระบบในรูปแบบของ File Excel เพื่อไปใช้งานด้านอื่นๆ ให้ทำ การเลือกไปที่ Export Excel ในหน้าจอหลักของพนักงานจ้าง ระบบจะดำเนินการนำข้อมูลออกไปในรูปแบบ File Excel ซึ่งผู้ใช้งานสามารถทำการบันทึก File ไปใช้งานด้านอื่นๆ ได้ต่อไป

| โรงเรียน                                      | ทดสอบระบบ                  | ค้นหารายชื่อพนักงานจ้าง |       |  |  |  |  |
|-----------------------------------------------|----------------------------|-------------------------|-------|--|--|--|--|
| จังหวัด                                       | กระบ์                      | ชื่อ                    |       |  |  |  |  |
| สังกัดเทศบาล                                  | พม.กระบี                   | นามสกุล                 |       |  |  |  |  |
|                                               |                            |                         | า้แทา |  |  |  |  |
|                                               |                            |                         |       |  |  |  |  |
| <u>ฐานข้อมูลสารสนเทศ</u> > <u>ข้อมูลด้านบ</u> | <u>คลากร</u> > พนักงานร้าง |                         |       |  |  |  |  |

| ត់ | ก่าดับที่ | ชื่อ - นามสกุล | ด้านหน่ง          |
|----|-----------|----------------|-------------------|
|    | 1         | สมชาย รักสะอาด | พนักงานจ้างทั่วไป |

∭ 4 แสดงข้อมูลที่ 1 - 1 จาก 1 ข้อมูล 🗦 🕅

| Totol     Dear Dept Layorit     Data Borrer     Vitre     Port DP     Port DP     Por                                                                                                    | 🕅 I 🕞                                                                                                    | <b>17 -</b> (1 - | 🖛                  |                                         |                         |             | report_office03 - Microsoft Excel |                                  |                         |                   | - 0 ×           |
|----------------------------------------------------------------------------------------------------|----------------------------------------------------------------------------------------------------|------------------|--------------------|-----------------------------------------|-------------------------|-------------|-----------------------------------|----------------------------------|-------------------------|-------------------|-----------------|
| A       B       C       D       E       F       G       H       I         A       B       C       D       E       F       G       H       I         3       Sddfi       stionations       Sinth stionations       Sinth stionationations | File                                                                                                    | Home             | Insert Page Layout | Formulas Data                           | Review View             | Foxit PDF   |                                   |                                  |                         |                   | a 👔 🗖 🔀         |
| Collegeant         C         D         E         F         G         H         I         J           A         B         C         D         E         F         G         H         I         J           2         â hifi         wiknesurăs         -         -         -         -         -         -         -         -         -         -         -         -         -         -         -         -         -         -         -         -         -         -         -         -         -         -         -         -         -         -         -         -         -         -         -         -         -         -         -         -         -         -         -         -         -         -         -         -         -         -         -         -         -         -         -         -         -         -         -         -         -         -         -         -         -         -         -         -         -         -         -         -         -         -         -         -         -         -         -         -         -         - <td>Paste</td> <td></td> <td>Angsana New *</td> <td>14 · A A =<br/>· <u>}</u> · <u>A</u> · ≡</td> <td><b>三</b>三 冬<br/>王王 年年 団</td> <td>Wrap Text G</td> <td>ieneral · ·</td> <td>Format Cell<br/>as Table - Styles</td> <td>E Format<br/>v Ω Clear v</td> <td>Sort &amp; Find &amp;</td> <td></td>            | Paste                                                                                                    |                  | Angsana New *      | 14 · A A =<br>· <u>}</u> · <u>A</u> · ≡ | <b>三</b> 三 冬<br>王王 年年 団 | Wrap Text G | ieneral · ·                       | Format Cell<br>as Table - Styles | E Format<br>v Ω Clear v | Sort & Find &     |                 |
| A B       C       D       E       F       G       H       I       J         1                                                                                                    | 0                                                                                                    | Clipboard        | ra Font            | 5                                       | Alignment               | ra -        | Number 5                          | Styles Cells                     | Ed                      | liting            |                 |
| A         B         C         D         E         P         G         H         I         J           1         minnušii         nigrustis         ngg         isvulzšivhilzzina         funki         funki </td <td></td> <td>A1</td> <td>- (≞ <i>f</i>∞ พ</td> <td>นักงานจ้าง</td> <td></td> <td></td> <td>1</td> <td>1</td> <td>1</td> <td></td> <td>×</td>  |                                                                                                    | A1               | - (≞ <i>f</i> ∞ พ  | นักงานจ้าง                              |                         |             | 1                                 | 1                                | 1                       |                   | ×               |
| 1         τύποιδη           2         άλθμά         πήσθηματιλά         δηλμή         39         σηρ         μανάζεξηληζετηνα         μηπ         μανδιναφέερμα         Λμμήδα μαριά           3         άλθμά         1         1114         μτο         σματο         Υδιστοροφίερμα         στο         Μάζαυφοεισμία δτο         Λμμήδα μαριά         σματο         Τάστορο         σματο         Τάστορο         σματο         Τάστορο         σματο         Τάστορο         σματο         Τάστορο         σματο         Τάστορο         σματο         Τάστορο         σματο         Τάστορο         σματο         σματο         σμ                                                                                                    | . A                                                                                                    | A                | В                  | C                                       | D                       | E           | F                                 | G                                | H                       | I                 | ]               |
| 2         διδωή         σιδωή         σι                                                                                                    | 1                                                                                                    |                  | WI                 | <b>ภักงานอ้าง</b>                       |                         |             |                                   |                                  |                         |                   |                 |
| 4       1       1111-4       1110       1110       21122256         5       6       7       7       7       7         7       7       7       7       7       7       7       7       7       7       7       7       7       7       7       7       7       7       7       7       7       7       7       7       7       7       7       7       7       7       7       7       7       7       7       7       7       7       7       7       7       7       7       7       7       7       7       7       7       7       7       7       7       7       7       7       7       7       7       7       7       7       7       7       7       7       7       7       7       7       7       7       7       7       7       7       7       7       7       7       7       7       7       7       7       7       7       7       7       7       7       7       7       7       7       7       7       7       7       7       7       7       7       7 <td>2</td> <td>ถำคับที่</td> <td>รหัสคำแหน่ง</td> <td>คำนำหน้า</td> <td>ชื่อ</td> <td>ຕາງຄ</td> <td>เถขประจำคัวประชาชน</td> <td>លោក</td> <td>แหล่งงบประมาณ</td> <td>คำแหน่ง</td> <td>วันเคือนปี เกิด</td>                                                                                                    | 2                                                                                                    | ถำคับที่         | รหัสคำแหน่ง        | คำนำหน้า                                | ชื่อ                    | ຕາງຄ        | เถขประจำคัวประชาชน                | លោក                              | แหล่งงบประมาณ           | คำแหน่ง           | วันเคือนปี เกิด |
| 5     6       7     8       9     10       10     11       12     13       13     14       14     15       15     15       16     17       17     18       19     19       18     19       19     19       20     20       21     23       22     23       23     24       25     25       26     25       27     28       28     29       30     31                                                                                                    | 4                                                                                                    | 1                | 1111-4             | นาย                                     | สมชาย                   | รักสะอาค    | 3100202498135                     | ชาย                              | ใช้เงินของ อปท.อ้าง     | พนักงานจ้างทั่วไป | 2/12/2526       |
|                                                                                                    | 6<br>7<br>8<br>9<br>10<br>11<br>12<br>13<br>14<br>15<br>16<br>17<br>18<br>19<br>20<br>21<br>22<br>23<br>24<br>25<br>26<br>27<br>28<br>29<br>30<br>31<br>H (+) | * report         | c office03 / 🍞 /   |                                         |                         |             |                                   | () • ( )                         |                         |                   | =<br>           |
|                                                                                                    | many                                                                                                    |                  |                    |                                         |                         |             |                                   |                                  |                         |                   |                 |

# หน้าจอหลักข้อมูล พนักงานจ้าง

ข้อมูล พนักงานจ้าง ในรูปแบบ File Excel

# ≻ ฐานข้อมูลด้านนักเรียน

🕀 เมื่อผู้ใช้งานต้องการเข้าไปดำเนินการกับข้อมูล ฐานข้อมูลด้านนักเรียน ให้ทำการเลือกไปที่

| โรงเรียน                           | พดสอบระบบ       |     | <mark>ด้นหารายละเอียดข้อมูลนักเรียน</mark> |   |                               |             |              |
|------------------------------------|-----------------|-----|--------------------------------------------|---|-------------------------------|-------------|--------------|
| จังหวัด                            | กระบี           |     | ช่วงชั้น                                   |   | -เลือกช่างชั้น-               | -           |              |
| สังกัดเทศบาล                       | ทม.กระบั        |     | ระดับการศึกษา                              |   |                               |             |              |
|                                    |                 |     | ห้องเรียน                                  |   | เลือกท้องเรียน 🔻              |             |              |
|                                    |                 |     | ชื่อ                                       |   |                               |             |              |
|                                    |                 |     | นามสกุล                                    |   |                               |             |              |
|                                    |                 |     | เลขประจำตัวนักเรียน                        |   |                               |             |              |
|                                    |                 |     | เลขประจำตัวประชาชน                         |   |                               |             |              |
|                                    |                 |     |                                            |   | ค้แหา                         |             |              |
| จำนวนนักเรียน 0 คน                 |                 |     |                                            |   |                               |             |              |
| -                                  |                 |     |                                            |   |                               |             |              |
| <u>ฐานข้อมูลสารสนเทศ &gt; ข้อม</u> | มูลด้านนักเรียบ |     |                                            | [ | <u>าะบบเสื่อแช้แอัคโแมัติ</u> | เพิ่มข้อมูล | Export Excel |
| ลำดับที่                           | ชื่อ-นามสกุล    | เลา | ประจำตัวนักเรียน                           | 4 | วัน/เดือน/ปี เกิด             |             | ระดับชั้น    |
|                                    | ໃນການພ້ອມູລ     |     |                                            |   |                               |             |              |

🕅 🖣 แสดงข้อมูลที่ 0 - 0 จาก 0 ข้อมูล 🗦 🕅

### หน้าจอหลักข้อมูล ฐานข้อมูลด้านนักเรียน

💠 การเพิ่มข้อมูลนักเรียน

เมื่อผู้ใช้งานต้องการเข้าไปดำเนินการ เพิ่มข้อมูลนักเรียน ให้ทำการเลือกไปที่ เพิ่มข้ม ในหน้าจอหลักของ ฐานข้อมูลด้านนักเรียน ระบบจะดำเนินการเข้าไปสู่หน้าจอการนำเข้าข้อมูล ซึ่งจะสามารถทำการแยกข้อมูลได้เป็น ส่วน ๆ ดังนี้

| เลขประจำดัวประชาชน |                                        |
|--------------------|----------------------------------------|
| ค่านำหน้า          | - เลือกกำนำหน้า - 👘 🔹 เพศ 🔍 ชาย 🔍 หญิง |
| นื่อ               |                                        |
| นามสกุล            |                                        |
| วัน/เดือน/ปี เกิด  |                                        |
| สัญชาติ            | ไทย •                                  |
| เชื้อชาติ          | <u>Ina</u> •                           |
| ศาสนา              | <u>низ</u> -                           |
| ข่วงขั้น           | -เลือกช่วงชั้น-                        |
| แผนการเรียน        | เลือกแผนการเรียน                       |
| ระดับการศึกษา      | พ้อง - เลือกห้อง -                     |

ข้อมูลประจำตัว นักเรียน (จำเป็นต้องกรอกข้อมูล)

| เลขประจำตัวนักเรียน       |                      |
|---------------------------|----------------------|
| วัน/เดือน/ปี ที่เข้าศึกษา |                      |
| ส่วนสูง                   | ชม. สมส่วนตามเกณฑ์ 🔻 |
| น้ำหนัก                   | กก. สมส่วนตามเกณฑ์ ◄ |

# ข้อมูลรายละเอียดส่วนตัว นักเรียน

| ข้อมูลการศึกษา             |                                                                                                    |  |  |
|----------------------------|----------------------------------------------------------------------------------------------------|--|--|
| สถานศึกษาเดิม              | จังหวัด - เมือกจังหวัด -                                                                                                    |  |  |
| ชั้นเรียนสุดท้าย           | - เลือกชั้นเรียน - 🗸 🥆                                                                                                    |  |  |
| สถานภาพนักเรียน            | เลือกสถานภาพ 🔻                                                                                                    |  |  |
| ความสามารถพิเศษ            | 🗌 ดนตรี ระบุ                                                                                                    |  |  |
|                            | 🗖 ก็พ้า ระบุ                                                                                                    |  |  |
|                            | 🗖 ศิลปะ ระบุ                                                                                                    |  |  |
|                            | 🗖 ภาษาสื่อสาร ระบุ                                                                                                    |  |  |
|                            | 🗖 อื่นๆ ระบุ                                                                                                    |  |  |
| ความต้องการพิเศษเรียนร่วม  | <ul> <li>การเห็น</li> <li>การเห็น</li> <li>การได้ยิน</li> <li>สด็ปัญญา</li> <li>ร่างกาย / สุขภาพ</li> <li>การเรียนรู้</li> <li>การเรียนรู้</li> <li>การพูดและภาษา</li> <li>พฤดิกรรม / อารมณ์</li> <li>ออทิสดิก</li> <li>พิการช่อน</li> <li>สมาธิสั้น</li> <li>ความสามารถพิเศษ (พรสวรรค์พิเศษ)</li> </ul> |  |  |
| ประเภทลูกเสือ              | เลือกประเภทลุกเสือ 🔻                                                                                                    |  |  |
| ประเภทเนตรนารี             | — เมือกประเภทแตรนาริ 🔻                                                                                                    |  |  |
| ประเภทยุวกาชาด (ระดับชั้น) | เลือกระดับ 🗸                                                                                                    |  |  |
| การสำเร็จการศึกษา          | 🕂 เมือกช่วงชั่น 🔽 ปีการศึกษา เมือกปีการศึกษา 🔻 🔲 ศึกษาต่อ                                                                                                    |  |  |
| กรณีออกระหว่างปี (สาเหตุ)  | เลือกกรณี                                                                                                    |  |  |

ข้อมูลประวัติการศึกษา นักเรียน

#### รายอะเอียดข้อมูอดรอบดรีวนักเรียน

| ชื่อ - นามสกุล บิตา            | คำนำหน้า นาย                                                     |
|--------------------------------|------------------------------------------------------------------|
|                                | ช้อ เกษม สกุล อันทร์ช่วย                                         |
| ศาสนา                          | <b>พุทธ</b> ▼                                                    |
| อาชีพบิดา                      | อื่นๆ ▼ รายได้บิดา / เดือน 7,000.00 บาท                          |
| ชื่อ - นามหกุล มารดา           | คำนำหน้า นาง                                                     |
|                                | ชื่อ นิยากร สกุล เอี่ยมสำอางค์                                   |
| ศาสนา                          | <b>भ्</b> गв ▼                                                   |
| อาชีพมารดา                     | <mark>เมือกอาชีพ ▼</mark> รายได้มารดา / เดือนบาท                 |
| สถานภาพ                        | อยู่ด้วยกัน 👻                                                    |
|                                |                                                                  |
| รายละเอียดผู้ปกกรอง            | ม 🔘 บิดา 🔘 มารดา 🔘 สิ่น ๆ                                        |
| ชื่อผู้ปกครอง                  | ดำนำหน้า นาย                                                     |
|                                | ชื่อ เกษม สกุล จีนทร์ช่วย                                        |
| ความเกี่ยวข้อง (ผู้<br>ปกครอง) | บิตา                                                             |
| ต่าสนา                         | <b>พุทธ</b> •                                                    |
| รายได้ผู้ปกครอง /<br>เดือน     | 7,000.00 um                                                      |
| สิทธิการเบิกค่าเล่า<br>เรียน   | 🔿 ได้ 🔿 ไม่ได้ 🛛 สิทธิการเบิกต่ารักษาพยาบาล 🔿 ได้ 🔿 ไม่ได้       |
| อาชีพ                          | อื่นๆ 👻 รายได้ต่อปี 🗸                                            |
| ที่อยู่ตามทะเบียนบ้าน          |                                                                  |
| เลขที่                         | 109/1 หมู่ที่ 2 ถนน /ตรอก / ซอย                                  |
| จังหวัด                        | สุราษฎร์ธานี 🔻 สำเภล / เชต เมืองสุราษฎร์ธานี 🔻 ตำบล มะบามเดี่ย 💌 |
| ทั้อยู่ปัจจุบัน 🔲              | เหมือนที่อยู่ตามทะเบียนบ้าน                                      |
| เลขที่                         | 109/1 หมู่ที่ 2 ถนน / ตรอก / ซอย                                 |
| จังหวัด                        | สุราษฎร์ชานิ 🔻 อำเภอ / เชต เมืองสุราษฎร์ชานิ 🔻 ตำบล มะขามเดี้ย 💌 |
| รหัสไปรษณีย์                   | 84000                                                            |
| หมายเลขโทรศัพท์                | 06-5951933 พมายเลอโทรสาร                                         |
| E - mail                       |                                                                  |

ข้อมูลครอบครัว นักเรียน

เมื่อผู้ใช้งาน ดำเนินการ เพิ่มข้อมูลนักเรียน เป็นที่เรียบร้อยแล้ว จะสามารถดำเนินการ บันทึกข้อมูลได้ ดังนี้

<sup>บันทึก</sup> ปุ่มบันทึก - ใช้สำหรับการยืนยันการบันทึกข้อมูลเข้าสู่ระบบ

<u>บันทึกและเพิ่ม</u> ปุ่มบันทึกและเพิ่ม – ใช้สำหรับการยืนยันการบันทึกข้อมูลเข้าสู่ระบบและระบบจะทำ การเปลี่ยนหน้าจอเพื่อบันทึกข้อมูลถัดไปให้โดยอัตโนมัติ

<sup>ยกเฉก</sup> ปุ่มยกเลิก – ใช้สำหรับการยกเลิกการบันทึกข้อมูลเข้าสู่ระบบ

### 💠 การแก้ไขข้อมูลนักเรียน

เมื่อผู้ใช้งานต้องการเข้าไปดำเนินการ แก้ไขข้อมูลนักเรียน ให้ทำการเลือกไปที่รายการข้อมูลของ พนักงานครู / ข้าราชการครู แต่ละราย ในหน้าจอหลักของข้อมูลนักเรียน ระบบจะดำเนินการเข้าไปสู่หน้าจอข้อมูลนักเรียน ที่ได้ มีการดำเนินการบันทึกข้อมูลไว้ก่อนหน้าแล้ว

| โรงเรียน                               | เทศบาล 1 ตลาดเก่า     | ค้นหารายละเอียดข้อมูลนักเรียน |                                                 |
|----------------------------------------|-----------------------|-------------------------------|-------------------------------------------------|
| จังหวัด                                | กระบี                 | ช่วงขั้น                      | -เมือกข่างขั้น- 💌                               |
| สังกัดเทศบาล                           | ทม.กระบั              | ระดับการศึกษา                 |                                                 |
|                                        |                       | ห้องเรียน                     | เสือกห้องเพียน 💌                                |
|                                        |                       | ชื่อ                          |                                                 |
|                                        |                       | นามสกุล                       |                                                 |
|                                        |                       | เลขประจำดัวนักเรียน           |                                                 |
|                                        |                       | เลขประจำด้วประชาชน            |                                                 |
|                                        |                       |                               | ค้แหา                                           |
|                                        |                       |                               |                                                 |
| <u>ฐานข้อมูลสารสนเหศ</u> > <u>ข้อม</u> | <u>เลล้ามนักเรียน</u> |                               | าะบบเลื่อแข้แอัคโแมัติ เพิ่มข้อมุล Export Excel |

| สำดับที่ | ชื่อ-นามสกุล              | เลขประจำดัวนักเรียน | วัน/เดือน/ปี เกิด | ระดับขั้น  |
|----------|---------------------------|---------------------|-------------------|------------|
| 1        | นครินทร์ หง้ากุล          | 7880                |                   | อนุบาล1 /1 |
| 2        | กฎษณพงศ์ กลับฉึ่ง         | 7885                |                   | ວນຸນາລ1 /1 |
| 3        | อภิสิทธิ์ หมันมา          | 7897                |                   | อนุบาล1 /1 |
| 4        | <u>ชันวา กุจิ</u>         | 7899                |                   | อนุบาล1 /1 |
| 6        | <u>รพิพัตร์ ธรรมเนียม</u> | 7906                |                   | อนุบาล1 /1 |

หน้าจอหลักข้อมูล ฐานข้อมูลด้านนักเรียน

เมื่อผู้ใช้งาน ดำเนินการ แก้ไขข้อมูลนักเรียน เป็นที่เรียบร้อยแล้ว จะสามารถดำเนินการได้ ดังนี้

<sup>บันทึก</sup> ปุ่มบันทึก - ใช้สำหรับการยืนยันการบันทึกข้อมูลที่ได้ทำการแก้ไขเข้าสู่ระบบ

<sup>บันทึกและเพิ่ม</sup> ปุ่มบันทึกและเพิ่ม – ใช้สำหรับการยืนยันการบันทึกที่ได้ทำการแก้ไขเข้าสู่ระบบและ ระบบจะทำการเปลี่ยนหน้าจอเพื่อบันทึกข้อมูลถัดไปให้โดยอัตโนมัติ

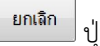

📃 ปุ่มยกเลิก – ใช้สำหรับการยกเลิกการบันทึกข้อมูลที่ได้ทำการแก้ไขเข้าสู่ระบบ

<sup>อบ</sup> ปุ่มลบ – ใช้สำหรับการลบข้อมูล ที่ได้ทำการเลือก ออกจากระบบ

💠 การค้นหาข้อมูลนักเรียน

เมื่อผู้ใช้งานต้องการเข้าไปดำเนินการ ค้นหาข้อมูลนักเรียน ให้ทำการเลือกไปที่หน้าจอหลักของข้อมูลนักเรียน ระบบจะดำเนินการเข้าไปสู่หน้าจอ ข้อมูลนักเรียน ที่ได้มีการดำเนินการบันทึกข้อมูลไว้ก่อนหน้าแล้ว หน้าจอจะมี ส่วนของการค้นหารายละเอียดข้อมูล นักเรียน ให้ทำการใส่เงื่อนไขในการค้นหา ตามข้อมูลที่ต้องการค้นหา และ ทำการเลือกไปที่

| จังกริด         กระบี         เมืองรับ         เมืองรับ           ธังกัดเหตบาด         งม.กระบี         รดับการศึกษา                         | โรงเรียน     | เทศบาล 1 ตลาดเก่า | ค้นหารายละเอียดข้อมูลนักเรียน |                  |
|----------------------------------------------------------------------------------------------------|--------------|-------------------|-------------------------------|------------------|
| <u>รังกัญหาคมาด หม.กระบั</u> หม.กระบั<br>ห่องเรียน - เล่งกรัดงพิธุ - จ<br>ชื่อ เ<br>นนมสกุด<br>เลขประจำดับบักเรียน -<br>เลขประจำดับประชาชน - | จังหวัด      | กระบี             | ช่วงขั้น                      | -เลือกข่างขั้น-  |
| ทโองเรียน − เลือกท้องเพียน -<br>ชื่อ<br>นามสกุล<br>เลยประจำดับบักเรียน<br>เลยประจำดับประชาชน                                                 | สังกัดเทศบาล | ทม.กระบี          | ระดับการศึกษา                 | •                |
| ชื่อ เมา<br>มามสกุล เลยประจำตัวนักเรียน<br>เลยประจำตัวประชาชน เ<br>พีมพา                                                                     |              |                   | ท้องเรียน                     | เลือกท้องเพียน 💌 |
| นามสกุล                                                                                                    |              |                   | ชื่อ                          |                  |
| เลขประจำศัวประชาทุน<br>เลขประจำศัวประชาทุน<br>ส์แทา                                                                                          |              |                   | นามสกุล                       |                  |
| เลขประจำคัวประชาชน<br>พัฒหา                                                                                                    |              |                   | เลขประจำตัวนักเรียน           |                  |
| พัธหา                                                                                                    |              |                   | เลขประจำด้วประชาชน            |                  |
|                                                                                                    |              |                   |                               | พ้แหา            |
|                                                                                                    |              |                   |                               |                  |

| ฐานร | <u>ข้อมูลสารสนเทศ</u> > | <u>ข้อมูลด้านนักเรียน</u> | ระบบเลื่อนชั้นอัดโนมัติ | เพิ่มข้อมูล Export Excel |            |
|------|-------------------------|---------------------------|-------------------------|--------------------------|------------|
|      | สำดับที่                | ชื่อ-นามสกุล              | เลขประจำตัวนักเรียน     | วัน/เดือน/ปี เกิด        | ระดับขั้น  |
|      | 1                       | นครินทร์ หง้ากุล          | 7880                    |                          | อนุบาล1 /1 |
|      | 2                       | กฤษณพงศ์ กลับฉึ่ง         | 7885                    |                          | อนุบาล1 /1 |
|      | 3                       | อภิสิทธิ์ หมั่นมา         | 7897                    |                          | อนุบาล1 /1 |
|      | 4                       | <u>มันวา กุจิ</u>         | 7899                    |                          | อนุบาล1 /1 |
|      | 5                       | รพิพัตร์ ธรรมเนียม        | 7906                    |                          | อนุบาล1 /1 |

หน้าจอหลักข้อมูล ฐานข้อมูลด้านนักเรียน

### การนำข้อมูลนักเรียน ไปใช้งานในรูปแบบ File Excel

เมื่อผู้ใช้งานต้องการนำข้อมูลนักเรียน ออกจากระบบในรูปแบบของ File Excel เพื่อไปใช้งานด้านอื่นๆ ให้ทำการ เลือกไปที่ Export Excel ในหน้าจอหลักของข้อมูลนักเรียน ระบบจะดำเนินการนำข้อมูลออกไปในรูปแบบ File Excel ซึ่งผู้ใช้งานสามารถทำการบันทึก File ไปใช้งานด้านอื่นๆ ได้ต่อไป

| โรงเรียน     | เทศบาล 1 ตลาดเก่า | ค้นหารายละเอียดข้อมูลนักเรียน |                   |
|--------------|-------------------|-------------------------------|-------------------|
| จังหวัด      | กระบี             | ช่วงขึ้น                      | -เสือกข่างขั้น- 💌 |
| สังกัดเทศบาล | ทม.กระบี          | ระดับการศึกษา                 |                   |
|              |                   | พ้องเรียน                     | เมือกห้องเพิ่น 💌  |
|              |                   | ชื่อ                          |                   |
|              |                   | นามสกุล                       |                   |
|              |                   | เลขประจำดัวนักเรียน           |                   |
|              |                   | เลขประจำตัวประชาชน            |                   |
|              |                   |                               | ล้แรก             |
|              |                   |                               |                   |

| ฐานข | <u>้อมูลสารสนเหต</u> ะ | <u>ข้อมูลด้านนักเรียน</u> | ระบบเลื่อนชั้นอัดโนมติ | หมีมข้อมูล Export Excel |            |
|------|------------------------|---------------------------|------------------------|-------------------------|------------|
|      | สำดับที่               | ชื่อ-นามสกุล              | เลขประจำดัวนักเรียน    | วัน/เดือน/ปี เกิด       | ระดับขั้น  |
|      | 1                      | <u>นครินทร์ หง้ากุล</u>   | 7880                   |                         | อนุบาล1 /1 |
|      | 2                      | กฤษณพงศ์ กลับฉิ่ง         | 7885                   |                         | อนุบาล1 /1 |
|      | 3                      | อภิสิทธิ์ หมั่นมา         | 7897                   |                         | อนุบาล1 /1 |
|      | 4                      | <u>ธันวา กุจิ</u>         | 7899                   |                         | อนุบาล1 /1 |
|      | 5                      | <u>รพิพัตร์ ธรรมเนียม</u> | 7906                   |                         | อนุบาล1 /1 |

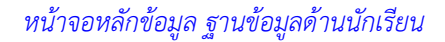

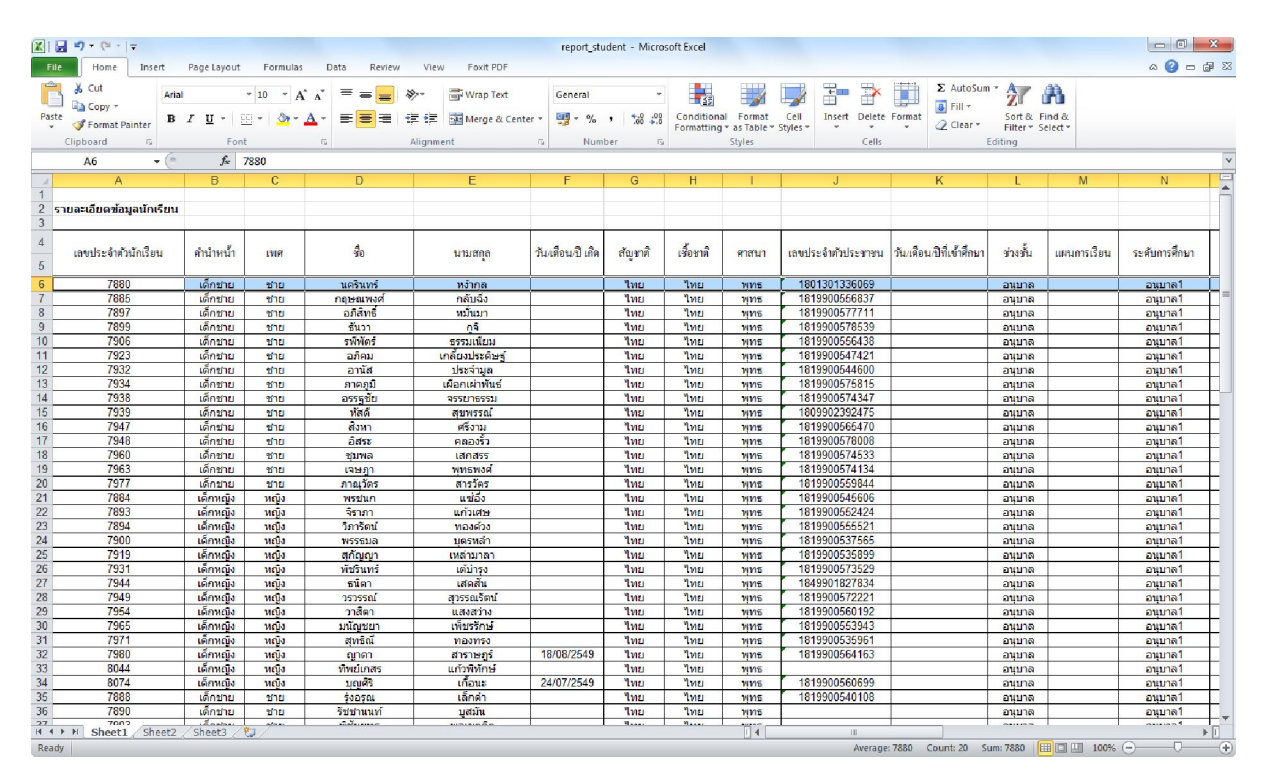

ข้อมูล นักเรียน ในรูปแบบ File Excel

# 💠 การเลื่อนชั้นอัตโนมัติ

เมื่อผู้ใช้งานต้องการเข้าไปดำเนินการ เลื่อนชั้นนักเรียน/รอผลการเรียน/จบการศึกษา ให้ทำการเลือกไปที่ **ระบบส่อแช้แจ้ตโนมัติ** ในหน้าจอหลักของฐานข้อมูลด้านนักเรียน ระบบจะดำเนินการเข้าไปสู่หน้าจอ การเลื่อนชั้น อัตโนมัติ และระบบจะทำการสรุปข้อมูลนักเรียนที่ได้มีการดำเนินการบันทึกข้อมูลไว้ก่อนหน้าแล้ว หน้าจอจะมี ส่วนของการค้นหารายละเอียดข้อมูล นักเรียน ให้ทำการใส่เงื่อนไขในการค้นหา ตามข้อมูลที่ต้องการค้นหา และ ทำการเลือกไปที่ **ด**์แท เพื่อดำเนินการกับข้อมูลนักเรียนเป็นรายชั้น ต่อไป โดยสามารถเลือกค้นหาข้อมูลมา ดำเนินการได้เป็นรายห้องเรียน

| โรงเรียน     | เทศบาล 1 ตลาดเก่า | ค้นหารายละเอียดข้อมูลนักเรียน |                      |
|--------------|-------------------|-------------------------------|----------------------|
| จังหวัด      | กระบี             | ข่างขึ้น                      | -เมือกข่างขั้น- 👻    |
| สังกัดเทศบาล | ทม.กระบั          | ระดับการศึกษา                 | •                    |
|              |                   | พ้องเรียน                     | — เลือกท้องเรียน — 🔻 |
|              |                   | ชื่อ                          |                      |
|              |                   | นามสกุล                       |                      |
|              |                   | เลขประจำด้วนักเรียน           |                      |
|              |                   | เลขประจำตัวประชาชน            |                      |
|              |                   |                               | ด้นทา                |
|              |                   |                               |                      |

| 511 | <u>เข้อมูลสารสนเหศ</u> > | ∘ <u>ข้อมูลด้านนักเรียน</u> | าะบบเลื่อนชั้นอัดโนมัติ | เพิ่มข้อมูล Export Excel |            |
|-----|--------------------------|-----------------------------|-------------------------|--------------------------|------------|
| Γ   | สำดับที่                 | ชื่อ-นามสกุล                | เลขประจำตัวนักเรียน     | ວັນ/ເດືອນ/ປີ ເກີດ        | ระดับขั้น  |
|     | 1                        | <u>นครินทร์ หง้ากุล</u>     | 7880                    |                          | อนุบาล1 /1 |
|     | 2                        | <u>กฤษณพงศ์ กลับฉิ่ง</u>    | 7885                    |                          | อนุบาล1 /1 |
|     | 3                        | <u>อภิสิทธิ์ หมั่นมา</u>    | 7897                    |                          | อนุบาล1 /1 |
|     | 4                        | <u>ชันวา กุจิ</u>           | 7899                    |                          | อนุบาล1 /1 |
|     | 5                        | <u>รพิพัตร์ ธรรมเนียม</u>   | 7906                    |                          | อนุบาล1 /1 |

# หน้าจอหลักข้อมูล ฐานข้อมูลด้านนักเรียน

| โรงเรียน     | เทศบาล 1 ตลาดเก่า         | กรุณาเลือกชั้นเรียน |           |
|--------------|---------------------------|---------------------|-----------|
| จังหวัด      | กระบี                     | ช่วงขึ้น            | อนุบาล 👻  |
| สังกัดเทศบาล | ทม.กระบึ                  | ระดับการศึกษา       | อนุยาลไ 💌 |
|              |                           | ท้องเรียน           | 1         |
|              |                           |                     | ด้แทา     |
|              | [ระบบเลื่อนขึ้นอัดโนมัติ] |                     |           |

ฐานข้อมูลสารสนเทศ > ข้อมูลด้านนักเรียน > ระบบเลื่อนขั้นอัดโนมัติ

ข้อมูลนักเรียน : อนุบาล ระดับชั้น : อนุบาล1 ห้องที่ : <u>123</u>

#### 🖲 เลื่อนชั้นอัตโนมัติ 🔘 รอผลการเรียน

|                     |                          |              | จำนวนนักเรียน 29 คน  |
|---------------------|--------------------------|--------------|----------------------|
| เลขประจำตัวนักเรียน | ชื่อ-นามสกุล             | เลื่อนชั้น 🗹 | ห้อง(ปีการศึกษาใหม่) |
| 7880                | <u>นครินพร์ หง้ากุล</u>  |              | 1 •                  |
| 7885                | ກຄຸມສາມສາຍຕໍ່ ກຄັນລິ້ງ   | V            | 1 🔹                  |
| 7897                | <u>อภิสิทธิ์ หมั่นมา</u> |              | 1 🔹                  |
| 7899                | <u>รับวา กุจิ</u>        | V            | 1                    |
| 7906                | รพี่พัตร์ ธรรมเนียม      |              | 1 🔹                  |
| 7923                | อภิคม เกลี้ยงประดิษฐ์    |              | 1 🔹                  |
| 7932                | อานัส ประจำบุล           | V            | 1 •                  |
| 7934                | ภาคภูมิ เผื่อกเผ่าพันธ์  |              | 1 🔹                  |
| 7938                | อรรฐชัย จรรยาธรรม        | V            | 1 -                  |

หน้าจอหลักการเลื่อนชั้นอัตโนมัติ

# 🏶 การเลื่อนชั้นเรียน ของนักเรียน

เมื่อผู้ใช้งานต้องการเข้าไปดำเนินการ เลื่อนชั้นนักเรียน ให้ทำการเลือกไปที่ <sup>®</sup> เลื่อนขั้นอัตโนมัติ ในหน้าจอหลัก ของการเลื่อนชั้นอัตโนมัติ ระบบจะดำเนินการเข้าไปสู่หน้าจอการดำเนินการข้อมูล ซึ่งในส่วนของการเลื่อนชั้น จะเป็นการเลื่อนชั้นอัตโนมัติโดยให้ทำการใส่เครื่องหมาย ☑ ในส่วนของนักเรียนที่ได้มีการเลื่อนชั้นในปี การศึกษาใหม่ และทำการใส่เครื่องหมาย □ ในส่วนของนักเรียนที่ไม่ได้มีการเลื่อนชั้นในปีการศึกษาใหม่ จากนั้นกรณีที่มีการเปลี่ยนแปลงห้องเรียนให้ทำการเลือกไปที่ข้อมูล <sup>ท้อง(บิกรศึกษาใหม)</sup> และทำการเลือก ห้องเรียนใหม่ให้กับนักเรียนรายนั้นต่อไป เมื่อดำเนินการเรียบร้อยแล้วให้เลือกไปที่ <del>บันท</del>ิ เพื่อทำการบันทึก ข้อมูลเข้าสู่ระบบ

### 🗱 การจบการศึกษาสูงสุด ของนักเรียน

เมื่อผู้ใช้งานต้องการเข้าไปดำเนินการ จบการศึกษาสูงสุด ให้ทำการเลือกไปที่ <sup>(a)</sup> <sup>จบการศึกษาสูงสุด</sub> ในหน้าจอ หลักของการเลื่อนชั้นอัตโนมัติ ระบบจะดำเนินการเข้าไปสู่หน้าจอการดำเนินการข้อมูล ซึ่งในส่วนของจบ การศึกษาสูงสุด ให้ทำการใส่เครื่องหมาย ( ในส่วนของนักเรียนที่ได้จบการศึกษาสูงสุด ไปเป็นที่เรียบร้อยแล้ว เมื่อดำเนินการเรียบร้อยแล้วให้เลือกไปที่ ( เพ็ดทำการบันทึกข้อมูลเข้าสู่ระบบ</sup>

🏶 การรอผลการเรียน ของนักเรียน

# ฐานข้อมูลด้านการเงิน

🖰 เมื่อผู้ใช้งานต้องการเข้าไปดำเนินการกับข้อมูล ฐานข้อมูลด้านการเงิน ให้ทำการเลือกไปที่

รานข้อมูลด้านการเงิน ถูานข้อมูลด้านการเงิน

| ฐานข้อมูลด้านการเงิน | โรงเรียน     | เทศบาล 1 ตลาดเก่า |
|----------------------|--------------|-------------------|
|                      | จังหวัด      | กระบี่            |
|                      | สังกัดเทศบาล | ทม.กระป๋          |
|                      |              |                   |

#### <u>ฐานข้อมูลสารสนเทศ</u> > <u>ข้อมูลด้านการเงิน</u>

ยอดเงินประจำปี

🔁 <u>เงินเดือน / ค่าจ้าง</u>

อินสวัสติการ

หน้าจอหลักข้อมูล ฐานข้อมูลด้านการเงิน

ฐานข้อมูลของการเงินแยกประเภทเป็น 3 ประเภท

- 1. ยอดเงินประจำปี
- 2. เงินเดือนค่าจ้าง
- 3. เงินสวัสดิการ

### 🛠 ยอดเงินประจำปี

เมื่อผู้ใช้งานต้องการเข้าไปดำเนินการกับข้อมูลยอดเงินประจำปี ให้ทำการเลือกไปที่ <sup>2</sup> แดงงินประจาบิ ในหน้าจอ หลักของฐานข้อมูลด้านการเงิน ระบบจะดำเนินการเข้าไปสู่หน้าหลักของข้อมูล ยอดเงินประจำปี

| โรงเรียน     | เทศบาล 1 ตลาดเก่า |
|--------------|-------------------|
| จังหวัด      | กระบื่            |
| สังกัดเทศบาล | ทม.กระบึ          |

| <u>ฐานข้อมูลสารสนเทศ</u> > <u>ข้อมูลด้านการเงิน</u> > <u>ยอดเงินประจำปี</u> |                      |                   |  |
|-----------------------------------------------------------------------------|----------------------|-------------------|--|
| ประจำปี                                                                     | ยอดเงินประจำปี (บาท) |                   |  |
| 2550                                                                        | 400,000.00           | <u>รามละเอียด</u> |  |

# หน้าจอหลักข้อมูล ยอดเงินประจำปี

# 🛠 การเพิ่มข้อมูลยอดเงินประจำปี

เมื่อผู้ใช้งานต้องการเข้าไปดำเนินการ เพิ่มข้อมูลยอดเงินประจำปี ให้ทำการเลือกไปที่ <sup>เพิ่มข้อเ</sup>งิ ในหน้าจอหลัก ของยอดเงินประจำปี ระบบจะดำเนินการเข้าไปสู่หน้าจอการนำเข้าข้อมูล ซึ่งเป็นการนำเข้าข้อมูลประจำปี

| ประจำปี           |           |                                                                  | เลือกปี 💌  |
|-------------------|-----------|------------------------------------------------------------------|------------|
| ก, รายได้จัดหาเอง |           | 24                                                               | 0.00 אירע  |
| ข. รายไ           | ด้จากเงิเ | <b>มอุดหนุนและที่ อปท. ตั้งงบประมาณ</b> ไว้                      |            |
|                   | a. เงินอุ | ดหนุนของรัฐที่ให้ อปท. ตั้งงบประมาณและเบิกหักผลักส่งให้สถานศึกษา |            |
|                   |           | เงินอาหารกลางวัน                                                 | 0.00 אורע  |
|                   |           | ด่าปรับปรุงหลักสูตรสถานศึกษา                                     | 0.00 אורע  |
|                   |           | ด่าเชื่อมต่ออินเตอร์เน็ตความเร็วสูง                              | 0.00 אורע  |
|                   |           | เงินทุนหมุนเวียนเพื่อโครงการอาหารกลางวัน                         | 0.00 אירע  |
|                   |           | โครงการจัดการศึกษาโดยใช้โรงเรียนเป็นฐาน (SBM)                    | 0.00 אורע  |
|                   |           | เงินทัฒนาบุคลากร                                                 | 0.00 אורע  |
|                   |           | โครงการปรับปรุงพ้องสมุดโรงเรียน                                  | 0.00 נווע  |
|                   |           | โครงการพัฒนาแหล่งเรียนรู้ในโรงเรียน                              | 0.00 אורע  |
|                   |           | อื่นๆ (ระบุ)                                                     | 0.00 ניוע  |
|                   | b. เงินอุ | ดหนุนเฉพาะกิจ                                                    |            |
|                   |           | ด่ารายหัวนักเรียน                                                | 0.00 אורע  |
|                   |           | ด่าหนังสือเรียน                                                  | 0.00 אירע  |
|                   |           | ค่าอุปกรณ์การเรียน                                               | 0.00 נוונע |
|                   |           | ด่าเครื่องแบบนักเรียน                                            | 0.00 אורע  |
|                   |           | ด่ากิจกรรมพัฒนาผู้เรียน                                          | 0.00 אורע  |
|                   |           | อื่นๆ (ระบ)                                                      | 0.00 UUN   |

#### <u>ฐานข้อมูลสารสนเทศ > ข้อมูลด้านการเงิน > ยอดเงินประจำปี</u>

| c. เงินที่ อปท. ใช้เงินรายได้ของตนตั้งงบประมาณให้สถานศึกษา |           |  |
|------------------------------------------------------------|-----------|--|
| อื่นๆ (ระบ)                                                | 0.00 וורע |  |
| อื่นๆ (ระบ)                                                | וורע 0.00 |  |
| อื่นๆ (ระบ)                                                | 0.00 ארע  |  |
| อื่นๆ (ระบุ)                                               | 0.00 חרע  |  |
| อื่นๆ (ระบ)                                                | 0.00 ארע  |  |
| อื่นๆ (ระบ)                                                | 0.00 ארע  |  |
| อื่นๆ (ຈະນ)                                                | 0.00 וורע |  |
| ອື່ນໆ (ສະນ)                                                | 0.00 ארע  |  |
| อื่นๆ (ระบ)                                                | 0.00 ארע  |  |
| อื่นๆ (ຈະນ)                                                | 0.00 ארע  |  |
| อื่นๆ (ระม)                                                | 0.00 ארע  |  |

# ข้อมูลยอดเงินประจำปี

เมื่อผู้ใช้งาน ดำเนินการ เพิ่มข้อมูลยอดเงินประจำปี เป็นที่เรียบร้อยแล้ว จะสามารถดำเนินการ บันทึกข้อมูลได้ ดังนี้

<sup>บันทึก</sup> ปุ่มบันทึก - ใช้สำหรับการยืนยันการบันทึกข้อมูลเข้าสู่ระบบ

<sup>ยกเลิก</sup> ปุ่มยกเลิก – ใช้สำหรับการยกเลิกการบันทึกข้อมูลเข้าสู่ระบบ

# 🛠 การแก้ไขข้อมูลยอดเงินประจำปี

เมื่อผู้ใช้งานต้องการเข้าไปดำเนินการ แก้ไขข้อมูลยอดเงินประจำปี ให้ทำการเลือกไปที่รายการข้อมูลของ ยอดเงิน ประจำปี แต่ละปี ในหน้าจอหลักของยอดเงินประจำปี ระบบจะดำเนินการเข้าไปสู่หน้าจอข้อมูล ยอดเงินประจำปี ที่ได้มีการดำเนินการบันทึกข้อมูลไว้ก่อนหน้าแล้ว

| โรงเรียน     | เทศบาล 1 ตลาดเก่า |
|--------------|-------------------|
| จังหวัด      | กระบ่             |
| สังกัดเทศบาล | ทม.กระบี          |

| <u>ฐานข้อมูลสารสนเทศ &gt; ข้อมูลด้านการเงิน &gt; ยอดเงินประจำปี</u><br> |                      |                   |
|-------------------------------------------------------------------------|----------------------|-------------------|
| ประจำปี                                                                 | ยอดเงินประจำปี (บาท) |                   |
| 2550                                                                    | 400,000.00           | <u>รายละเอียด</u> |

หน้าจอหลักข้อมูล ยอดเงินประจำปี

เมื่อผู้ใช้งาน ดำเนินการ แก้ไขข้อมูลยอดเงินประจำปี เป็นที่เรียบร้อยแล้ว จะสามารถดำเนินการได้ ดังนี้

<sup>บันทึก</sup> ปุ่มบันทึก - ใช้สำหรับการยืนยันการบันทึกข้อมูลที่ได้ทำการแก้ไขเข้าสู่ระบบ <sup>ยกเฉิก</sup> ปุ่มยกเลิก – ใช้สำหรับการยกเลิกการบันทึกข้อมูลที่ได้ทำการแก้ไขเข้าสู่ระบบ <sup>ฉบ</sup> ปุ่มลบ – ใช้สำหรับการลบข้อมูล ที่ได้ทำการเลือก ออกจากระบบ

# 💠 เงินเดือน / ค่าจ้าง

เมื่อผู้ใช้งานต้องการเข้าไปดำเนินการกับข้อมูลเงินเดือน / ค่าจ้าง ให้ทำการเลือกไปที่ 🖻 เงินเดือน / ค่าจ้าง ใน หน้าจอหลักของฐานข้อมูลด้านการเงิน ระบบจะดำเนินการเข้าไปสู่หน้าหลักของข้อมูล เงินเดือน / ค่าจ้าง

| โรงเรียน                                                                               | เทศบาล 1 ดลาดเก่า         |                   |  |  |
|----------------------------------------------------------------------------------------|---------------------------|-------------------|--|--|
| จังหวัด                                                                                | กระบ่                     | กระบ่             |  |  |
| สังกัดเทศบาล                                                                           | <u> </u>                  | ทม.กระบี่         |  |  |
| <u>รานข้อมูลสารสบเทศ &gt; ข้อมูลด้านการเงิน &gt; เงินเดือน / ค่าร้าง</u><br>เม่มข้อมูล |                           |                   |  |  |
| ประจำปี                                                                                | เงินเดือน / ค่าจ้าง (บาท) |                   |  |  |
| 2540                                                                                   | 3,165,194.00              | <u>รายตะเอียด</u> |  |  |

หน้าจอหลักข้อมูล เงินเดือน / ค่าจ้าง

💠 การเพิ่มข้อมูลเงินเดือน / ค่าจ้าง

เมื่อผู้ใช้งานต้องการเข้าไปดำเนินการ เพิ่มข้อมูลเงินเดือน / ค่าจ้าง ให้ทำการเลือกไปที่ เพิ่มข้มูล ในหน้าจอ หลักของเงินเดือน / ค่าจ้าง ระบบจะดำเนินการเข้าไปสู่หน้าจอการนำเข้าข้อมูล ซึ่งเป็นการนำเข้าข้อมูล ประจำเดือน

| ประจำเดือน                     | เลือกเดือน 🔻 ปีเลือกปี 🔻 |
|--------------------------------|--------------------------|
| เงินเดือน / ค่าจ้าง            | 10,000.00 ארע            |
| เงินจ่ายประกันสังคม            | 0.00 אורע                |
| ເຈີ້ນວິກຍຽານະ                  | บาท                      |
| เงินค่าตอบแทนพิเศษ             | 0.00 וורע                |
| เงินบ่าเหน็จ                   | บาท                      |
| เงินบ่านาญ                     | บาท                      |
| เงินจูงใจ                      | บาท                      |
| เงินเพิ่มการครองชีพชั่วคราว    | 0.00 וורע                |
| เงินค่าตอบแทนครูสอนศาสนาอิสลาม | 1010                     |

<u>ฐานข้อมูลสารสนเทศ > ข้อมูลด้านการเงิน > เงินเดือน / ค่าจ้าง</u>

ข้อมูล เงินเดือน/ค่าจ้าง

เมื่อผู้ใช้งาน ดำเนินการ เพิ่มข้อมูลเงินเดือน / ค่าจ้าง เป็นที่เรียบร้อยแล้ว จะสามารถดำเนินการ บันทึกข้อมูลได้ ดังนี้

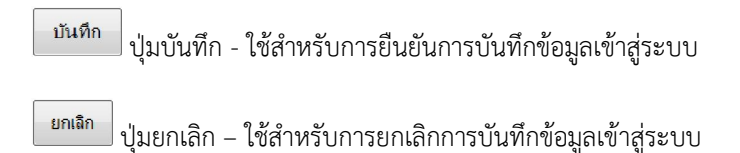

💠 การแก้ไขข้อมูลเงินเดือน / ค่าจ้าง

เมื่อผู้ใช้งานต้องการเข้าไปดำเนินการ แก้ไขข้อมูลเงินเดือน / ค่าจ้าง ให้ทำการเลือกไปที่รายการข้อมูลของ เงินเดือน / ค่าจ้าง แต่ละปี ในหน้าจอหลักของเงินเดือน / ค่าจ้าง ระบบจะดำเนินการเข้าไปสู่หน้าจอข้อมูล เงินเดือน / ค่าจ้าง ที่ได้มีการดำเนินการบันทึกข้อมูลไว้ก่อนหน้าแล้ว

| โรงเรียน     | เทศบาล 1 ตลาดเก่า |
|--------------|-------------------|
| จังหวัด      | กระบี             |
| สังกัดเทศบาล | ทม.กระบี่         |

| <u>ฐานข้อมูลสารสนเทศ &gt; ข้อมูลด้านการเงิน &gt; เงินเดือน / ด่าจ้าง</u> เพิ่มข้อมูล |                          |                   |
|--------------------------------------------------------------------------------------|--------------------------|-------------------|
| ประจำปี                                                                              | เงินเดือน / คำจ้าง (บาท) |                   |
| 2548                                                                                 | 3,165,194.00             | <u>รายละเอียด</u> |

หน้าจอหลักข้อมูล เงินเดือน / ค่าจ้าง

เมื่อผู้ใช้งาน ดำเนินการ แก้ไขข้อมูลเงินเดือน / ค่าจ้าง เป็นที่เรียบร้อยแล้ว จะสามารถดำเนินการได้ ดังนี้

<sup>บันทึก</sup> ปุ่มบันทึก - ใช้สำหรับการยืนยันการบันทึกข้อมูลที่ได้ทำการแก้ไขเข้าสู่ระบบ

<sup>ยกเฉิก</sup> ปุ่มยกเลิก – ใช้สำหรับการยกเลิกการบันทึกข้อมูลที่ได้ทำการแก้ไขเข้าสู่ระบบ

🔟 ปุ่มลบ – ใช้สำหรับการลบข้อมูล ที่ได้ทำการเลือก ออกจากระบบ

### 🛠 เงินสวัสดิการ

เมื่อผู้ใช้งานต้องการเข้าไปดำเนินการกับข้อมูลเงินสวัสดิการ ให้ทำการเลือกไปที่ 🖻 เงินสวัสดิการ ในหน้าจอ หลักของฐานข้อมูลด้านการเงิน ระบบจะดำเนินการเข้าไปสู่หน้าหลักของข้อมูล เงินสวัสดิการ

| โรงเรียน     | เทศบาล 1 ตลาดเก่า |
|--------------|-------------------|
| จังหวัด      | กระปี่            |
| สังกัดเทศบาล | ทม.กระปี          |

| <u>ฐานข้อมูลสารสนเทศ &gt; ข้อมูลด้านการเงิน</u> > <u>เงินสวัสดิการ</u> |                     |                   |  |
|------------------------------------------------------------------------|---------------------|-------------------|--|
| ประจำปี                                                                | เงินสวัสติการ (บาท) |                   |  |
| 2546                                                                   | 28,387.00           | <u>รายละเอียด</u> |  |
| 2547                                                                   | 219,365.00          | <u>รายละเอียด</u> |  |
| 2548                                                                   | 445,180.00          | <u>รายละเอียด</u> |  |

### หน้าจอหลักข้อมูล เงินสวัสดิการ

# การเพิ่มข้อมูลเงินสวัสดิการ

เมื่อผู้ใช้งานต้องการเข้าไปดำเนินการ เพิ่มข้อมูลเงินสวัสดิการ ให้ทำการเลือกไปที่ <sup>เพิ่มข้อมูล</sup> ในหน้าจอหลักของ ยอดเงินประจำปี ระบบจะดำเนินการเข้าไปสู่หน้าจอการนำเข้าข้อมูล ซึ่งเป็นการนำเข้าข้อมูลประจำเดือน

#### <u>ฐานข้อมูลสารสนเทศ > ข้อมูลด้านการเงิน > เงินสวัสดิการ</u>

| ประจำเดือน        | เลือกเดือน 🔻 ปีเลือกปี 🔻 |
|-------------------|--------------------------|
| ค่าเช่าบ้าน       | บาท                      |
| ด่ารักษาพยาบาล    | มาท                      |
| ด่าเล่าเรียนบุตร  | มาท                      |
| เงินช่วยเหลือบุตร | มาท                      |
| อื่นๆ (ระบุ)      | มาท                      |

# ข้อมูล เงินสวัสดิการ

เมื่อผู้ใช้งาน ดำเนินการ เพิ่มข้อมูลเงินสวัสดิการ เป็นที่เรียบร้อยแล้ว จะสามารถดำเนินการ บันทึกข้อมูลได้ ดังนี้

<sup>บันทึก</sup> ปุ่มบันทึก - ใช้สำหรับการยืนยันการบันทึกข้อมูลเข้าสู่ระบบ

<sup>ยกเลิก</sup> ปุ่มยกเลิก – ใช้สำหรับการยกเลิกการบันทึกข้อมูลเข้าสู่ระบบ

💠 การแก้ไขข้อมูลเงินสวัสดิการ

เมื่อผู้ใช้งานต้องการเข้าไปดำเนินการ แก้ไขข้อมูลเงินสวัสดิการ ให้ทำการเลือกไปที่รายการข้อมูลของ สวัสดิการ แต่ละปี ในหน้าจอหลักของยอดเงินสวัสดิการ ระบบจะดำเนินการเข้าไปสู่หน้าจอข้อมูล เงินสวัสดิการ ที่ได้มีการ ดำเนินการบันทึกข้อมูลไว้ก่อนหน้าแล้ว

| โรงเรียน     | เทศบาล 1 ตลาดเก่า |
|--------------|-------------------|
| จังหวัด      | กระนึ่            |
| สังกัดเทศบาล | ทม.กระบี่         |

| <u>ฐานข้อมูลสารสนเทศ &gt; ข้อมูลด้านการเงิน &gt; เงินสวัสดิการ</u> |                     |                   |  |
|--------------------------------------------------------------------|---------------------|-------------------|--|
| ประจำปี                                                            | เงินสวัสติการ (บาท) |                   |  |
| 2546                                                               | 28,387.00           | <u>รายละเอียด</u> |  |
| 2547                                                               | 219,365.00          | <u>รายละเอียด</u> |  |
| 2548                                                               | 445,180.00          | <u>รายละเอียด</u> |  |

หน้าจอหลักข้อมูล เงินสวัสดิการ

เมื่อผู้ใช้งาน ดำเนินการ แก้ไขข้อมูลเงินสวัสดิการ เป็นที่เรียบร้อยแล้ว จะสามารถดำเนินการได้ ดังนี้

บันทึก ปุ่มบันทึก - ใช้สำหรับการยืนยันการบันทึกข้อมูลที่ได้ทำการแก้ไขเข้าสู่ระบบ

ยกเลิก ปุ่มยกเลิก – ใช้สำหรับการยกเลิกการบันทึกข้อมูลที่ได้ทำการแก้ไขเข้าสู่ระบบ

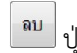

<sup>อบ</sup> ปุ่มลบ – ใช้สำหรับการลบข้อมูล ที่ได้ทำการเลือก ออกจากระบบ

# ≻ ฐานข้อมูลด้านครุภัณฑ์

🗇 เมื่อผู้ใช้งานต้องการเข้าไปดำเนินการกับข้อมูล ฐานข้อมูลด้านครุภัณฑ์ ให้ทำการเลือกไปที่

จานข้อมูลด้านครุภัณฑ์ ในหน้าจอหลักของฐานข้อมูลสารสนเทศ ระบบจะดำเนินการเข้าไปสู่หน้าหลักของ ฐานข้อมูลด้านครุภัณฑ์

| ฐานขอมูลสำรสนเทศ > ฐานขอมูลตามครุภณฑ์ |                |                                             |               |
|---------------------------------------|----------------|---------------------------------------------|---------------|
| ประจำปี                               | ระดับการศึกษา  | กลุ่มข้อมูลครูภัณฑ์                         | จำนวนตรุภัณฑ์ |
| <u>2543</u>                           | ก่อนประณดิ์กษา | - โด้ะ เก้าอี้เด็กเล็ก ขนาดนั่ง 6 คน        | 2.00          |
|                                       | ประถมศึกษา     | <u>- โต๊ะเก้าอี้นักเรียนเดี่ยว</u>          | 20.00         |
| 2544                                  |                | <u>- โต๊ะเก้าอี้นักเรียนเดี่ยว</u>          | 20.00         |
| <u>2545</u>                           |                | <u>- โต๊ะเก้าอี้นักเรียนเดี่ยว</u>          | 63.00         |
|                                       |                | <u>- โต๊ะอาหารพร้อมเก้าอี้</u>              | 10.00         |
|                                       |                | <u>- ครุภัณฑ์ห้องปฏิบัติการ คอมพิวเตอร์</u> | 23.00         |
| <u>2546</u>                           |                | <u>- โต๊ะเก้าอี้นักเรียนเดี่ยว</u>          | 70.00         |
|                                       |                | - ครุภัณฑ์ห้องปฏิบัติการ คอมพิวเตอร์        | 21.00         |
| <u>2548</u>                           |                | <u>- โต๊ะเก้าอี้นักเรียนเดี่ยว</u>          | 191.00        |
|                                       |                | - ครุภัณฑ์ห้องปฏิบัติการ คอมพิวเตอร์        | 2.00          |

### หน้าจอหลักข้อมูล ฐานข้อมูลด้านครุภัณฑ์

# 💠 การเพิ่มข้อมูลครุภัณฑ์

เมื่อผู้ใช้งานต้องการเข้าไปดำเนินการ เพิ่มข้อมูลครุภัณฑ์ ให้ทำการเลือกไปที่ แพบพุฒ ในหน้าจอหลักของ ฐานข้อมูลด้านครุภัณฑ์ ระบบจะดำเนินการเข้าไปสู่หน้าจอการนำเข้าข้อมูล ซึ่งจะสามารถทำการแยกข้อมูลเป็น ระดับชั้นการศึกษา

#### <u>ฐานข้อมูลสารสนเทศ</u> > <u>ฐานข้อมูลด้านครุภัณฑ์</u> > ระดับการศึกษา

กรุณาเลือกระดับการศึกษา

- <u>ก่อนประถมศึกษา</u>
- <u>ประถมศึกษา</u>
- <u>มัธยมศึกษาตอนต้น</u>
- <u>มัธยมศึกษาตอนปลาย</u>
- <u>อาชีวศึกษา</u>

# ข้อมูลด้านครุภัณฑ์ ตามระดับชั้นการศึกษา

เมื่อผู้ใช้งานต้องการเข้าไปดำเนินการ เพิ่มข้อมูลครุภัณฑ์ ในระดับการศึกษาชั้นใด ให้เลือกไปที่ ระดับการศึกษา ชั้นนั้นๆ ระบบจะดำเนินการเข้าไปสู่หน้าจอการนำเข้าข้อมูล ซึ่งจะสามารถทำการแยกข้อมูลเป็นข้อมูลมูลรายปี และรายประเภทครุภัณฑ์

| ฐานข้อมูลสารสนเทศ > ฐานข้อมูลด้านอรูกัฒฑ์ > ระดับการศึกษา |                     |                                     |            |          |  |  |  |
|-----------------------------------------------------------|---------------------|-------------------------------------|------------|----------|--|--|--|
| ข้อมูลครุภัณฑ์ประจำปี                                     | เลือกปี 🔻 กลุ่ม     | ข้อมูลครุภัณฑ์เสือกประเภทครุภัณฑ์ 🔻 |            |          |  |  |  |
| ก่อนประถมศึกษา                                            | ก่อนประกาศสีกษา     |                                     |            |          |  |  |  |
|                                                           |                     |                                     |            |          |  |  |  |
| ที่มา                                                     | จำนวนครุภัณฑ์ (ชุด) | ประกอบด้วย (รายการ)                 | สถานที่ใช้ | หมายเหตุ |  |  |  |
| 📃 เงินรายได้เทศบาล                                        |                     | *                                   |            |          |  |  |  |
|                                                           |                     |                                     |            |          |  |  |  |
|                                                           |                     | -                                   |            |          |  |  |  |
| 📃 เงินบริจาค                                              |                     | *                                   |            |          |  |  |  |
|                                                           |                     |                                     |            |          |  |  |  |
|                                                           |                     |                                     |            |          |  |  |  |
| 📃 เงินอุดหนุน                                             |                     | *                                   |            |          |  |  |  |
|                                                           |                     |                                     |            |          |  |  |  |
|                                                           |                     | *                                   |            |          |  |  |  |
| 🗖 ລົ່ນໆ                                                   |                     | *                                   |            |          |  |  |  |
|                                                           |                     |                                     |            |          |  |  |  |
|                                                           |                     | -                                   |            |          |  |  |  |

# ข้อมูล ครุภัณฑ์

เมื่อผู้ใช้งาน ดำเนินการ เพิ่มข้อมูลครุภัณฑ์ เป็นที่เรียบร้อยแล้ว จะสามารถดำเนินการ บันทึกข้อมูลได้ ดังนี้

<sup>บันทึก</sup> ปุ่มบันทึก - ใช้สำหรับการยืนยันการบันทึกข้อมูลเข้าสู่ระบบ

<sup>ยกเลิก</sup> ปุ่มยกเลิก – ใช้สำหรับการยกเลิกการบันทึกข้อมูลเข้าสู่ระบบ

💠 การแก้ไขข้อมูลเงินครุภัณฑ์

เมื่อผู้ใช้งานต้องการเข้าไปดำเนินการ แก้ไขข้อมูลครุภัณฑ์ ให้ทำการเลือกไปที่รายการข้อมูลของ ครุภัณฑ์ แต่ละ ระดับการศึกษา ในหน้าจอหลักของข้อมูลครุภัณฑ์ ระบบจะดำเนินการเข้าไปสู่หน้าจอข้อมูล ครุภัณฑ์ ที่ได้มีการ ดำเนินการบันทึกข้อมูลไว้ก่อนหน้าแล้ว

| ฐานข้อมูลสารสนเทศ > ฐานข้อมูลด้านครุภัณฑ์ |                |                                             |               |
|-------------------------------------------|----------------|---------------------------------------------|---------------|
| ประจำปี                                   | ระดับการศึกษา  | กลุ่มข้อมูลครุภัณฑ์                         | จำนวนตรุภัณฑ์ |
| <u>2543</u>                               | ก่อนประถมศึกษา | - โด๊ะ เก้าอี้เด็กเล็ก ขนาดนั่ง 6 คน        | 2.00          |
|                                           | ประถมศึกษา     | <u>- โด๊ะเก้าอี้นักเรียนเดี่ยา</u>          | 20.00         |
| <u>2544</u>                               |                | <u>- โต๊ะเก้าอี้นักเรียนเดี่ยา</u>          | 20.00         |
| <u>2545</u>                               |                | <u>- โต่ะเก้าอี้นักเรียนเดี่ยา</u>          | 63.00         |
|                                           |                | <u>- โต๊ะอาหารพร้อมเก้าอี้</u>              | 10.00         |
|                                           |                | <u>- ครุภัณฑ์ห้องปฏิบัติการ คอมพิวเตอร์</u> | 23.00         |
| <u>2546</u>                               |                | <u>- โต๊ะเก้าอี้นักเรียนเดี่ยา</u>          | 70.00         |
|                                           |                | <u>- ครุภัณฑ์ห้องปฏิบัติการ คอมพิวเตอร์</u> | 21.00         |
| <u>2548</u>                               |                | <u>- โต๊ะเก้าอี้นักเรียนเดี่ยา</u>          | 191.00        |
|                                           |                | <u>- ครุภัณฑ์ห้องปฏิบัติการ คอมพิวเตอร์</u> | 2.00          |

# หน้าจอหลักข้อมูล ฐานข้อมูลด้านครุภัณฑ์

เมื่อผู้ใช้งาน ดำเนินการ แก้ไขข้อมูลครุภัณฑ์ เป็นที่เรียบร้อยแล้ว จะสามารถดำเนินการได้ ดังนี้

<sup>บันทึก</sup> ปุ่มบันทึก - ใช้สำหรับการยืนยันการบันทึกข้อมูลที่ได้ทำการแก้ไขเข้าสู่ระบบ

in ปุ่มยกเลิก – ใช้สำหรับการยกเลิกการบันทึกข้อมูลที่ได้ทำการแก้ไขเข้าสู่ระบบ

<mark>ยกเ</mark>จิก

# ≽ ฐานข้อมูลด้านกิจกรรมทางวิชาการ

เมื่อผู้ใช้งานต้องการเข้าไปดำเนินการกับข้อมูล ฐานข้อมูลด้านกิจกรรมทางวิชาการ ให้ทำการเลือกไปที่ ขณะอนูลกันกิจกรรมทางวิชาการ ในหน้าจอหลักของฐานข้อมูลสารสนเทศ ระบบจะดำเนินการเข้าไปสู่หน้าหลัก

ของฐานข้อมูลด้านกิจกรรมทางวิชาการ

| โรงเรียน<br>จังหวัด<br>สังกัดเทศบาล | เทศบาล 1 ดลาดเก่า<br>กระบี่<br>ทม.กระบี่     | ค้นหาข้อมูลด้า<br>ชื่อกิจกรรม<br>ช่วงเวลากิจกรรม | นกิจกรรมทางวิชาการ<br>ดังแต่ |
|-------------------------------------|----------------------------------------------|--------------------------------------------------|------------------------------|
| ล่าดับที่                           | สั่วกิวกระบ                                  |                                                  | ส่วนวอาชิวอรรม               |
| 1                                   | ายการม                                       |                                                  | 26 34 51 2554 27 34 51 2554  |
|                                     | THE IN                                       |                                                  | 20 M.U. 2004 - 27 M.U. 2004  |
| 2                                   | <u>ส่งเสริมการเรียนการสอนวิชาวิทยาศาสตร์</u> |                                                  | 4 ม.ค. 2549 - 1 เม.ย. 2549   |
| 3                                   | <u>เกษตรเอื้ออาทรครอบครัวพอเพียง</u>         |                                                  | 1 ม.ค. 2549 - 1 มี.ค. 2549   |
| Л                                   | การพัฒนาการว่าน                              |                                                  | 15 50 25/8 - 15 0W 25/9      |

หน้าจอหลักข้อมูล ฐานข้อมูลด้านกิจกรรมทางวิชาการ

💠 การเพิ่มข้อมูลด้านกิจกรรมทางวิชาการ

เมื่อผู้ใช้งานต้องการเข้าไปดำเนินการ เพิ่มข้อมูลกิจกรรมทางวิชาการ ให้ทำการเลือกไปที่ <sup>เพิ่มข้อมูล</sup> ในหน้าจอ หลักของฐานข้อมูลด้านกิจกรรมทางวิชาการ ระบบจะดำเนินการเข้าไปสู่หน้าจอการนำเข้าข้อมูล

| ชื่อกิจกรรม       |        |
|-------------------|--------|
| ช่วงเวลากิจกรรม   | ត៍រ    |
| รายละเอียดกิจกรรม |        |
| ภาพประกอบกิจกรรม  | Browse |

### ข้อมูล กิจกรรมทางวิชาการ

เมื่อผู้ใช้งาน ดำเนินการ เพิ่มข้อมูลกิจกรรมทางวิชาการ เป็นที่เรียบร้อยแล้ว จะสามารถดำเนินการ บันทึกข้อมูลได้ ดังนี้

<sup>บันทึก</sup> ปุ่มบันทึก - ใช้สำหรับการยืนยันการบันทึกข้อมูลเข้าสู่ระบบ

ยกเลิก

ปุ่มยกเลิก – ใช้สำหรับการยกเลิกการบันทึกข้อมูลเข้าสู่ระบบ

💠 การแก้ไขข้อมูลกิจกรรมทางวิชาการ

เมื่อผู้ใช้งานต้องการเข้าไปดำเนินการ แก้ไขข้อมูลกิจกรรมทางวิชาการ ให้ทำการเลือกไปที่รายการข้อมูลของ กิจกรรมทางวิชาการ ที่ต้องการจะแก้ไขข้อมูล ในหน้าจอหลักของข้อมูลกิจกรรมทางวิชาการ ระบบจะดำเนินการ เข้าไปสู่หน้าจอข้อมูล กิจกรรมทางวิชาการ ที่ได้มีการดำเนินการบันทึกข้อมูลไว้ก่อนหน้าแล้ว

| <u>ฐานข้อมูลสารสนเทศ</u> > <u>ฐานข้อมูลด้านกิจกรรมทางวิชาการ</u> |           |                                       | เงิมข้อมูล                  |
|------------------------------------------------------------------|-----------|---------------------------------------|-----------------------------|
| ſ                                                                | ล่าดับที่ | ชื่อกิจกรรม                           | ช่วงเวลากิจกรรม             |
| I                                                                | 1         | ก็ทำสี                                | 26 w.u. 2554 - 27 w.u. 2554 |
| I                                                                | 2         | ส่งเสริมการเรียนการสอนวิชาวิทยาศาสตร์ | 4 ม.ค. 2549 - 1 เม.ย. 2549  |
| I                                                                | 3         | เกษตรเอื้ออาทรครอมครัวพอเพียง         | 1 ม.ค. 2549 - 1 มี.ค. 2549  |

หน้าจอหลักข้อมูล ฐานข้อมูลด้านกิจกรรมทางวิชาการ

เมื่อผู้ใช้งาน ดำเนินการ แก้ไขข้อมูลกิจกรรมทางวิชาการ เป็นที่เรียบร้อยแล้ว จะสามารถดำเนินการได้ ดังนี้

<sup>บันทึก</sup> ปุ่มบันทึก - ใช้สำหรับการยืนยันการบันทึกข้อมูลที่ได้ทำการแก้ไขเข้าสู่ระบบ

<sup>ยกเฉิก</sup> ปุ่มยกเลิก – ใช้สำหรับการยกเลิกการบันทึกข้อมูลที่ได้ทำการแก้ไขเข้าสู่ระบบ

💠 การค้นหาข้อมูลกิจกรรมทางวิชาการ

เมื่อผู้ใช้งานต้องการเข้าไปดำเนินการ ค้นหาข้อมูลกิจกรรมทางวิชาการ ให้ทำการเลือกไปที่หน้าจอหลักของข้อมูล กิจกรรมทางวิชาการ ระบบจะดำเนินการเข้าไปสู่หน้าจอ ข้อมูลกิจกรรมทางวิชาการ ที่ได้มีการดำเนินการบันทึก ข้อมูลไว้ก่อนหน้าแล้ว หน้าจอจะมีส่วนของการค้นหารายละเอียดข้อมูล กิจกรรมทางวิชาการ ให้ทำการใส่เงื่อนไข ในการค้นหา ตามข้อมูลที่ต้องการค้นหา และทำการเลือกไปที่

| โรงเรียน      | เทศบาล 1 ตลาดเก่า                                | ค้นหาข้อมูลด้า | นกิจกรรมทางวิชาการ          |
|---------------|--------------------------------------------------|----------------|-----------------------------|
| จังหวัด       | กระบี                                            | ชื่อกิจกรรม    |                             |
| สังกัดเทศบาล  | ทม.กระบี                                         |                |                             |
|               |                                                  | ช่วงเวลากจกรรม | ม ดั้งแต่ 🧮                 |
|               |                                                  |                | ถึง                         |
|               |                                                  |                | ด้นหา                       |
|               |                                                  |                |                             |
|               |                                                  |                |                             |
| ฐานข้อมูลสารส | <u>่นเทศ &gt; ฐานข้อมูลด้านกิจกรรมทางวิชาการ</u> |                | เพิ่มข้อมูล                 |
|               |                                                  |                |                             |
| ลำดับที่      | ชื่อกิจกรรม                                      |                | ช่วงเวลากิจกรรม             |
| 1             | <u>กีฬาส</u> ี                                   |                | 26 พ.ย. 2554 - 27 พ.ย. 2554 |
| 2             | ส่งเสริมการเรียนการสอนวิชาวิทยาศาสตร์            |                | 4 ม.ค. 2549 - 1 เม.ย. 2549  |
| 3             | <u>เกษตรเอื้ออาทรครอบครัวพอเพียง</u>             |                | 1 ม.ค. 2549 - 1 มี.ค. 2549  |
| 4             | ຄວະໜັກພາດຄະດຳນ                                   |                | 15 5 0 2548 - 15 0 W 2549   |

หน้าจอหลักข้อมูล ฐานข้อมูลด้านกิจกรรมทางวิชาการ

# ≽ ฐานข้อมูลด้านสื่อการเรียนการสอน

🖑 เมื่อผู้ใช้งานต้องการเข้าไปดำเนินการกับข้อมูล ฐานข้อมูลด้านสื่อการเรียนการสอนให้ทำการเลือกไปที่

ฐานข้อมูลด้านสื่อการเรียนการสอน ในหน้าจอหลักของฐานข้อมูลสารสนเทศ ระบบจะดำเนินการเข้าไปสู่หน้า หลักของฐานข้อมูลด้านสื่อการเรียนการสอน

| โรงเรียน         | L .                                                                 | เทศบาล 1 ตลาดเก่า                  |
|------------------|---------------------------------------------------------------------|------------------------------------|
| จังหวัด          |                                                                     | กระบี่                             |
| สังกัดเท         | ศบาล                                                                | ทม.กระบี่                          |
| ฐานข้ะ<br>⊋<br>⊋ | <u>รมูลสารสนเทศ</u> > ข่<br>สื่อการสอน<br>แหล่งเรียนรู้<br>งานวิจัย | <u>้อมูลด้านสื่อการเรียนการสอน</u> |
| 989 17           | ออหลักข้อแล สาร                                                     | บต้องเลด้างเสื่อการเรียงเการสองเ   |

💠 การเพิ่มข้อมูลด้านสื่อการเรียนการสอน

เมื่อผู้ใช้งานต้องการเข้าไปดำเนินการ เพิ่มข้อมูลสื่อการเรียนการสอน ให้ทำการเลือกไปที่ข้อมูล สื่อการเรียนการ สอน ที่ต้องการจะไปนำเข้าข้อมูล ซึ่ง ประกอบไปด้วย สื่อการสอน / แหล่งเรียนรู้ / งานวิจัย ในหน้าจอหลักหลัก ของฐานข้อมูลด้านสื่อการเรียนการสอน ระบบจะดำเนินการเข้าไปสู่หน้าจอการนำเข้าข้อมูลตามที่ได้ทำการเลือก จากนั้นให้ทำการเลือกไปที่ ใหม่มา ในแต่ละหน้าจอข้อมูล ระบบจะดำเนินการเข้าไปสู่หน้าจอการนำเข้าข้อมูล

| โรงเรียน     | เทศบาล 1 ตลาดเก่า |
|--------------|-------------------|
| จังหวัด      | กระบี่            |
| สังกัดเทศบาล | ทม.กระบี่         |

<u>ฐานข้อมูลสารสนเทศ > ข้อมูลด้านสื่อการเรียนการสอน</u>

- สอการสอน
- 🔁 แหล่งเรียนรู้
- ≥ งานวิจัย

หน้าจอหลักข้อมูล ฐานข้อมูลด้านสื่อการเรียนการสอน

<u>ฐานข้อมูลสารสนเทศ > ข้อมูลด้านสื่อการเรียนการสอน > สื่อการสอน</u>

| สือ             |                    |   |
|-----------------|--------------------|---|
| ชื่อสื่อ        |                    | * |
|                 |                    | Ŧ |
| ชื่อผู้ผลิตสื่อ |                    |   |
| ประเภทสื่อ      | เลือกประเภทของสื่อ | • |
| วันที่ใด้สื่อ   |                    |   |
|                 | บันทึก ยกเลิก      |   |

# ข้อมูล สื่อการสอน

#### <u>ฐานข้อมูลสารสนเทศ > ข้อมูลด้านสื่อการเรียนการสอน > แหล่งเรียนรู้</u>

| แหล่งเรียนรู้          |                             |   |
|------------------------|-----------------------------|---|
| ชื่อแทล่งเรียนรู้      | ,                           |   |
| ประเภทของแหล่งเรียนรู้ | เลือกประเภทของแหล่งเรียนรู้ | • |
| สภาพการใช้งาน          |                             |   |
|                        | บันทึก ยกเลิก               |   |

# ข้อมูล แหล่งเรียนรู้

#### <u>ฐานข้อมูลสารสนเทศ > ข้อมูลด้านสื่อการเรียนการสอน > งานวิจัย</u>

| งานวิจัย                       |                             |  |
|--------------------------------|-----------------------------|--|
| ชื่องานวิจัย                   |                             |  |
| ชื่อผู้ทำการวิจัย              |                             |  |
| ประเภทงานวิจัย                 | เลือกประเภทของงานวิจัย 🔻    |  |
| วันที่ทำการวิจัย               | เริ่มต้น                    |  |
| การขยายผลงานวิจัย              |                             |  |
| งบประมาณที่ใช้ในการวิจัย (บาท) |                             |  |
| ที่มาของงบประมาณ               | เลือกงบประมาณ 🔹 💌           |  |
|                                | <u>ขันทึก</u> ยก <u>ติก</u> |  |

# ข้อมูล งานวิจัย

เมื่อผู้ใช้งาน ดำเนินการ เพิ่มข้อมูลสื่อการเรียนการสอน เป็นที่เรียบร้อยแล้ว จะสามารถดำเนินการ บันทึกข้อมูล ได้ ดังนี้ <sup>บันทึก</sup> ปุ่มบันทึก - ใช้สำหรับการยืนยันการบันทึกข้อมูลเข้าสู่ระบบ

<sup>ยกเลก</sup> ปุ่มยกเลิก – ใช้สำหรับการยกเลิกการบันทึกข้อมูลเข้าสู่ระบบ

# 💠 การแก้ไขข้อมูลสื่อการเรียนการสอน

บันทึก

เมื่อผู้ใช้งานต้องการเข้าไปดำเนินการ แก้ไขข้อมูลสื่อการเรียนการสอน ให้ทำการเลือกไปที่รายการข้อมูลสื่อการ เรียนการสอน ที่ต้องการจะแก้ไขข้อมูล ในหน้าจอหลักของข้อมูลสื่อการเรียนการสอน ระบบจะดำเนินการเข้าไปสู่ หน้าจอข้อมูล สื่อการเรียนการสอน ที่ได้มีการดำเนินการบันทึกข้อมูลไว้ก่อนหน้าแล้ว

| <u>ฐานข้อมูลสารสนเทศ</u> > <u>ฐานข้อมูลด้านกิจกรร</u> | <u>มหางวิชาการ</u>                                                     | เพิ่มข้อมูล                  |  |  |
|-------------------------------------------------------|------------------------------------------------------------------------|------------------------------|--|--|
| ลำดับที่                                              | ขื่อกิจกรรม                                                            | ช่วงเวลากิจกรรม              |  |  |
| 1                                                     | กีฬาสั                                                                 | 26 m.u. 2554 - 27 m.u. 2554  |  |  |
| 2                                                     | ส่งเสริมการเรียนการสอนวิชาวิทยาศาสตร์                                  | 4 ม.ค. 2549 - 1 เม.ย. 2549   |  |  |
| 3                                                     | <u>เกษตรเอื้ออาทรครอบครัวพอเพียง</u>                                   | 1 ม.ค. 2549 - 1 มี.ค. 2549   |  |  |
| 4                                                     | การพัฒนาการอ่าน                                                        | 15 s.n. 2548 - 15 n.w. 2549  |  |  |
| 5                                                     | ส่งเสริมศักยภาพและแก้ไขผู้เรียน                                        | 1 ธ.ค. 2548 - 28 ก.พ. 2549   |  |  |
| 6                                                     | <u>การสอนเสริมเพิ่มดักยภาพของนักเรียนขึ้น ป.6</u>                      | 1 พ.ย. 2548 - 1 มี.ค. 2549   |  |  |
| 7                                                     | อมรมครูโดยใช้โรงเรียนเป็นฐาน                                           | 10 มิ.น. 2548 - 30 ก.น. 2548 |  |  |
| 8                                                     | <u>แข่งขันศิลปะ</u>                                                    | 16 м.н. 2548 - 28 п.н. 2549  |  |  |
| 9                                                     | การฝึกทักษะทางคอมพิวเตอร์                                              | 16 พ.ศ. 2548 - 30 ก.ศ. 2548  |  |  |
| 10                                                    | การใช้เทคโนโลยีและสื่อการสอน                                           | 16 м.н. 2548 - 28 п.н. 2549  |  |  |
| 11                                                    | ภาษาอังกฤษวันละค่า                                                     | 16 w.n. 2548 - 28 n.w. 2549  |  |  |
| 12                                                    | สอนเสริม/ดิวนักเรียนขึ้น ป.5 เพื่อเครียมพร้อมในการสอบคนเก่งระดับเทศบาล | 1 พ.ศ. 2548 - 30 ก.ย. 2548   |  |  |
| 13                                                    | ทัศนศึกษานอกสถานที่                                                    | 16 м.н. 2547 - 28 п.м. 2548  |  |  |

# หน้าจอหลักข้อมูล ฐานข้อมูลด้านสื่อการเรียนการสอน

เมื่อผู้ใช้งาน ดำเนินการ แก้ไขข้อมูลสื่อการเรียนการสอน เป็นที่เรียบร้อยแล้ว จะสามารถดำเนินการได้ ดังนี้

ปุ่มบันทึก - ใช้สำหรับการยืนยันการบันทึกข้อมูลที่ได้ทำการแก้ไขเข้าสู่ระบบ

<sup>ยกเลก</sup> ปุ่มยกเลิก – ใช้สำหรับการยกเลิกการบันทึกข้อมูลที่ได้ทำการแก้ไขเข้าสู่ระบบ

# 💠 การค้นหาข้อมูลสื่อการเรียนการสอน

เมื่อผู้ใช้งานต้องการเข้าไปดำเนินการ ค้นหาข้อมูลสื่อการเรียนการสอน ทำการเลือกไปที่หน้าจอหลักของข้อมูลสื่อ การเรียนการสอน ระบบจะดำเนินการเข้าไปสู่หน้าจอ ข้อมูลสื่อการเรียนการสอน ที่ได้มีการดำเนินการบันทึก ข้อมูลไว้ก่อนหน้าแล้ว หน้าจอจะมีส่วนของการค้นหารายละเอียดข้อมูล สื่อการเรียนการสอน ให้ทำการใส่เงื่อนไข ในการค้นหา ตามข้อมูลที่ต้องการค้นหา และทำการเลือกไปที่

| โรงเรียน<br>จังหวัด<br>สังกัดเทศมาล<br>รูานข้อมูลสารง | เทศบาล 1 ตลาดเก่า<br>กระบี<br>พบ.กระบี<br>มนเหศ > ฐานข้อมูลต้านกิจกรร | ผ้านาข้อมูลด้าน<br>ชื่อกิจกรรม<br>ช่วงเวลากิจกรรม                                                                | กิจกรรมหางวิชาการ<br>ดังแต่ 📃<br>ถึง 🔲<br>ดันหา<br> | ] |
|-------------------------------------------------------|-----------------------------------------------------------------------|----------------------------------------------------------------------------------------------------|-----------------------------------------------------|---|
|                                                       | ล่าดับที่                                                             | ชื่อกิจกรรม                                                                                                    | ช่วงเวลากิจกรรม                                     |   |
|                                                       | 1                                                                     | ก้ท่ายี่                                                                                                    | 26 n.e. 2554 - 27 n.e. 2554                         |   |
|                                                       | 2                                                                     | ส่งเสริมการเรียนการสอนวิชาวิทยาศาสตร์                                                                            | 4 ม.ค. 2549 - 1 เม.ย. 2549                          |   |
|                                                       | 3                                                                     | เกษตรเอื้ออาทรครอบครัวพอเพียง                                                                                    | 1 ม.ค. 2549 - 1 มี.ค. 2549                          |   |
|                                                       |                                                                       | Company of the second second second second second second second second second second second second second second | 15 0510 15 0510                                     |   |

หน้าจอหลักข้อมูล ฐานข้อมูลด้านสื่อการเรียนการสอน

# 🕨 ฐานข้อมูลด้านอาคารสถานที่

🗇 เมื่อผู้ใช้งานต้องการเข้าไปดำเนินการกับข้อมูล ฐานข้อมูลด้านอาคารสถานที่ ให้ทำการเลือกไปที่

ฐานข้อมูลด้านอาการสถานที่ ในหน้าจอหลักของฐานข้อมูลสารสนเทศ ระบบจะดำเนินการเข้าไปสู่หน้าหลัก ของฐานข้อมูลด้านอาคารสถานที่

| โรงเรียน                                                                                                    | เทศบาล 1 ตลาดเก่า              |                          |                | ค้นหารายละเอียดข้อมูลอาคารเรียน |                    |                 |             |  |
|----------------------------------------------------------------------------------------------------|--------------------------------|--------------------------|----------------|---------------------------------|--------------------|-----------------|-------------|--|
| จังหวัด                                                                                                    | กระบี                          |                          | ปีพ.ศ.ที่สร้าง |                                 |                    |                 |             |  |
| สังกัดเทศมาล                                                                                                    | ทม.กระบี                       |                          |                | ประเภทอาคาร                     | - innelesimunana - |                 |             |  |
|                                                                                                    |                                |                          | สักษณะอาคาร    | สีอาวัตนอนของ                   |                    |                 |             |  |
|                                                                                                    |                                |                          |                | #10181815                       | 150011112132       | 119             |             |  |
|                                                                                                    |                                |                          |                |                                 | wom bow            |                 |             |  |
|                                                                                                    |                                |                          |                |                                 | ค้แหา              |                 |             |  |
|                                                                                                    |                                |                          |                |                                 |                    |                 |             |  |
| the second states and second states and second states and second states and second states and second states and |                                |                          |                |                                 |                    |                 |             |  |
| <u>ฐานข้อมูลสารสนเทศ</u> ≻ ;                                                                                    | ฐานข้อมูลด้านอาคารเรียน และอาเ | <u>งารประกอบโรงเรียน</u> |                |                                 |                    |                 | เพิ่มข้อมูล |  |
| ลำดับที่                                                                                                    | ชื่ออาคาร                      | ประเภทอาคาร              |                | ลักษณะอาคาร                     |                    | จ่านวนห้องเรียน |             |  |
|                                                                                                    |                                |                          |                |                                 | ห้องเรียน          | ห้องพิเศษ       | รวมทั้งหมด  |  |
| 1                                                                                                    | <u>ห้องส้วม 4</u>              | สัวม                     |                | อาคาร คสล. ชั้นเดียว            | 0                  | 0               | 0           |  |
| 2                                                                                                    | โรงอาหาร                       | โรงอาหาร                 |                | อาคาร คสล. ชั้นเดียว            | 0                  | 0               | 0           |  |
| 3                                                                                                    | <u>ห้องส่วม 3</u>              | ສ້ວນ                     |                | อาคาร คสล. ชั้นเดียว            | 0                  | 0               | 0           |  |
|                                                                                                    |                                |                          |                | 2 2                             |                    | 1000            | 200         |  |

หน้าจอหลักข้อมูล ฐานข้อมูลด้านอาคารสถานที่

💠 การเพิ่มข้อมูลด้านอาคารสถานที่

เมื่อผู้ใช้งานต้องการเข้าไปดำเนินการ เพิ่มข้อมูลอาคารสถานที่ ให้ทำการเลือกไปที่ <sup>เพิ่มข้อมูล</sup> ในหน้าจอหลักของ ฐานข้อมูลด้านอาคารสถานที่ ระบบจะดำเนินการเข้าไปสู่หน้าจอการนำเข้าข้อมูล

| ชื่ออาคาร               |                                 |
|-------------------------|---------------------------------|
| ปีพ.ศ.ที่ก่อสร้าง       |                                 |
| ปีพ.ศ.ที่สร้างเสร็จ     |                                 |
| ปีพ.ศ.งบประมาณที่ได้รับ |                                 |
| ที่มาของงบประมาณ        | กรุณาเมือกงบ 🔻                  |
|                         |                                 |
| งบประมาณที่ใช้ (บาท)    |                                 |
| ประเภทอาคาร             | เมื่อกประมาทอาคาร               |
| ลักษณะอาคาร             | เมื่อกลักษณะอาคาร               |
| แบบอาคาร                | เสือกแบบอาคาฯ                   |
| จำนวนห้อง               |                                 |
| ห้องเรียน               |                                 |
| ท้องพิเศษ               |                                 |
| ภาพประกอบ               | Browse                          |
|                         | ประวัติการช่อม/ปรับปรุง/ต่อเติม |

<u>ฐานข้อมูลสารสนเทศ > ฐานข้อมูลด้านอาคารเรียน และอาคารประกอบโรงเรียน</u>

ข้อมูล อาคารสถานที่

เมื่อผู้ใช้งาน ดำเนินการ เพิ่มข้อมูลอาคารสถานที่ เป็นที่เรียบร้อยแล้ว จะสามารถดำเนินการ บันทึกข้อมูลได้ ดังนี้

<sup>บันทึก</sup> ปุ่มบันทึก - ใช้สำหรับการยืนยันการบันทึกข้อมูลเข้าสู่ระบบ

<sup>ยกเลิก</sup> ปุ่มยกเลิก – ใช้สำหรับการยกเลิกการบันทึกข้อมูลเข้าสู่ระบบ

💠 การแก้ไขข้อมูลอาคารสถานที่

เมื่อผู้ใช้งานต้องการเข้าไปดำเนินการ แก้ไขข้อมูลอาคารสถานที่ ให้ทำการเลือกไปที่รายการข้อมูลของ อาคาร สถานที่ ที่ต้องการจะแก้ไขข้อมูล ในหน้าจอหลักของข้อมูลอาคารสถานที่ ระบบจะดำเนินการเข้าไปสู่หน้าจอ ข้อมูล อาคารสถานที่ ที่ได้มีการดำเนินการบันทึกข้อมูลไว้ก่อนหน้าแล้ว

| โรงเรียน                   | เทศบาล 1 ตลาดเก่า                    |                          | ค้นหารายละเอียดข้อมูลอาคารเรียน |             |                 |             |  |  |
|----------------------------|--------------------------------------|--------------------------|---------------------------------|-------------|-----------------|-------------|--|--|
| จังหวัด                    | กระป                                 |                          | ปีพ.ศ.ที่สร้าง                  |             |                 |             |  |  |
| สังกัดเทศบาล               | ทม.กระบี่                            |                          | ประเยญอาการ                     | เรืองประเทพ |                 |             |  |  |
|                            |                                      |                          | สักษณะอาคาร                     | - เสขาบาะทา |                 |             |  |  |
|                            |                                      |                          |                                 |             | UINT3           |             |  |  |
|                            |                                      |                          | TTT TTT TTT                     | เสอกแบบอาง  | a19             | •           |  |  |
|                            |                                      |                          |                                 | ค้แหา       |                 |             |  |  |
|                            |                                      |                          |                                 |             |                 |             |  |  |
|                            |                                      |                          |                                 |             |                 |             |  |  |
| <u>ฐานข้อมูลสารสนเทศ</u> > | <u>ฐานข้อมูลด้านอาคารเรียน และอา</u> | <u>ดารประกอบโรงเรียน</u> |                                 |             |                 | เพิ่มข้อมูล |  |  |
| ล่าดับที่                  | ชื่ออาคาร                            | ประเภทอาคาร              | ลักษณะอาดาร                     |             | จ่านวนท้องเรียน |             |  |  |
|                            |                                      |                          |                                 | ห้องเรียน   | ห้องพิเศษ       | รวมทั้งหมด  |  |  |
| 1                          | <u>ห้องส่วม 4</u>                    | ส่วม                     | อาคาร คสล. ชั้นเดียว            | 0           | 0               | 0           |  |  |
| 2                          | <u>โรงอาหาร</u>                      | โรงอาหาร                 | อาคาร คสล. ชั้นเดียว            | 0           | 0               | 0           |  |  |
| 3                          | <u>ห้องส่วม 3</u>                    | ส่วม                     | อาคาร คสล. ชั้นเดียว            | 0           | 0               | 0           |  |  |
|                            |                                      |                          |                                 |             |                 |             |  |  |

หน้าจอหลักข้อมูล ฐานข้อมูลด้านอาคารสถานที่

เมื่อผู้ใช้งาน ดำเนินการ แก้ไขข้อมูลอาคารสถานที่ เป็นที่เรียบร้อยแล้ว จะสามารถดำเนินการได้ ดังนี้

<sup>บันทึก</sup> ปุ่มบันทึก - ใช้สำหรับการยืนยันการบันทึกข้อมูลที่ได้ทำการแก้ไขเข้าสู่ระบบ

<sup>ยกเลก</sup> ปุ่มยกเลิก – ใช้สำหรับการยกเลิกการบันทึกข้อมูลที่ได้ทำการแก้ไขเข้าสู่ระบบ

# 💠 การค้นหาข้อมูลอาคารสถานที่

เมื่อผู้ใช้งานต้องการเข้าไปดำเนินการ ค้นหาข้อมูลอาคารสถานที่ ให้ทำการเลือกไปที่หน้าจอหลักของข้อมูลอาคาร สถานที่ ระบบจะดำเนินการเข้าไปสู่หน้าจอ ข้อมูลอาคารสถานที่ ที่ได้มีการดำเนินการบันทึกข้อมูลไว้ก่อนหน้าแล้ว หน้าจอจะมีส่วนของการค้นหารายละเอียดข้อมูล อาคารสถานที่ ให้ทำการใส่เงื่อนไขในการค้นหา ตามข้อมูลที่ ต้องการค้นหา และทำการเลือกไปที่

| โรงเรียน     | เทศบาล 1 ตลาดเก่า | ค้นหารายละเอียดข้อมูลอาคารเรียน |                  |   |
|--------------|-------------------|---------------------------------|------------------|---|
| จังหวัด      | กระปี             | ปีพ.ศ.ที่สร้าง                  |                  |   |
| สังกัดเทศมาล | พม.กระบี          | ประเภทอาคาร                     | เลือกประเภทอาการ | • |
|              |                   | ลักษณะอาคาร                     | เลือกลักษณะอาดาร |   |
|              |                   | แบบอาคาร                        | เสือกแบบอาคาฯ    | * |
|              |                   |                                 | พ้แทา            |   |
|              |                   |                                 |                  |   |

| <u>ฐาบข้อมูลสารสนเทศ &gt; ฐาบข้อมูลด้านอาคารเรียน และอาคารประกอบโรงเรียน</u><br>เพิ่มข้อมู |                   |             |                      |                |           |            |
|--------------------------------------------------------------------------------------------|-------------------|-------------|----------------------|----------------|-----------|------------|
| ล่าดับที่                                                                                  | ชื่ออาคาร         | ประเภทอาดาร | ลักษณะอาคาร          | จำนวนห้องเรียน |           |            |
|                                                                                            |                   |             |                      | ห้องเรียน      | ห้องพิเศษ | รวมทั้งหมด |
| 1                                                                                          | <u>พ้องส้วม 4</u> | ສ້ວນ        | อาคาร คสล. ชั้นเดียว | 0              | 0         | 0          |
| 2                                                                                          | <u>โรงอาหาร</u>   | โรงอาหาร    | อาคาร คสล. ชั้นเดียว | 0              | 0         | 0          |
| 3                                                                                          | <u>ห้องส่วม 3</u> | ສ້ານ        | อาคาร คสล. ชั้นเดียว | 0              | 0         | 0          |
| 4                                                                                          | ห้องส่วน 2        | ສັ່ງມ       | อาคาร คสล. ชั้นเดียว | 0              | 0         | 0          |

หน้าจอหลักข้อมูล ฐานข้อมูลด้านอาคารสถานที่

# ≻ ฐานข้อมูลด้านข้อมูลพื้นฐานโรงเรียน

🗇 เมื่อผู้ใช้งานต้องการเข้าไปดำเนินการกับข้อมูล ฐานข้อมูลข้อมูลพื้นฐานโรงเรียน ให้ทำการเลือกไปที่

อัญละสับฐานโรงเรียน ในหน้าจอหลักของฐานข้อมูลสารสนเทศ ระบบจะดำเนินการเข้าไปสู่หน้าหลักของ ฐานข้อมูลข้อมูลพื้นฐานโรงเรียน

| <u>ฐานข้อมูลสารสนเทศ</u> > <u>ข้อมูลพื้น</u> | <u>เรานโรงเรียน</u> |                 |        |                 |              |                       |                    |
|----------------------------------------------|---------------------|-----------------|--------|-----------------|--------------|-----------------------|--------------------|
| หัวข้อ                                       |                     |                 | ข้อ    | ນູຄ             |              |                       |                    |
| ที่อยู่                                      | เลขที่              |                 |        | ถนน             |              |                       |                    |
|                                              | ชอย                 |                 |        | จังหวัด         | กระบั        |                       |                    |
|                                              | ເນດ/ວ່າເກວ          | อ.เมืองกระบี่ 🔻 |        | แขวง/ด่าบล      | ต.กระบี่น้อย | •                     |                    |
|                                              | รทัสไปรษณีย์        |                 |        |                 |              |                       |                    |
| การคิดต่อ                                    | ทมายเลขโทรศัพท์     |                 |        | หมายเลขโทรสาร   |              |                       |                    |
|                                              | อีเมล์              |                 |        | Web-Site        |              |                       |                    |
|                                              | รูปประกอบโรงเรียน   |                 | Browse |                 |              |                       |                    |
| សូ័បទិหาร                                    | ชื่อ-สกุล           |                 |        | ดำแหน่ง         |              |                       |                    |
|                                              | ວັນດັບ              |                 |        | หมายเลขโทรศัพท์ |              |                       |                    |
|                                              | อีเมล์              |                 |        |                 |              |                       |                    |
| รองผู้บริหาร (1)                             | ชื่อ-สกุล           |                 |        | ดำแหน่ง         |              |                       |                    |
|                                              | ວັນດັບ              |                 |        | หมายเลขโทรศัพท์ |              |                       |                    |
|                                              | อึเมล์              |                 |        |                 |              |                       |                    |
| รองผู้บริหาร(2)                              | ชื่อ-สกุล           |                 |        | ดำแหน่ง         |              |                       |                    |
|                                              | ວັນດັບ              |                 |        | หมายเลขโทรศัพท์ |              |                       |                    |
|                                              | อีเมล               |                 |        |                 |              |                       |                    |
| รองผู้บริหาร(3)                              | ชื่อ-สกุล           |                 |        | ด้าแหน่ง        |              |                       |                    |
|                                              | ວັນດັບ              |                 |        | หมายเลขโทรศัพท์ |              |                       |                    |
|                                              | อีเมล์              |                 |        |                 |              |                       |                    |
| รองผู้บริหาร(4)                              | ชื่อ-สกุล           |                 |        | ดำแหน่ง         |              |                       |                    |
|                                              | ວັນດັບ              |                 |        | หมายเลขโทรศัพท์ |              |                       |                    |
|                                              | อีเมล์              |                 |        |                 |              |                       |                    |
| ข้อมูลอื่นๆ                                  |                     | A               |        |                 |              |                       |                    |
|                                              |                     |                 |        |                 |              | คณะกรรมการสถาแค็กษาบ่ | <b>น้</b> เพี่แฐาน |

หน้าจอหลักข้อมูล ฐานข้อมูลด้านข้อมูลพื้นฐานโรงเรียน

# 💠 การเพิ่มข้อมูลด้านข้อมูลพื้นฐานโรงเรียน

เมื่อผู้ใช้งาน ดำเนินการ เพิ่มข้อมูลพื้นฐานโรงเรียน เป็นที่เรียบร้อยแล้ว จะสามารถดำเนินการ บันทึกข้อมูลได้ ดังนี้

<sup>บันทึก</sup> ปุ่มบันทึก - ใช้สำหรับการยืนยันการบันทึกข้อมูลเข้าสู่ระบบ

<sup>ยกเฉิก</sup> ปุ่มยกเลิก – ใช้สำหรับการยกเลิกการบันทึกข้อมูลเข้าสู่ระบบ

#### <u>ฐานข้อมูลสารสนเทศ > ข้อมูลพื้นฐานโรงเรียน</u>

| หัวข้อ           |                   |                | ข้อ    | ນູຄ             |              |                                |
|------------------|-------------------|----------------|--------|-----------------|--------------|--------------------------------|
| ที่อยู่          | เลขที่            |                | ]      | ถนน             |              |                                |
|                  | ชอย               |                |        | จังหวัด         | กระบี        |                                |
|                  | ເນດ/ວ່າເກວ        | อ.เมืองกระปี 🔻 |        | แขวง/ด่าบล      | ต.กระบี่น้อย | •                              |
|                  | รทัสไปรษณีย์      |                |        |                 |              |                                |
| การดีดต่อ        | หมายเลขโทรศัพท์   |                |        | หมายเลขโทรสาร   |              |                                |
|                  | อีเมล์            |                | ]      | Web-Site        |              |                                |
|                  | รูปประกอบโรงเรียน |                | Browse |                 |              |                                |
| សូ័បទិหาร        | ชื่อ-สกุล         |                | ]      | ดำแหน่ง         |              |                                |
|                  | ວັນດັບ            |                |        | หมายเลขโทรศัพท์ |              |                                |
|                  | อีเมล์            |                |        |                 |              |                                |
| รองผู้บริหาร (1) | ชื่อ-สกุล         |                |        | ดำแหน่ง         |              |                                |
|                  | ວັນດັບ            |                |        | หมายเลขโทรศัพท์ |              |                                |
|                  | อืเมล์            |                |        |                 |              |                                |
| รองผู้บริหาร(2)  | ชื่อ-สกุล         |                |        | ดำแหน่ง         |              |                                |
|                  | ວັນດັບ            |                |        | หมายเลขโทรศัพท์ |              |                                |
|                  | อีเมล์            |                |        |                 |              |                                |
| รองผู้บริหาร(3)  | ชื่อ-สกุล         |                |        | ด้าแหน่ง        |              |                                |
|                  | ວັນດັບ            |                |        | หมายเลขโทรศัพท์ |              |                                |
|                  | อีเมล์            |                |        |                 |              |                                |
| รองผู้บริหาร(4)  | ชื่อ-สกุล         |                |        | ดำแหน่ง         |              |                                |
|                  | ວັນດັບ            |                |        | หมายเลขโทรศัพท์ |              |                                |
|                  | อีเมล์            |                |        |                 |              |                                |
| ข้อมูลอื่นๆ      |                   | *              |        |                 |              |                                |
|                  |                   |                |        |                 |              |                                |
|                  |                   | -              |        |                 |              |                                |
|                  |                   |                |        |                 |              | คณะกรรมการสถาแศึกษาบั้นพื้แฐาน |

# หน้าจอหลักข้อมูล ฐานข้อมูลด้านข้อมูลพื้นฐานโรงเรียน

#### ดณะกรรมการสถานศึกษาขั้นพื้นฐาน

| ลบ ที่ | ศานา<br>หน้านาม | ชื่อ     | - สกุล              | ดำแหน่ง          | หมายเลข<br>โทรศัพท์ | ວິເນລ໌ | อื่นๆ |
|--------|-----------------|----------|---------------------|------------------|---------------------|--------|-------|
|        |                 |          | ไม่พบร <sup>.</sup> | ายชื่อคณะกรรมการ | ī                   |        |       |
|        |                 |          |                     | รายละเอียด       |                     |        |       |
|        | ศานาหน้า        | านาม     |                     |                  |                     |        |       |
|        | ซื่อ            |          |                     |                  |                     |        |       |
|        | ສກຸລ            |          |                     |                  |                     |        |       |
|        | ตำแหน่ง         |          |                     |                  |                     |        |       |
|        | หมายเลข         | โทรศัพท์ |                     |                  |                     |        |       |
|        | ລົເນລົ          |          |                     |                  |                     |        |       |
|        | อื่นๆ           |          |                     |                  |                     |        |       |
|        | ตกลง            | E E      | เกเลิก              |                  |                     |        |       |

ข้อมูล คณะกรรมการสถานศึกษาขั้นพื้นฐาน

# 💠 การแก้ไขข้อมูลพื้นฐานโรงเรียน

เมื่อผู้ใช้งานต้องการเข้าไปดำเนินการ แก้ไขข้อมูลข้อมูลพื้นฐานโรงเรียน ให้ทำการเลือกไปที่ข้อมูลพื้นฐานโรงเรียน ที่ต้องการจะแก้ไขข้อมูล ในหน้าจอหลักของข้อมูลพื้นฐานโรงเรียน ระบบจะดำเนินการเข้าไปสู่หน้าจอข้อมูล ข้อมูลพื้นฐานโรงเรียน ที่ได้มีการดำเนินการบันทึกข้อมูลไว้ก่อนหน้าแล้ว

| -                |                   |                        |        |                 |                |                            | _ |
|------------------|-------------------|------------------------|--------|-----------------|----------------|----------------------------|---|
| หัวข้อ           |                   |                        | ข้อม   | <b>ู</b> ล      |                |                            |   |
| ที่อยู่          | เลขที่            | 3                      |        | กนน             |                | หน้าหลับพลา                |   |
|                  | ซอบ               |                        | ]      | จังหวัด         | กระบี่         |                            |   |
|                  | เขต/อำเภอ         | อ.อ่าวลึก 💌            |        | แขวง/ตำบล       | <b>ค.</b> แหลม | ăn 💌                       |   |
|                  | รหัสไปรษณีย์      | 81000                  |        |                 |                |                            |   |
| การติดต่อ        | หมายเลขโทรศัพท์   | 0-7566-4064            |        | หมายเลขโทรสาร   |                | 0-7566-4042                |   |
|                  | อีฒล์             |                        |        | Web-Site        |                | http://school.obec.go.th/l |   |
|                  | รูปประกอบโรงเรียน |                        | Browse |                 |                |                            |   |
| ผู้ปริหาร        | ชื่อ-สกุล         | นายณรงค์ รัฐภูมิภักที่ |        | ตำแหน่ง         |                | ผู้อำนวยการสถานสึกษา       |   |
|                  | อันดับ            | 7                      |        | หมายเลขโทรศัพท์ |                | 08-9869-6742               |   |
|                  | อีเมล์            |                        |        |                 |                |                            |   |
| รองผู้บริหาร (1) | ชื่อ-สกุล         | นายวิจัทน์ จุดิประภาค  |        | ตำแหน่ง         |                | รองผู้อำนวยการสถานศึกษา    |   |
|                  | อันดับ            | 7                      |        | หมายเลขโทรศัพท์ |                | 08-6294-4124               |   |
|                  | อีเมล์            |                        | ]      |                 |                |                            |   |

#### <u>ฐานข้อมูลสารสนเทศ</u> > <u>ข้อมูลพื้นฐานโรงเรียน</u>

# หน้าจอหลักข้อมูล ฐานข้อมูลด้านข้อมูลพื้นฐานโรงเรียน

|    | _   |                  |                              |           |                     |        |                     |
|----|-----|------------------|------------------------------|-----------|---------------------|--------|---------------------|
| ลบ | ที่ | ก่ำนำหน้า<br>นาม | ชื่อ - สกุล                  | ตำแหน่ง   | หมายเลข<br>โทรศัพท์ | อีเมล์ | อื่นๆ               |
|    | 1   |                  | นางดารารัตน์ สายทอง          | กรรมการ   | 0-4053-1694         |        |                     |
|    | 2   |                  | นางรัศมี ฉลาด                | กรรมการ   | 0-4182-4095         |        |                     |
|    | 3   |                  | นางสาวปรีญา จิวะนั้นทประวัติ | กรรมการ   | 0-1476-7706         |        | 0-<br>7563-<br>1219 |
|    | 4   |                  | นางสาวอรพิน บุญถาวร          | กรรมการ   | 0-9867-1126         |        | 0-<br>7561-<br>2797 |
|    | 5   |                  | นางสุมล ลิมเล็ก              | กรรมการ   | 0-9291-0420         |        | 0-<br>7561-<br>1598 |
|    | 6   |                  | นางเพลินพิศ อินทรมณี         | รองประธาน | 0-7562-0762         |        |                     |
|    | 7   |                  | นายคม ศรีทนนท์               | กรรมการ   | 0-9724-3992         |        |                     |
|    | 8   |                  | นายชลิต หลีกุล               | ประธาน    | 0-9301-2012         |        |                     |
|    | 9   |                  | นายทนาพร พุฒิกรอุรงค์        | กรรมการ   | 0-1403-1742         |        |                     |

#### กณะกรรมการสถานศึกษาขึ้นพื้นฐาน

# ข้อมูล คณะกรรมการสถานศึกษาขั้นพื้นฐาน

เมื่อผู้ใช้งาน ดำเนินการ แก้ไขข้อมูลพื้นฐานโรงเรียน เป็นที่เรียบร้อยแล้ว จะสามารถดำเนินการได้ ดังนี้

<sup>บันทึก</sup> ปุ่มบันทึก - ใช้สำหรับการยืนยันการบันทึกข้อมูลที่ได้ทำการแก้ไขเข้าสู่ระบบ

<sup>ยกเลก</sup> ปุ่มยกเลิก – ใช้สำหรับการยกเลิกการบันทึกข้อมูลที่ได้ทำการแก้ไขเข้าสู่ระบบ

การจัดการข้อมูลของโรงเรียน สังกัด อื่นๆ (อปท. เป็นผู้ดำเนินการข้อมูล)

ปี เมื่อผู้ใช้งานต้องการเข้าไปดำเนินการกับข้อมูล ของโรงเรียนสังกัดอื่น ๆ ที่ไม่ได้ สังกัด อปท. แต่อยู่ใน ภารกิจที่ทาง อปท. แต่ละแห่งต้องดำเนินการรวมรวมข้อมูล ให้ทำการเข้าไปที่ หน้าจอหลักของฐานข้อมูลสารสนเทศ ระบบจะดำเนินการเข้าไปสู่หน้าหลักของฐานข้อมูลสารสนเทศ

| กรุณาเลือกเงื่อนใชในการค้นหา   |                     |   |
|--------------------------------|---------------------|---|
| ภาค                            | เลือกภาค            | • |
| ขตการศึกษา(กรณีโรงเรียนเทศบาล) | เขตการศึกษา 4       | × |
| มาวัด                          | กระบั               | Y |
| ່າເກຍ                          | อ.เมืองกระบี        | × |
| เทศบาล                         | (ทม.ลระมี           | × |
| <b>รังกัดหน่วยงาน</b>          | เสือกลังกัดหน่วยงาน | • |
| รงเรียน                        | เลือกโขงเขียน       | • |
| อโรงเรียน                      |                     |   |
|                                | (สกลง) ยกเลิก       |   |
|                                |                     |   |
| เลการค้นหา                     |                     |   |

# หน้าจอหลักข้อมูล ฐานข้อมูลสนเทศ

ไม่พบโรงเรียนที่ด้นหา

จากนั้นให้ดำเนินการเลือกโรงเรียนที่ต้องการจะดำเนินการนำเข้าข้อมูล ตามแต่ละสังกัด ระบบจะทำการสรุป รายชื่อโรงเรียนตามแต่ละสังกัดขึ้นมา ให้ทำการเลือกดำเนินการเป็นรายโรงเรียน

💠 การเพิ่มข้อมูล

การข้อมอสารสาแทด

เมื่อผู้ใช้งาน ดำเนินการ เลือกโรงเรียน เป็นที่เรียบร้อยแล้ว ให้ทำการเลือกไปที่ <sup>เพิ่มข้อมูล</sup> ในหน้าจอหลักของแต่ ละโรงเรียน ระบบจะดำเนินการเข้าไปสู่หน้าจอการนำเข้าข้อมูล

|                     |                           | [ສັงກັດ ຫຼອດ. (ກອນນັ້ญອາກ | ารดำรวจตระเวนชายแดน)] |        |                                                       |  |
|---------------------|---------------------------|---------------------------|-----------------------|--------|-------------------------------------------------------|--|
| โรงเรียน<br>จังหวัด | ร.ร.ดชด.บ.พันวาล<br>ชุมพร | ร.ร.ดชด.บ.พันวาล<br>ชุมพร |                       |        | เมือกปีการศึกษา ▼                                     |  |
| สังกัดหน่วยงาน      | อบด.รับร่อ                | ລນສ <sup>ະ</sup> ສນອ      |                       |        | เสือกนิวแประมาณ 👻<br>เสือกจากที่ 💌<br>คันหา           |  |
| ลำดับที่            | ปีการศึกษา                | ຈຳນວນນັກເຮັບແຮວມ          | ปิงบประมาณ            | งวดที่ | <ul> <li>เข้ม</li> <li>จำนวนเงินอุดทนุชรวม</li> </ul> |  |
|                     |                           | (ดน)<br>ใบ่หน             | ໜ້ວນູຄ                |        | (บาห)                                                 |  |
|                     |                           |                           |                       |        |                                                       |  |

🖂 แสดงข้อมูลที่ 0 - 0 จาก 0 ข้อมูล 斗 🕅

หน้าจอหลักข้อมูล โรงเรียนสังกัดอื่น

|                                      |                                        | จำนวนนักเรียน(คน) |             | ระดับขั้น |                     | จำนวนนักเรียน(คน) |     |
|--------------------------------------|----------------------------------------|-------------------|-------------|-----------|---------------------|-------------------|-----|
|                                      | ชาย                                    | หญิง              | รวม         |           | ชาย                 | หญิง              | รวม |
| เด็กเล็ก                             |                                        |                   |             | ป1.       |                     |                   |     |
| อนุบาล1                              |                                        |                   |             | 1/2       |                     |                   |     |
| อนุบาล2                              |                                        |                   |             | ul3.      |                     |                   |     |
| อนุบาล3                              |                                        |                   |             | ป4.       |                     |                   |     |
|                                      |                                        |                   |             | ป5.       |                     |                   |     |
|                                      |                                        |                   |             | 1J6.      |                     |                   |     |
| <b>ปันทึก</b> ม                      |                                        |                   |             |           |                     |                   |     |
| ข้อมูลเงินอุดหนุน                    |                                        |                   | บันทึก      | RU        |                     |                   |     |
| ข้อมูลเงินอุดหนุน                    | ปีงบประมาณ :เด็ดกโ                     | ว่งประเทณ         | รันทึก<br>* | BU        | งวคที่ : 🔤เอ็อธงวา  | ۶ <del>ij</del>   | Ţ   |
| ข้อมูลเงินอุดหนุน<br>หน่วยงานรับผิดข | ป้อมประมาณ :เสือกไ<br>ม้อมกระบักจ่าย : | โซประเทณ          | ปันทีก<br>* | 83        | งวดที่ : 🥌 เมื่อสงา | ۱ñ                | •   |

# ข้อมูล โรงเรียนสังกัดอื่น

เมื่อผู้ใช้งาน ดำเนินการ เพิ่มข้อมูลในแต่ละโรงเรียน เป็นที่เรียบร้อยแล้ว จะสามารถดำเนินการ บันทึกข้อมูลได้ ดังนี้

<sup>บันทึก</sup> ปุ่มบันทึก - ใช้สำหรับการยืนยันการบันทึกข้อมูลเข้าสู่ระบบ <sup>ยกเลิก</sup> ปุ่มยกเลิก – ใช้สำหรับการยกเลิกการบันทึกข้อมูลเข้าสู่ระบบ

# 💠 การแก้ไขข้อมูล

เมื่อผู้ใช้งาน ดำเนินการ เลือกโรงเรียน เป็นที่เรียบร้อยแล้ว ให้ทำการเลือกไปที่รายการที่ต้องการที่จะทำการแก้ไข ในหน้าจอหลักของแต่ละโรงเรียน ระบบจะดำเนินการเข้าไปสู่หน้าจอการนำเข้าข้อมูล

|                |                  | (สังกัด ตชด. (กองบัญชาก  | าารดำรวจตระเวนชายแดน)]        |        |                              |       |
|----------------|------------------|--------------------------|-------------------------------|--------|------------------------------|-------|
| โรงเรียน       | ร.ร.ตชด.บ.พันวาล |                          | ค้นหารายละเอียดข้อมูลนักเรียน |        |                              |       |
| จังหวัด        | สุมพร            | สุราพย                   |                               |        | เลือกปีการทึกษา 🔻            |       |
| สังกัดหน่วยงาน | อบต.รับร่อ       | ວນທ.້ຽນຮ່ວ               |                               |        | เสือกปีงชประมาณ 💌            |       |
|                |                  |                          |                               |        | เสือกงาดที่ 🔻                |       |
|                |                  |                          |                               |        | ค้แหา                        |       |
|                |                  |                          |                               |        |                              |       |
|                |                  |                          |                               |        |                              | เพิ่ม |
| ลำดับที่       | ปีการศึกษา       | จำนวนนักเรียนรวม<br>(คน) | ป้อมประมาณ                    | งวดที่ | จำนวนเงินอุดหนุนรวม<br>(บาท) |       |
|                |                  | ไม่พา                    | ເຫັລນູຄ                       |        |                              |       |
|                |                  | ⊴ แสดงข้อมูลที่ 0        | -0 จาก 0 ข้อมูล 🗼 🕅           |        |                              |       |

หน้าจอหลักข้อมูล โรงเรียนสังกัดอื่น

เมื่อผู้ใช้งาน ดำเนินการ แก้ไขข้อมูลในแต่ละโรงเรียน เป็นที่เรียบร้อยแล้ว จะสามารถดำเนินการ บันทึกข้อมูลได้ ดังนี้

<sup>บันทึก</sup> ปุ่มบันทึก - ใช้สำหรับการยืนยันการบันทึกข้อมูลเข้าสู่ระบบ

<sup>ยกเลก</sup> ปุ่มยกเลิก – ใช้สำหรับการยกเลิกการบันทึกข้อมูลเข้าสู่ระบบ

<sup>ลบ</sup> ปุ่มลบ – ใช้สำหรับการลบข้อมูล ที่ได้ทำการเลือก ออกจากระบบ

### <u>บทที่ 3 การใช้งานการออกรายงาน</u>

### 🕨 หน้าหลักการออกรายงาน

การใช้เข้างานฐานข้อมูลสารสนเทศ เพื่อไปดำเนินการกับสรุปข้อมูลในรูปแบบงาน ให้ดำเนินการดังนี้
 ทำการเลือกไปที่แถบเมนู

#### แบบรายงานข้อมูล

- ข้อมูลนักเรียน
- 🔁 🛛 ข้อมูลพนักงานครู / ข้าราชการครู
- ข้อมูลครูอัตราจ้าง
- ⊇ ข้อมูลการเงิน
- 🔁 🛛 <u>ข้อมูลพัสดุ / ครุภัณฑ์</u>
- 🔁 ข้อมูลอาคารเรียนและอาคารประกอบ
- 🔁 🛛 ข้อมูลด้านสื่อการสอน / แหล่งเรียนรู้ / งานวิจัย
- ข้อมูลด้านกิจกรรมทางวิชาการ
- 🔁 <u>รายงานสารสนเทศทางการศึกษา(เร่งด่วน)</u>

หน้าจอการออกรายงาน

💠 การออกรายงานสรุปข้อมูล

เมื่อผู้ใช้งานต้องการเข้าไปดำเนินการ ออกรายงานสรุปข้อมูล ของข้อมูล ประเภทใด ให้ทำการเลือกตามข้อมูลที่ ต้องการในหน้าจอหลักการออกรายงาน ระบบจะดำเนินการเข้าสู่ข้อมูลรายงานย่อย จากนั้น ให้ทำการเลือกไปที่ ยังข้อมูลรายงานสรุปที่ต้องการ ระบบจะดำเนินการออกรายงานสรุป ตามที่ต้องการ

แบบรายงานข้อมูล

- <u>ข้อมูลนักเรียน</u>
- ข้อมูลพนักงานครู / ข้าราชการครู
- ข้อมูลครูอัตราจ้าง
- ข้อมูลการเงิน
- 🔁 🛛 <u>ข้อมูลพัสดุ / ครุภัณฑ์</u>
- 🔁 ข้อมูลอาคารเรียนและอาคารประกอบ
- 🔁 🛛 ข้อมูลด้านสื่อการสอน / แหล่งเรียนรู้ / งานวิจัย
- ข้อมูลด้านกิจกรรมทางวิชาการ
- 🔁 <u>รายงานสารสนเทศทางการศึกษา(เร่งด่วน)</u>

หน้าจอหลักการออกรายงาน

#### ข้อมูลนักเรียน

- 🔁 🦷 จำนวนนักเรียน/นักศึกษาในระบบโรงเรียน จำแนกตามระดับการศึกษา ชั้นปี และเพศ
- 🔁 🔄 จำนวนนักเรียน ระดับก่อนประถมศึกษาในระบบโรงเรียน จำแนกตาม อายุ และ เพศ
- 🔁 🛛 จำนวนนักเรียน ระดับประถมศึกษา จำแนกตาม อายุ และเพศ
- 🔁 🔄 จำนวนนักเรียน ระดับมัธยมศึกษาตอนต้น จำแนกตาม อายุ และเพศ
- 🔁 🔄 จำนวนนักเรียน ระดับมัธยมศึกษาตอนปลาย(สายสามัญ) จำแนกตาม อายุ และเพศ
- 🔁 🦷 จำนวนนักเรียน ระดับมัธยมศึกษาตอนปลาย(สายอาชีพ) จำแนกตาม อายุ และเพศ
- ව 🔰 จำนวนนักเรียน ระดับก่อนประถมศึกษาในระบบโรงเรียน จำแนกตาม อาชีพผู้ปกครอง รายได้ผู้ปกครอง สิทธิการเบิกค่าเล่าเรียน และสิทธิการรักษาพยาบาล
- 🔁 🦳 จำนวนนักเรียน ระดับประถมศึกษา จำแนกตาม อาชีพผู้ปกครอง รายได้ผู้ปกครอง สิทธิการเบิกค่าเล่าเรียน และสิทธิการรักษาพยาบาล
- 🔁 🔄 จำนวนนักเรียน ระดับมัธยมศึกษาตอนตัน จำแนกตาม อาชีพผู้ปกครอง รายได้ผู้ปกครอง สิทธิการเบิกค่าเล่าเรียน และสิทธิการรักษาพยาบาล
- 🔁 🔄 อำนวนนักเรียน ระดับมัธยมศึกษาตอนปลาย(สายสามัญ) จำแนกตาม อาชีพผู้ปกครอง รายได้ผู้ปกครอง สิทธิการเบิกค่าเล่าเรียน และสิทธิการรักษาพยาบาล
- 🔁 🔄 จำนวนนักเรียน ระดับมัธยมศึกษาตอนปลาย(สายอาชีพ) จำแนกตาม อาชีพผู้ปกครอง รายได้ผู้ปกครอง สิทธิการเบิกค่าเล่าเรียน และสิทธิการรักษาพยาบาล
- 🔁 🤄 ล่านวนนักเรียนที่ผ่านการประเมิน จำแนกตามระดับการศึกษาช่วงชั้นที่ 1-2-3-4 และจำนวนนักศึกษา ระดับอาชีวศึกษาที่ผ่านการประเมิน จำแนกตามชั้นปี
- 🔁 🔄 ลำนวนผู้จบการศึกษา จำแนกตาม ระดับการศึกษา และเพศ
- จำนวนผู้ผ่านช่วงชั้น / ไม่ผ่านช่วงชั้น จำแนกตามระดับช่วงชั้น และเพศ

# รายงาน ข้อมูลนักเรียน

#### <u>ข้อมูลพนักงานครู / ข้าราชการครู</u>

- 🛃 🔄 จำนวนครู / อาจารย์ / บุคลากรทางการศึกษาจำแนกตามอันดับ และเพศ
- 🔁 🔄 รำนวนครู/อาจารย์/พนักงาน ของรัฐที่สอนในระบบ ระดับก่อนประณษศึกษา ประณษศึกษาสายสามัญศึกษา สายอาชิวศึกษา และระดับออนศึกษา รำแนกตาม ระดับการศึกษาที่สอน และเพศ
- 🔁 🤄 จำนวนครุผู้สอนระดับ เด็กก่อนเกณฑ์/เด็กเล็ก กรณีมีศูนย์เด็กก่อนเกณฑ์หรือศูนย์พัฒนาเด็กเล็ก จำแนกตาม เพศ
- 🔁 🛛 จำนวนครู จำแนก ประเภทการสะพัด และเพศ
- 🛃 🛛 จำนวนครู จำแนก ตำแหน่งสายบริหาร และสายการสอน และเพศ
- 🛃 🤄 จำนวนผู้บังคับบัญชาลุกเสือ จำแนกตาม ประเภท และวุฒิทางลุกเสือ
- 🛃 🛛 จำนวนผู้บังคับบัญชาเนตรนารี จำแนกตาม ประเภท และวุฒิทางเนตรนารี
- 🔁 🤄 ลำนวนผู้บังคับบัญชายุวกาชาด จำแนก ระดับ
- 🔁 🤄 ลำนวนลูกจ้างประจำ จำแนกตามเพศ
- 🔁 💿 การพัฒนาบุคลากร(แยกเป็นจำนวน/รายการ การศึกษาต่อ การอบรม การศึกษาดูงาน)
- 🔁 🛛 รำนวนครู รำแนกตามบัญชีเงินเดือนถือร่าย จ 18 (ระดับก่อนประถมศึกษา,ระดับประถมศึกษา,ระดับมัธยมศึกษาดอนต่น,ระดับมัธยมศึกษาดอนปลาย และระดับอาชัวศึกษา)

### รายงาน ข้อมูลพนักงานครู / ข้าราชการครู

#### ข้อมูลครูอัตราจ้าง

- 🔁 🧧 จำนวนครูอัตราจ้าง จำแนกตามประเภทการจ้าง (เงินอุดหนุน.เงินรายได้เทศบาล และเงินโรงเรียน) ประเภทครูอัตราจ้าง(พนักงานจ้างทั่วไป,พนักงานจ้างตามภารกิจ)
- 🔁 🛛 จำนวนครูอัตราจ้าง จำแนกตาม ระดับชั้นการสอน (ประถมศึกษา/มัธยมศึกษา/ปวส.) เพศ
- จำนวนครูอัตราจ้าง จำแนกตามวุฒิการศึกษา
- 🔁 🤄 <u>จำนวนครูอัตราจ้าง จำแนกตาม วิชา/กลุ่มสาระที่สอน</u>
- 🔁 จำนวนครูอัตราจ้าง จำแนกตามประเภท/วุฒิการศึกษา/เพศ

รายงาน ข้อมูลครูอัตราจ้าง

#### ข้อมูลการเงิน

| € | <u>ยอดเงินประจำปี (บาท)</u>          |
|---|--------------------------------------|
| € | <u>เงินเดือน/ค่าจ้าง (บาท:เดือน)</u> |
| € | <u>เงินสวัสดิการ (บาท:เดือน)</u>     |
| € | <u>ค่าสาธารณูปโภค (บาท:เดือน)</u>    |

# รายงาน ข้อมูลการเงิน

#### จำนวนนักเรียน ระดับประถมศึกษา จำแนกตาม อายุ และเพศ เขตการศึกษา 4 จังหวัด กระบี่ หม.กระบี่ เทศบาล 1 ดลาดเก่า

Export Excel

| อายุ (ปี)                     | ช่าย | หญิง | รวม |
|-------------------------------|------|------|-----|
| น้อยกว่า 6 ปี (หลัง พ.ศ.2548) | 0    | 0    | 0   |
| 6 ปี (พ.ศ.2548)               | 0    | 1    | 1   |
| 7 ปี (พ.ศ.2547)               | 2    | 0    | 2   |
| 8 ปี (พ.ศ.2546)               | 39   | 47   | 86  |
| 9 ปี (พ.ศ.2545)               | 28   | 55   | 83  |
| 10 ปี (พ.ศ.2544)              | 22   | 47   | 69  |
| 11 ปี (พ.ศ.2543)              | 39   | 53   | 92  |
| 12 ปี (พ.ศ.2542)              | 53   | 52   | 105 |
| 13 ปี (พ.ศ.2541)              | 42   | 38   | 80  |
| 14 ปี (พ.ศ.2540)              | 8    | 2    | 10  |
| 15 ปี (พ.ศ.2539)              | 3    | 0    | 3   |
| มากกว่า 15 ปี (ก่อน พ.ศ.2539) | 3    | 0    | 3   |
| ไม่ระบุ วันเดือนปี เกิด       | 40   | 33   | 73  |
| รวมทั้งสิ้น                   | 279  | 328  | 607 |

# ตัวอย่างรายงาน สรุปข้อมูลนักเรียน

#### จำนวนครู / อาจารย์ / บุคอากรทางการศึกษาจำแนกตามอันดับ และเพศ ของเขตการศึกษา 4 จังหวัด กระบี่ หม.กระบี่ เทศบาล 1 ตลาดเก่า

จ่านวน อันดับ ชาย หญิง รวม คศ.1 9 10 1 คศ.2 4 14 18 คศ.3 2 2 คศ.4 คศ.5 -ไม่ระบุ รวมทั้งสิ้น 25 5 30

# ตัวอย่างรายงาน สรุปข้อมูลบุคลากร

#### รายงานยอดเงินประจำปี (บาท)

ยอดเงินประจำปี ข้อมูลทุกปี (หน่วย : บาท/ปี)

ข้อมูลของ เขตการศึกษา 4 จังหวัด กระบี่ ทม.กระบี่ เทศบาล 1 ตลาดเก่า

Export Excel

Export Excel

| งบประมาณที่ได้รับจากเทศบาล                | 186,720.00   |
|-------------------------------------------|--------------|
| งบประมาณที่ได้รับจากเงินอุดหนุน           | -            |
| เงินบำรุงการศึกษา                         | -            |
| เงินทุนหมุนเวียนเพื่อโครงการอาหารกลางวัน  | 434,135.00   |
| เงินทุนตามกฏหมายเพื่อโครงการอาหารกลางวัน  | 1,654,837.00 |
| เงินกองทุน / มูลนิธิ / สมาคม / เงินบริจาค | -            |
| รวมทั้งสิ้น                               | 2,275,692.00 |

ตัวอย่างรายงาน สรุปข้อมูลการเงิน

การนำข้อมูลรายงาน ไปใช้งานในรูปแบบ File Excel

เมื่อผู้ใช้งานต้องการนำรายงาน ออกจากระบบในรูปแบบของ File Excel เพื่อไปใช้งานด้านอื่นๆ ให้ทำการเลือก ไปที่ ExportExcel ในหน้าจอสรุปรายงานตามข้อมูลที่ผู้ใช้งานเลือก ระบบจะดำเนินการนำข้อมูลออกไปใน รูปแบบ File Excel ซึ่งผู้ใช้งานสามารถทำการบันทึก File ไปใช้งานด้านอื่นๆ ได้ต่อไป

|                               |     |      | Export Excel |
|-------------------------------|-----|------|--------------|
|                               |     |      |              |
| อายุ (ปี)                     | ชาย | หญิง | รวม          |
| น้อยกว่า 6 ปี (หลัง พ.ศ.2548) | 0   | 0    | 0            |
| 6 ปี (พ.ศ.2548)               | 0   | 1    | 1            |
| 7 ปี (พ.ศ.2547)               | 2   | 0    | 2            |
| 8 ปี (พ.ศ.2546)               | 39  | 47   | 86           |
| 9 ปี (พ.ศ.2545)               | 28  | 55   | 83           |
| 10 ปี (พ.ศ.2544)              | 22  | 47   | 69           |
| 11 ปี (พ.ศ.2543)              | 39  | 53   | 92           |
| 12 ปี (พ.ศ.2542)              | 53  | 52   | 105          |
| 13 ปี (พ.ศ.2541)              | 42  | 38   | 80           |
| 14 ปี (พ.ศ.2540)              | 8   | 2    | 10           |
| 15 ปี (พ.ศ.2539)              | 3   | 0    | 3            |
| มากกว่า 15 ปี (ก่อน พ.ศ.2539) | 3   | 0    | 3            |
| ไม่ระบุ วันเดือนปี เกิด       | 40  | 33   | 73           |
| รวมทั้งสิ้น                   | 279 | 328  | 607          |

#### จำนวนนักเรียน ระดับประถมศึกษา จำแนกตาม อายุ และเพศ เขตการศึกษา 4 จังหวัด กระบี่ หม.กระบี่ เทศบาล 1 ดลาดเก่า

# ตัวอย่างรายงาน สรุปข้อมูลนักเรียน

|      | A                                      | В    | C      | D   | E | F | G | Н | I | J | K | L | М | Ν  | 0 | P | 0 | R |    |
|------|----------------------------------------|------|--------|-----|---|---|---|---|---|---|---|---|---|----|---|---|---|---|----|
|      | จำนวนนักเรียน ระดับประถมศึกษา จำแนก    | 1    |        |     |   |   |   |   |   |   |   |   |   |    |   |   |   |   |    |
| 1    | ดาม อายุ และเพศ                        |      |        |     |   |   |   |   |   |   |   |   |   |    |   |   |   |   |    |
|      | เขตการศึกษา 4 จังหวัด กระบี่ ทม.กระบี่ |      |        |     |   |   |   |   |   |   |   |   |   |    |   |   |   |   |    |
| 2    | เทศบาล 1 ตลาดเก่า                      |      |        |     |   |   |   |   |   |   |   |   |   |    |   |   |   |   |    |
| 3    |                                        |      |        |     |   |   |   |   |   |   |   |   |   |    |   |   |   |   |    |
| 4    |                                        |      |        |     |   |   |   |   |   |   |   |   |   |    |   |   |   |   |    |
| 5    |                                        |      |        | _   |   |   |   |   |   |   |   |   |   |    |   |   |   |   |    |
| 6    | อายุ (ปี)                              | ชายา | អល្លិរ | รวม |   |   |   |   |   |   |   |   |   |    |   |   |   |   |    |
| 7    | น้อยกว่า 6 ปี (หลัง พ.ศ.2548)          | 0    | 0      | 0   |   |   |   |   |   |   |   |   |   |    |   |   |   |   |    |
| 8    | 6 ปี (พ.ศ.2548)                        | 0    | 1      | 1   |   |   |   |   |   |   |   |   |   |    |   |   |   |   |    |
| 9    | 7 ปี (พ.ศ.2547)                        | 2    | 0      | 2   |   |   |   |   |   |   |   |   |   |    |   |   |   |   |    |
| 10   | 8 ปี (พ.ศ.2546)                        | 39   | 47     | 86  |   |   |   |   |   |   |   |   |   |    |   |   |   |   |    |
| 11   | 9 ปี (พ.ศ.2545)                        | 28   | 55     | 83  |   |   |   |   |   |   |   |   |   |    |   |   |   |   |    |
| 12   | 10 ปี (พ.ศ.2544)                       | 22   | 47     | 69  |   |   |   |   |   |   |   |   |   |    |   |   |   |   |    |
| 13   | 11 ปี (พ.ศ.2543)                       | 39   | 53     | 92  |   |   |   |   |   |   |   |   |   |    |   |   |   |   |    |
| 14   | 12 ปี (พ.ศ.2542)                       | 53   | 52     | 105 |   |   |   |   |   |   |   |   |   |    |   |   |   |   |    |
| 15   | 13 ปี (พ.ศ.2541)                       | 42   | 38     | 80  |   |   |   |   |   |   |   |   |   |    |   |   |   |   |    |
| 16   | 14 ปี (พ.ศ.2540)                       | 8    | 2      | 10  |   |   |   |   |   |   |   |   |   |    |   |   |   |   |    |
| 17   | 15 ปี (พ.ศ.2539)                       | 3    | 0      | 3   |   |   |   |   |   |   |   |   |   |    |   |   |   |   |    |
| 18   | มากกว่า 15 ปี (ก่อน พ.ศ.2539)          | 3    | 0      | 3   |   |   |   |   |   |   |   |   |   |    |   |   |   |   |    |
| 19   | ไม่ระบุ วันเดือนปี เกิด                | 40   | 33     | 73  |   |   |   |   |   |   |   |   |   |    |   |   |   |   |    |
| 20   | รวมทั้งสิ้น                            | 279  | 328    | 607 |   |   |   |   |   |   |   |   |   |    |   |   |   |   |    |
| 21   |                                        |      |        |     |   |   |   |   |   |   |   |   |   |    |   |   |   |   |    |
| 22   |                                        |      |        |     |   |   |   |   |   |   |   |   |   |    |   |   |   |   |    |
| 23   |                                        |      |        |     |   |   |   |   |   |   |   |   |   |    |   |   |   |   |    |
| 24   |                                        |      |        |     |   |   |   |   |   |   |   |   |   |    |   |   |   |   |    |
| 25   |                                        |      |        |     |   |   |   |   |   |   |   |   |   |    |   |   |   |   |    |
| 20   |                                        |      |        |     |   |   |   |   |   |   |   |   |   |    |   |   |   |   |    |
| 27   |                                        |      |        |     |   |   |   |   |   |   |   |   |   |    |   |   |   |   |    |
| 20   |                                        |      |        |     |   |   |   |   |   |   |   |   |   |    |   |   |   |   |    |
| 30   |                                        |      |        |     |   |   |   |   |   |   |   |   |   |    |   |   |   |   |    |
| 31   |                                        |      |        |     |   |   |   |   |   |   |   |   |   |    |   |   |   |   |    |
| 14 4 | H report                               |      |        |     |   |   |   |   |   |   |   |   |   | 11 |   |   |   |   | ►Ī |

# ข้อมูล สรุปข้อมูลนักเรียน ในรูปแบบ File Excel